# 新世代のコンピュータへようこそ。

#### 著作権情報

Hewlett-Packard製品およびサービスに対する保証は、当該製品およびサービスに付属の規定に明示的に記載されているものに限られます。 本書のいかなる内容も、当該保証に新たに保証を追加するものではありません。本書の内容につきましては万全を期しておりますが、本書 の技術的あるいは校正上の誤り、省略に対して責任を負いかねますのでご了承ください。

HP以外によって製造された装置上のソフトウェアの使用または信頼性につきましては、責任を負いかねますのでご了承ください。

本書には、著作権によって保護された所有権に関する情報が掲載されています。本書のいかなる部分も、HPの書面による承諾なしに複写、 複製、あるいは他言語へ翻訳することはできません。

本製品は、日本国内で使用するための仕様になっており、日本国外で使用される場合は、仕様の変更を必要とすることがあります。

本書に記載されている製品情報は、日本国内で販売されていないものも含まれている場合があります。

Hewlett-Packard Company P.O. Box 4010 Cupertino, CA 95015-4010 USA

Copyright © 2008 Hewlett-Packard Development Company, L.P.

本製品には、著作権によって保護されている技術が組み込まれています。この技術は、米国Macrovision Corporationおよびその他の権利所 有者が所有する米国特許権およびその他の知的財産権によって保護されています。この技術を使用するには、米国Macrovision Corporation の許諾が必要です。米国Macrovision Corporationの許諾を受けていない場合、ご家庭または個人で鑑賞するなど限られた用途でのみ使用で きます。また、本製品のリバース エンジニアリングおよび逆アセンブルは禁じられています。

MicrosoftおよびWindowsは、米国Microsoft Corporationの米国およびその他の国における登録商標です。WindowsロゴおよびWindows Vista は、米国Microsoft Corporationの米国およびその他の国/地域における商標または登録商標です。

HPはテクノロジの合法的な使用を推進しており、HPの製品を著作権法で許可されていない目的で使用することを是認も推奨もいたしません。本書の内容は、将来予告なしに変更されることがあります。

コンピュータの準備 HP TouchSmart PC 初版 2008年12月 製品番号:466925-292 日本ヒューレット・パッカード株式会社

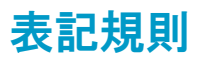

次の項では、この文書で使用されている表記規則について説明します。

### 警告、注意、および注

このガイドの全体にわたって、文章にアイコンが付いている場合があります。これらの文章は警告、注意、および注 を示し、次のように使用されています。

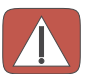

警告:その指示に従わないと、人体への傷害や生命の危険を引き起こす恐れがあるという警告事項を表します。また、その指示に従わないと、装置が破損して永久に使用できなくなったり、データが完全に失われて復元できなくなったりする恐れがある警告事項を表します。

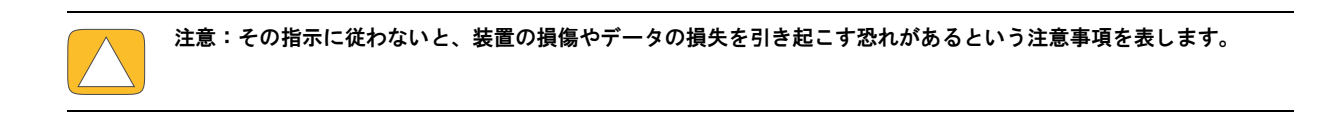

注:補足情報を表します。

# 目次

| HP TouchSmart PCの情報の参照先                    | . viii |
|--------------------------------------------|--------|
| HP TouchSmart PCについて                       | 1      |
| HP TouchSmart PCの機能                        | 1      |
| HP TouchSmart PCの前面および右側面                  | 2      |
| HP TouchSmart PCの左側面                       | 5      |
| コネクタ カバーの取り外し                              | 6      |
| HP TouchSmart PCの背面                        | 6      |
| 動作インジケータ ランプ                               | 8      |
| 電源の接続                                      | 9      |
| ケーブルの処理                                    | 9      |
| コンピュータ スタンドの角度の調節                          | . 11   |
| ワイヤレス キーボード/マウスの使用                         | . 11   |
| ワイヤレス キーボード/マウスの同期                         | . 12   |
| HP TouchSmart PCの電源投入および切断                 | . 13   |
| HP TouchSmart PCの電源投入                      | . 13   |
| HP TouchSmart PCの電源切断                      | . 13   |
| 電源設定の変更                                    | . 14   |
| インターネットへの接続                                | . 14   |
| 無線ネットワークのセットアップ                            | . 15   |
| 有線ネットワークのセットアップ                            | . 16   |
| Bluetoothデバイスの使用                           | . 17   |
| 画面の輝度の調節                                   | . 17   |
| HPダウンライトの調整                                | . 18   |
| ハードウェアおよびソフトウェアの追加                         | . 18   |
| HP TouchSmart PCハードウェアのアップグレード             | . 18   |
| HP TouchSmartソフトウェアの更新                     | . 18   |
| オプティカル ドライブの使用                             | . 19   |
| TVチューナを使用したHP TouchSmart PCでのテレビ番組の視聴および録画 | . 19   |
| テレビ信号とコンピュータの接続                            | . 20   |
| セットトップ ボックスを使用する場合のHP TouchSmart PCのセットアップ | . 21   |
| Station TV tor HPでのリモコンの使用                 | . 22   |
| サウンド オブション                                 | . 23   |
| アナロク スピーカの接続                               | . 23   |
| テジタル スピーカまたはオーティオ レシーバの接続と有効化              | . 24   |
| スヒーカの音量                                    | . 25   |
| Windows Media Centerのサワントの設定               | . 26   |
| ヘットノオンの使用                                  | . 26   |
| マイクの使用                                     | . 26   |
| ヘット セットの使用                                 | . 20   |
| Mr3ノレーヤの接続                                 | . 26   |
| ノリンダの技術                                    | . 26   |
| ゼイユリティ ロックの取り付け                            | . 2/   |
| ロr IOUCNSMART FCの画面のクリーーング                 | . 28   |
| 女王で伏迴なコノヒューダの利用                            | . 29   |

| コンピュータを運搬するための準備                                                                                                    | 29                                                                                                    |
|----------------------------------------------------------------------------------------------------|----------------------------------------------------------------------------------------------------|
| 使用済みコンピュータ ハードウェアのリサイクル                                                                                                    | 31                                                                                                    |
| PCリサイクルシール                                                                                                    | 31                                                                                                    |
| HP TouchSmartソフトウェアの概要                                                                                                    | 33                                                                                                    |
| UP TaushSmart/フトウェアト/t                                                                                                    | 22                                                                                                    |
| The TouchSmart/フトウェアとは                                                                                                    | JJ<br>22                                                                                                    |
| FritouchSman フノトウエアの起動                                                                                                    | აა<br>იე                                                                                                    |
| HP TouchSmartの日期起期                                                                                                    | 33                                                                                                    |
| HP TouchSmartソフトワェアでの操作                                                                                                    | 34                                                                                                    |
| HP TouchSmart以外のソフトウェアおよひWindowsテスクトッフでのタッチ テクニック                                                                                                    | 36                                                                                                    |
| 人力パネル(オンスクリーン キーホード)                                                                                                    | 36                                                                                                    |
| HP TouchSmartタイル                                                                                                    | 37                                                                                                    |
| HP TouchSmartブラウザ                                                                                                    | 37                                                                                                    |
| HP TouchSmartピクチャ                                                                                                    | 38                                                                                                    |
| HP TouchSmart音楽                                                                                                    | 38                                                                                                    |
| HP TouchSmartビデオ                                                                                                    | 38                                                                                                    |
| Webカメラおよびマイク                                                                                                    | 38                                                                                                    |
| Webカメラの動画およびスナップショットの取り込み                                                                                                    | 39                                                                                                    |
| HP TouchSmartカレンダー                                                                                                    | 39                                                                                                    |
| HP TouchSmartカレンダーとWindows Vistaメール カレンダーとの同期                                                                                                    | 40                                                                                                    |
| HP TouchSmartメモ                                                                                                    | 40                                                                                                    |
| HP TouchSmart Weather                                                                                                    | 40                                                                                                    |
| HP TouchSmart時計                                                                                                    | 40                                                                                                    |
| ソフトウェアのクイック リファレンス表                                                                                                    | 41                                                                                                    |
| トノカス質問                                                                                                    | 12                                                                                                    |
|                                                                                                    | 43                                                                                                    |
| HP louchSmart小ーム ヘーンにダイル(ンヨートカット)を追加するにはとつすればよいですか。                                                                                                    | 44                                                                                                    |
| お気に入りのWebサイト リングのタイルを追加するにはとうすればよいですか。                                                                                                    | 44                                                                                                    |
|                                                                                                    |                                                                                                    |
| ホーム ページですべてのタイルを表示するにはどうすればよいですか。                                                                                                    | 45                                                                                                    |
| ホーム ページですべてのタイルを表示するにはどうすればよいですか。                                                                                                    | 45                                                                                                    |
| ホーム ページですべてのタイルを表示するにはどうすればよいですか。                                                                                                    | 45<br>45<br>45                                                                                                    |
| ホーム ページですべてのタイルを表示するにはどうすればよいですか。<br>タイルを一時的に非表示にするにはどうすればよいですか。<br>HP TouchSmartホーム ページからタイルを削除するにはどうすればよいですか。<br>タイルのアイコンまたは名前を変更するにはどうすればよいですか。                                                                                                    | 45<br>45<br>45<br>45                                                                                                    |
| ホーム ページですべてのタイルを表示するにはどうすればよいですか。<br>タイルを一時的に非表示にするにはどうすればよいですか。<br>HP TouchSmartホーム ページからタイルを削除するにはどうすればよいですか。<br>タイルのアイコンまたは名前を変更するにはどうすればよいですか。<br>RSSフィードとは何ですか。                                                                                                    | 45<br>45<br>45<br>45<br>45                                                                                                    |
| ホーム ページですべてのタイルを表示するにはどうすればよいですか。<br>タイルを一時的に非表示にするにはどうすればよいですか。<br>HP TouchSmartホーム ページからタイルを削除するにはどうすればよいですか。<br>タイルのアイコンまたは名前を変更するにはどうすればよいですか。<br>RSSフィードとは何ですか。<br>RSSフィードをセットアップするにはどうすればよいですか。                                                                                                    | 45<br>45<br>45<br>45<br>45<br>46                                                                                                    |
| ホーム ページですべてのタイルを表示するにはどうすればよいですか。<br>タイルを一時的に非表示にするにはどうすればよいですか。<br>HP TouchSmartホーム ページからタイルを削除するにはどうすればよいですか。<br>タイルのアイコンまたは名前を変更するにはどうすればよいですか。<br>RSSフィードとは何ですか。<br>RSSフィードをセットアップするにはどうすればよいですか。<br>HP TouchSmartピクチャのライブラリに写真を取り込むにはどうすればよいですか。                                                                                                    | 45<br>45<br>45<br>45<br>45<br>46<br>46                                                                                                    |
| ホーム ページですべてのタイルを表示するにはどうすればよいですか。<br>タイルを一時的に非表示にするにはどうすればよいですか。<br>HP TouchSmartホーム ページからタイルを削除するにはどうすればよいですか。<br>タイルのアイコンまたは名前を変更するにはどうすればよいですか。<br>RSSフィードとは何ですか。<br>RSSフィードをセットアップするにはどうすればよいですか。<br>HP TouchSmartピクチャのライブラリに写真を取り込むにはどうすればよいですか。<br>写真のスライド ショーを作成するにはどうすればよいですか。                                                                                                    | 45<br>45<br>45<br>45<br>45<br>45<br>46<br>46<br>47                                                                                                    |
| ホーム ページですべてのタイルを表示するにはどうすればよいですか。<br>タイルを一時的に非表示にするにはどうすればよいですか。<br>HP TouchSmartホーム ページからタイルを削除するにはどうすればよいですか。<br>タイルのアイコンまたは名前を変更するにはどうすればよいですか。<br>RSSフィードとは何ですか。<br>RSSフィードをセットアップするにはどうすればよいですか。<br>HP TouchSmartピクチャのライブラリに写真を取り込むにはどうすればよいですか。<br>写真のスライド ショーを作成するにはどうすればよいですか。<br>写真を隠すにはどうすればよいですか。                                                                                                    | 45<br>45<br>45<br>45<br>45<br>46<br>46<br>47<br>47                                                                                                    |
| ホーム ページですべてのタイルを表示するにはどうすればよいですか。<br>タイルを一時的に非表示にするにはどうすればよいですか。<br>HP TouchSmartホーム ページからタイルを削除するにはどうすればよいですか。<br>タイルのアイコンまたは名前を変更するにはどうすればよいですか。<br>RSSフィードとは何ですか。<br>RSSフィードをセットアップするにはどうすればよいですか。<br>HP TouchSmartピクチャのライブラリに写真を取り込むにはどうすればよいですか。<br>写真のスライド ショーを作成するにはどうすればよいですか。<br>HP TouchSmart音楽に音楽ファイルを取り込むにはどうすればよいですか。                                                                                                    | 45<br>45<br>45<br>45<br>45<br>46<br>46<br>47<br>47<br>47                                                                                                    |
| ホーム ページですべてのタイルを表示するにはどうすればよいですか。<br>タイルを一時的に非表示にするにはどうすればよいですか。<br>HP TouchSmartホーム ページからタイルを削除するにはどうすればよいですか。<br>タイルのアイコンまたは名前を変更するにはどうすればよいですか。<br>RSSフィードとは何ですか。<br>RSSフィードをセットアップするにはどうすればよいですか。<br>HP TouchSmartピクチャのライブラリに写真を取り込むにはどうすればよいですか。<br>写真のスライド ショーを作成するにはどうすればよいですか。<br>HP TouchSmart音楽に音楽ファイルを取り込むにはどうすればよいですか。<br>HP TouchSmart音楽に表示されない音楽ファイルがあるのはなぜですか。                                                                                                    | 45<br>45<br>45<br>45<br>45<br>46<br>46<br>46<br>47<br>47<br>47<br>48                                                                                                    |
| ホーム ページですべてのタイルを表示するにはどうすればよいですか。<br>タイルを一時的に非表示にするにはどうすればよいですか。<br>HP TouchSmartホーム ページからタイルを削除するにはどうすればよいですか。<br>タイルのアイコンまたは名前を変更するにはどうすればよいですか。<br>RSSフィードとは何ですか。<br>RSSフィードをセットアップするにはどうすればよいですか。<br>HP TouchSmartピクチャのライブラリに写真を取り込むにはどうすればよいですか。<br>写真のスライド ショーを作成するにはどうすればよいですか。<br>HP TouchSmart音楽に音楽ファイルを取り込むにはどうすればよいですか。<br>HP TouchSmart音楽に音楽ファイルを取り込むにはどうすればよいですか。<br>HP TouchSmart音楽に表示されない音楽ファイルがあるのはなぜですか。<br>HP TouchSmart音楽に読みつきの曲を取り込むにはどうすればよいですか。                                                                                                    | 43<br>45<br>45<br>45<br>45<br>46<br>46<br>46<br>47<br>47<br>47<br>48<br>48                                                                                                    |
| ホーム ページですべてのタイルを表示するにはどうすればよいですか。<br>タイルを一時的に非表示にするにはどうすればよいですか。<br>HP TouchSmartホーム ページからタイルを削除するにはどうすればよいですか。<br>タイルのアイコンまたは名前を変更するにはどうすればよいですか。<br>RSSフィードとは何ですか。<br>RSSフィードをセットアップするにはどうすればよいですか。<br>HP TouchSmartピクチャのライブラリに写真を取り込むにはどうすればよいですか。<br>写真のスライド ショーを作成するにはどうすればよいですか。<br>写真を隠すにはどうすればよいですか。<br>HP TouchSmart音楽に音楽ファイルを取り込むにはどうすればよいですか。<br>HP TouchSmart音楽に表示されない音楽ファイルがあるのはなぜですか。<br>HP TouchSmart音楽に記の曲を取り込むにはどうすればよいですか。<br>アルバムのジャケットを見つけるにはどうすればよいですか。                                                                                                    | 45<br>45<br>45<br>45<br>46<br>46<br>46<br>47<br>47<br>47<br>48<br>48<br>48                                                                                                    |
| ホーム ページですべてのタイルを表示するにはどうすればよいですか。<br>タイルを一時的に非表示にするにはどうすればよいですか。<br>HP TouchSmartホーム ページからタイルを削除するにはどうすればよいですか。<br>タイルのアイコンまたは名前を変更するにはどうすればよいですか。<br>RSSフィードとは何ですか。<br>RSSフィードをセットアップするにはどうすればよいですか。<br>HP TouchSmartピクチャのライブラリに写真を取り込むにはどうすればよいですか。<br>写真のスライド ショーを作成するにはどうすればよいですか。<br>写真を隠すにはどうすればよいですか。<br>HP TouchSmart音楽に音楽ファイルを取り込むにはどうすればよいですか。<br>HP TouchSmart音楽に表示されない音楽ファイルがあるのはなぜですか。<br>HP TouchSmart音楽に表示されない音楽ファイルがあるのはなぜですか。<br>HP TouchSmart音楽に表示されない音楽ファイルがあるのはなぜですか。<br>HP TouchSmart音楽に表示されない音楽ファイルがあるのはなぜですか。<br>HP TouchSmart音楽にして編集するにはどうすればよいですか。                                                                                                    | 45<br>45<br>45<br>45<br>46<br>46<br>46<br>47<br>47<br>47<br>48<br>48<br>48<br>49                                                                                                    |
| ホーム ページですべてのタイルを表示するにはどうすればよいですか。<br>タイルを一時的に非表示にするにはどうすればよいですか。<br>HP TouchSmartホーム ページからタイルを削除するにはどうすればよいですか。<br>タイルのアイコンまたは名前を変更するにはどうすればよいですか。<br>RSSフィードとは何ですか。<br>RSSフィードをセットアップするにはどうすればよいですか。<br>HP TouchSmartピクチャのライブラリに写真を取り込むにはどうすればよいですか。<br>写真のスライド ショーを作成するにはどうすればよいですか。<br>写真を隠すにはどうすればよいですか。<br>HP TouchSmart音楽に音楽ファイルを取り込むにはどうすればよいですか。<br>HP TouchSmart音楽に音楽ファイルを取り込むにはどうすればよいですか。<br>HP TouchSmart音楽に音楽ファイルを取り込むにはどうすればよいですか。<br>HP TouchSmart音楽に表示されない音楽ファイルがあるのはなぜですか。<br>HP TouchSmart音楽に表示されない音楽ファイルがあるのはなぜですか。<br>HD TouchSmart音楽にして編集するにはどうすればよいですか。<br>曲のプレイリストを作成して編集するにはどうすればよいですか。                                                                                                    | 45<br>45<br>45<br>45<br>46<br>46<br>46<br>47<br>47<br>47<br>47<br>48<br>48<br>48<br>48<br>49<br>49                                                                                                    |
| ホーム ページですべてのタイルを表示するにはどうすればよいですか。<br>タイルを一時的に非表示にするにはどうすればよいですか。<br>HP TouchSmartホーム ページからタイルを削除するにはどうすればよいですか。<br>タイルのアイコンまたは名前を変更するにはどうすればよいですか。<br>RSSフィードをセットアップするにはどうすればよいですか。<br>HP TouchSmartピクチャのライブラリに写真を取り込むにはどうすればよいですか。<br>写真のスライド ショーを作成するにはどうすればよいですか。<br>写真を隠すにはどうすればよいですか。<br>HP TouchSmart音楽に音楽ファイルを取り込むにはどうすればよいですか。<br>HP TouchSmart音楽に表示されない音楽ファイルがあるのはなぜですか。<br>HP TouchSmart音楽に記載にない音楽ファイルがあるのはなぜですか。<br>HP TouchSmart音楽に表示されない音楽ファイルがあるのはなぜですか。<br>HD TouchSmart音楽に表示されない音楽ファイルがあるのはなぜですか。<br>HD TouchSmart音楽に表示されない音楽ファイルがあるのはなぜですか。<br>HD TouchSmart音楽に表示されない音楽ファイルがあるのはなぜですか。<br>HD TouchSmart音楽には表示されない音楽ファイルがあるのはなぜですか。<br>HD TouchSmart音楽に表示されない音楽ファイルがあるのはなぜですか。<br>HD TouchSmart音楽に表示されない音楽ファイルがあるのはなぜですか。<br>HD TouchSmart音楽に表示されない音楽ファイルがあるのはなぜですか。<br>HD TouchSmart音楽に表示されない音楽ファイルがあるのはなぜですか。<br>HD TouchSmart音楽に表示されない音楽ファイルがあるのはなぜですか。<br>HD TouchSmart音楽に表示されない音楽ファイルがあるのはなぜですか。<br>HD TouchSmart音楽に表示されない音楽ファイルがあるのはなぜですか。<br>HD TouchSmart音楽に表示されない音楽ファイルがあるのはなぜですか。<br>HD TouchSmart音楽に表示されない音楽ファイルがあるのはなぜですか。<br>HD TouchSmart音楽に表示されない音楽ファイルがあるのはなぜですか。<br>HD TouchSmart音楽に表示されない音楽ファイルがあるのはなぜですか。<br>HD TouchSmart音楽に表示されない音楽ファイルがあるのはなぜですか。<br>HD TouchSmart音楽に表示されない音楽ファイルがあるのはなぜですか。<br>HD TouchSmart音楽に表示されない音楽                                                                                                    | 45<br>45<br>45<br>45<br>46<br>46<br>46<br>47<br>47<br>47<br>48<br>48<br>48<br>48<br>49<br>50                                                                                                    |
| ホーム ページですべてのタイルを表示するにはどうすればよいですか。<br>タイルを一時的に非表示にするにはどうすればよいですか。<br>HP TouchSmartホーム ページからタイルを削除するにはどうすればよいですか。<br>SSフィードとは何ですか。<br>RSSフィードとは何ですか。<br>RSSフィードをセットアップするにはどうすればよいですか。<br>HP TouchSmartピクチャのライブラリに写真を取り込むにはどうすればよいですか。<br>写真のスライド ショーを作成するにはどうすればよいですか。<br>写真を隠すにはどうすればよいですか。<br>HP TouchSmart音楽に音楽ファイルを取り込むにはどうすればよいですか。<br>HP TouchSmart音楽に言楽ファイルを取り込むにはどうすればよいですか。<br>HP TouchSmart音楽に言楽うァイルを取り込むにはどうすればよいですか。<br>HP TouchSmart音楽に表示されない音楽ファイルがあるのはなぜですか。<br>HP TouchSmart音楽にして編集するにはどうすればよいですか。<br>曲のプレイリストを作成して編集するにはどうすればよいですか。<br>音楽や写真のCDまたはDVDを作成するにはどうすればよいですか。<br>HP TouchSmartで動画を作成するにはどうすればよいですか。                                                                                                    | 45<br>45<br>45<br>45<br>46<br>46<br>46<br>47<br>47<br>47<br>47<br>48<br>48<br>48<br>48<br>49<br>50<br>50                                                                                                    |
| ホーム ページですべてのタイルを表示するにはどうすればよいですか。<br>タイルを一時的に非表示にするにはどうすればよいですか。<br>HP TouchSmartホーム ページからタイルを削除するにはどうすればよいですか。<br>タイルのアイコンまたは名前を変更するにはどうすればよいですか。<br>RSSフィードとは何ですか。<br>RSSフィードをセットアップするにはどうすればよいですか。<br>HP TouchSmartピクチャのライブラリに写真を取り込むにはどうすればよいですか。<br>写真のスライド ショーを作成するにはどうすればよいですか。<br>写真を隠すにはどうすればよいですか。<br>HP TouchSmart音楽に音楽ファイルを取り込むにはどうすればよいですか。<br>HP TouchSmart音楽に音楽ファイルを取り込むにはどうすればよいですか。<br>HP TouchSmart音楽に音楽ファイルを取り込むにはどうすればよいですか。<br>HP TouchSmart音楽に音楽ファイルを取り込むにはどうすればよいですか。<br>HP TouchSmart音楽にもたされてにとうすればよいですか。<br>HP TouchSmart音楽にもたいてまか。<br>HP TouchSmart音楽にして編集するにはどうすればよいですか。<br>maのプレイリストを作成して編集するにはどうすればよいですか。<br>hP TouchSmartで動画を作成するにはどうすればよいですか。<br>新画のプレイリストを作成するにはどうすればよいですか。                                                                                                    | 45<br>45<br>45<br>45<br>46<br>46<br>46<br>47<br>47<br>47<br>47<br>48<br>48<br>48<br>48<br>48<br>49<br>50<br>51                                                                                                    |
| ホーム ページですべてのタイルを表示するにはどうすればよいですか。<br>タイルを一時的に非表示にするにはどうすればよいですか。<br>HP TouchSmartホーム ページからタイルを削除するにはどうすればよいですか。<br>タイルのアイコンまたは名前を変更するにはどうすればよいですか。<br>RSSフィードとは何ですか。<br>RSSフィードをセットアップするにはどうすればよいですか。<br>HP TouchSmartピクチャのライブラリに写真を取り込むにはどうすればよいですか。<br>写真のスライド ショーを作成するにはどうすればよいですか。<br>F真のスライド ショーを作成するにはどうすればよいですか。<br>HP TouchSmart音楽に音楽ファイルを取り込むにはどうすればよいですか。<br>HP TouchSmart音楽に音楽ファイルを取り込むにはどうすればよいですか。<br>HP TouchSmart音楽に表示されない音楽ファイルがあるのはなぜですか。<br>HP TouchSmart音楽に表示されない音楽ファイルがあるのはなぜですか。<br>HP TouchSmart音楽にして編集するにはどうすればよいですか。<br>munit and and and and and and and and and and                                                                                                    | 45<br>45<br>45<br>46<br>46<br>46<br>46<br>47<br>47<br>47<br>47<br>48<br>48<br>48<br>48<br>49<br>49<br>50<br>51<br>51                                                                                                    |
| ホーム ページですべてのタイルを表示するにはどうすればよいですか。<br>タイルを一時的に非表示にするにはどうすればよいですか。<br>HP TouchSmartホーム ページからタイルを削除するにはどうすればよいですか。<br>タイルのアイコンまたは名前を変更するにはどうすればよいですか。<br>RSSフィードとは何ですか。<br>RSSフィードをセットアップするにはどうすればよいですか。<br>HP TouchSmartピクチャのライブラリに写真を取り込むにはどうすればよいですか。<br>写真のスライド ショーを作成するにはどうすればよいですか。<br>写真を隠すにはどうすればよいですか。<br>HP TouchSmart音楽に音楽ファイルを取り込むにはどうすればよいですか。<br>HP TouchSmart音楽に言楽ファイルを取り込むにはどうすればよいですか。<br>HP TouchSmart音楽に言楽ファイルを取り込むにはどうすればよいですか。<br>HP TouchSmart音楽ににして編集するにはどうすればよいですか。<br>HP TouchSmart音楽ににて編集するにはどうすればよいですか。<br>HP TouchSmart音楽ににて編集するにはどうすればよいですか。<br>mmのプレイリストを作成して編集するにはどうすればよいですか。<br>mmoのプレイリストを作成するにはどうすればよいですか。<br>mmoのプレイリストを作成するにはどうすればよいですか。<br>mmoのプレイリストを作成するにはどうすればよいですか。<br>mmoのプレイリストを作成するにはどうすればよいですか。<br>mmoのプレイリストを作成するにはどうすればよいですか。<br>mmoのプレイリストを作成するにはどうすればよいですか。<br>mmoのプレイリストを作成するにはどうすればよいですか。<br>mmoのプレイリストを作成するにはどうすればよいですか。<br>mmoのプレイリストを作成するにはどうすればよいですか。<br>mmoのプレイリストを作成するにはどうすればよいですか。                                                                                                    | 45<br>45<br>45<br>46<br>46<br>46<br>47<br>47<br>47<br>47<br>48<br>48<br>48<br>48<br>48<br>48<br>49<br>50<br>51<br>51                                                                                                    |
| ホーム ページですべてのタイルを表示するにはどうすればよいですか。<br>タイルを一時的に非表示にするにはどうすればよいですか。<br>HP TouchSmartホーム ページからタイルを削除するにはどうすればよいですか。<br>SSSフィードとは何ですか。<br>RSSフィードをセットアップするにはどうすればよいですか。<br>HP TouchSmartピクチャのライブラリに写真を取り込むにはどうすればよいですか。<br>写真のスライド ショーを作成するにはどうすればよいですか。<br>HP TouchSmartピクチャのライブラリに写真を取り込むにはどうすればよいですか。<br>写真を隠すにはどうすればよいですか。<br>HP TouchSmart音楽に音楽ファイルを取り込むにはどうすればよいですか。<br>HP TouchSmart音楽に高示されない音楽ファイルがあるのはなぜですか。<br>HP TouchSmart音楽に高示されない音楽ファイルがあるのはなぜですか。<br>HP TouchSmart音楽にして編集するにはどうすればよいですか。<br>muのプレイリストを作成して編集するにはどうすればよいですか。<br>muのプレイリストを作成するにはどうすればよいですか。<br>muselikyするにはどうすればよいですか。<br>muselikyするにはどうすればよいですか。<br>muselikytaのにはどうすればよいですか。<br>muselikytaのにはどうすればよいですか。<br>muselikytaのにはどうすればよいですか。<br>muselikytaのにはどうすればよいですか。<br>muselikytaのにはどうすればよいですか。<br>muselikytaのにはどうすればよいですか。<br>muselikytaのにはどうすればよいですか。<br>muselikytaのにはどうすればよいですか。<br>muselikytaのにはどうすればよいですか。<br>muselikytaのにはどうすればよいですか。<br>muselikytaのにはどうすればよいですか。<br>muselikytaのにはどうすればよいですか。                                                                                                    | 45<br>45<br>45<br>46<br>46<br>46<br>47<br>47<br>47<br>47<br>48<br>48<br>48<br>48<br>48<br>48<br>49<br>50<br>51<br>51<br>51                                                                                                    |
| ホーム ページですべてのタイルを表示するにはどうすればよいですか。<br>タイルを一時的に非表示にするにはどうすればよいですか。<br>HP TouchSmantホーム ページからタイルを削除するにはどうすればよいですか。<br>タイルのアイコンまたは名前を変更するにはどうすればよいですか。<br>RSSフィードとは何ですか。<br>RSSフィードをセットアップするにはどうすればよいですか。<br>HP TouchSmartピクチャのライブラリに写真を取り込むにはどうすればよいですか。<br>写真のスライド ショーを作成するにはどうすればよいですか。<br>G真な隠すにはどうすればよいですか。<br>HP TouchSmart音楽に音楽ファイルを取り込むにはどうすればよいですか。<br>HP TouchSmart音楽に言楽ファイルを取り込むにはどうすればよいですか。<br>HP TouchSmart音楽に言志示されない音楽ファイルがあるのはなぜですか。<br>HP TouchSmart音楽ににすか。<br>HP TouchSmart音楽にしまっすればよいですか。<br>HP TouchSmart音楽にして編集するにはどうすればよいですか。<br>mbのプレイリストを作成して編集するにはどうすればよいですか。<br>HP TouchSmartで動画を作成するにはどうすればよいですか。<br>mb回のプレイリストを作成するにはどうすればよいですか。<br>mb回のプレイリストを作成するにはどうすればよいですか。<br>mb回のプレイリストを作成するにはどうすればよいですか。<br>MB TouchSmartで動画を作成するにはどうすればよいですか。<br>MB TouchSmartで動画を行成するにはどうすればよいですか。<br>MB TouchSmartで動画を行成するにはどうすればよいですか。<br>MB TouchSmartで動画を行成するにはどうすればよいですか。<br>MB TouchSmartで動画を行成するにはどうすればよいですか。<br>MB TouchSmartで動画を行成するにはどうすればよいですか。                             | 45<br>45<br>45<br>45<br>46<br>46<br>46<br>47<br>47<br>47<br>47<br>47<br>48<br>48<br>48<br>48<br>49<br>50<br>51<br>51<br>51<br>52                                                                                                    |
| ホーム ページですべてのタイルを表示するにはどうすればよいですか。<br>タイルを一時的に非表示にするにはどうすればよいですか。<br>HP TouchSmartホーム ページからタイルを削除するにはどうすればよいですか。<br>SSSフィードとは何ですか。<br>RSSフィードとは何ですか。<br>RSSフィードをセットアップするにはどうすればよいですか。<br>HP TouchSmartピクチャのライブラリに写真を取り込むにはどうすればよいですか。<br>写真のスライド ショーを作成するにはどうすればよいですか。<br>写真を隠すにはどうすればよいですか。<br>HP TouchSmart音楽に音楽ファイルを取り込むにはどうすればよいですか。<br>HP TouchSmart音楽に言楽ファイルを取り込むにはどうすればよいですか。<br>HP TouchSmart音楽にこうすればよいですか。<br>HP TouchSmart音楽にして編集するにはどうすればよいですか。<br>アルバムのジャケットを見つけるにはどうすればよいですか。<br>mac のプレイリストを作成して編集するにはどうすればよいですか。<br>HP TouchSmartで動画を取り込むにはどうすればよいですか。<br>HP TouchSmart音楽ににはどうすればよいですか。<br>mac 割除するにはどうすればよいですか。<br>mac 割除するにはどうすればよいですか。<br>HP TouchSmartで動画を作成するにはどうすればよいですか。<br>MB TouchSmartで動画を作成するにはどうすればよいですか。<br>MB TouchSmartで動画を作成するにはどうすればよいですか。<br>MB TouchSmartで動画を作成するにはどうすればよいですか。<br>MB TouchSmartで動画を作成するにはどうすればよいですか。<br>MB TouchSmartで動画を作成するにはどうすればよいですか。<br>MB TouchSmartで動画を作成するにはどうすればよいですか。<br>MB TouchSmartのののののののののののののののののののののののののののののののののののの                                                                                                    | 45<br>45<br>45<br>45<br>46<br>46<br>47<br>47<br>47<br>47<br>47<br>48<br>48<br>48<br>48<br>48<br>48<br>49<br>50<br>51<br>51<br>51<br>52<br>52                                                                                                    |
| ホーム ページですべてのタイルを表示するにはどうすればよいですか。<br>タイルを一時的に非表示にするにはどうすればよいですか。<br>HP TouchSmartホーム ページからタイルを削除するにはどうすればよいですか。<br>タイルのアイコンまたは名前を変更するにはどうすればよいですか。<br>RSSフィードとは何ですか。<br>RSSフィードをセットアップするにはどうすればよいですか。<br>HP TouchSmartピクチャのライブラリに写真を取り込むにはどうすればよいですか。<br>写真のスライド ショーを作成するにはどうすればよいですか。<br>F写真のスライドショーを作成するにはどうすればよいですか。<br>HP TouchSmart音楽に音楽ファイルを取り込むにはどうすればよいですか。<br>HP TouchSmart音楽に音楽ファイルを取り込むにはどうすればよいですか。<br>HP TouchSmart音楽に言楽ファイルを取り込むにはどうすればよいですか。<br>HP TouchSmart音楽に言楽つァイルがあるのはなぜですか。<br>HP TouchSmart音楽に表示されない音楽ファイルがあるのはなぜですか。<br>HP TouchSmart音楽に表示されないですか。<br>HP TouchSmart音楽に表示されないですか。<br>Buのプレイリストを作成して編集するにはどうすればよいですか。<br>HP TouchSmartで動画を作成するにはどうすればよいですか。<br>HP TouchSmartで動画を作成するにはどうすればよいですか。<br>MB TouchSmartで動画を作成するにはどうすればよいですか。<br>MB TouchSmartで動画を作成するにはどうすればよいですか。<br>MB TouchSmartで動画を作成するにはどうすればよいですか。<br>MB TouchSmartで動画を作成するにはどうすればよいですか。<br>MB TouchSmartで動画を作成するにはどうすればよいですか。<br>MB TouchSmartで動画を作成するにはどうすればよいですか。<br>MB TouchSmartのVebカメラの解像度を教えてください。                                                                                                    | 45<br>45<br>45<br>45<br>46<br>46<br>47<br>47<br>47<br>47<br>47<br>47<br>47<br>48<br>48<br>48<br>48<br>48<br>49<br>50<br>51<br>51<br>51<br>52<br>52<br>52                                                                                                    |
| ホーム ページですべてのタイルを表示するにはどうすればよいですか。<br>タイルを一時的に非表示にするにはどうすればよいですか。<br>HP TouchSmartホーム ページからタイルを削除するにはどうすればよいですか。<br>タイルのアイコンまたは名前を変更するにはどうすればよいですか。<br>RSSフィードとは何ですか。<br>RSSフィードをセットアップするにはどうすればよいですか。<br>HP TouchSmartピクチャのライブラリに写真を取り込むにはどうすればよいですか。<br>写真のスライド ショーを作成するにはどうすればよいですか。<br>写真を隠すにはどうすればよいですか。<br>HP TouchSmart音楽に音楽ファイルを取り込むにはどうすればよいですか。<br>HP TouchSmart音楽に言楽ファイルを取り込むにはどうすればよいですか。<br>HP TouchSmart音楽に記載ですか。<br>HP TouchSmart音楽に記載まですか。<br>HP TouchSmart音楽に記Unesの曲を取り込むにはどうすればよいですか。<br>meのブレイリストを作成して編集するにはどうすればよいですか。<br>meのブレイリストを作成して編集するにはどうすればよいですか。<br>hP TouchSmartで動画を取り込むにはどうすればよいですか。<br>meのブレイリストを作成するにはどうすればよいですか。<br>meのブレイリストを作成するにはどうすればよいですか。<br>hP TouchSmartで動画を作成するにはどうすればよいですか。<br>hP TouchSmartで動画をで成するにはどうすればよいですか。<br>hP TouchSmartで動画をで成するにはどうすればよいですか。<br>hP TouchSmartで動画をで成するにはどうすればよいですか。<br>hP TouchSmartで動画をで成するにはどうすればよいですか。<br>動画をコンピュータに転送するにはどうすればよいですか。<br>hP TouchSmartのWebカメラの解像度を教えてください。<br>ビデオ チャットや電話会議を行うにはどうすればよいですか。                                                                                                    | 45<br>45<br>45<br>45<br>46<br>46<br>47<br>47<br>47<br>47<br>47<br>48<br>48<br>48<br>48<br>48<br>48<br>49<br>50<br>51<br>51<br>51<br>52<br>52<br>52<br>53                                                                                                    |
| ホーム ページですべてのタイルを表示するにはどうすればよいですか。<br>タイルを一時的に非表示にするにはどうすればよいですか。<br>HP TouchSmartホーム ページからタイルを削除するにはどうすればよいですか。<br>タイルのアイコンまたは名前を変更するにはどうすればよいですか。<br>RSSフィードとは何ですか。<br>RSSフィードをセットアップするにはどうすればよいですか。<br>HP TouchSmartピクチャのライブラリに写真を取り込むにはどうすればよいですか。<br>写真のスライド ショーを作成するにはどうすればよいですか。<br>写真を隠すにはどうすればよいですか。<br>HP TouchSmart音楽に音楽ファイルを取り込むにはどうすればよいですか。<br>HP TouchSmart音楽に言楽ファイルを取り込むにはどうすればよいですか。<br>HP TouchSmart音楽に言楽ファイルを取り込むにはどうすればよいですか。<br>HP TouchSmart音楽にiTunesの曲を取り込むにはどうすればよいですか。<br>アルバムのジャケットを見つけるにはどうすればよいですか。<br>mac プレイリストを作成して編集するにはどうすればよいですか。<br>音楽や写真のCDまたはDVDを作成するにはどうすればよいですか。<br>HP TouchSmartで動画を作成するにはどうすればよいですか。<br>HP TouchSmartで動画を作成するにはどうすればよいですか。<br>HP TouchSmartで動画を作成するにはどうすればよいですか。<br>HP TouchSmartで動画をで成するにはどうすればよいですか。<br>HP TouchSmartで動画をで成するにはどうすればよいですか。<br>HP TouchSmartで動画を作成するにはどうすればよいですか。<br>HP TouchSmartで動画を作成するにはどうすればよいですか。<br>HP TouchSmartで動画を作成するにはどうすればよいですか。<br>HP TouchSmartで動画を作成するにはどうすればよいですか。<br>新画のプレイリストを作成するにはどうすればよいですか。<br>HP TouchSmartで動画を作成するにはどうすればよいですか。<br>HP TouchSmartの場合を換えてください。<br>HP TouchSmartのWebカメラの解像度を教えてください。<br>Lビデオ チャットや電話会議を行うにはどうすればよいですか。<br>手書きまたはタイプ入力のメモを作成して保存するにはどうすればよいですか。                                                                                                    | 45<br>45<br>45<br>45<br>46<br>46<br>46<br>47<br>47<br>47<br>47<br>47<br>48<br>48<br>48<br>48<br>48<br>49<br>50<br>51<br>51<br>51<br>52<br>52<br>53<br>53                                                                                                    |
| <ul> <li>ホームページですべてのタイルを表示するにはどうすればよいですか。</li> <li>タイルを一時的に非表示にするにはどうすればよいですか。</li> <li>HP TouchSmantホームページからタイルを削除するにはどうすればよいですか。</li> <li>SSフィードとは何ですか。</li> <li>RSSフィードをセットアップするにはどうすればよいですか。</li> <li>RSSフィードをセットアップするにはどうすればよいですか。</li> <li>FD TouchSmartピクチャのライブラリに写真を取り込むにはどうすればよいですか。</li> <li>写真のスライドショーを作成するにはどうすればよいですか。</li> <li>FD TouchSmart音楽に行ってれた取り込むにはどうすればよいですか。</li> <li>HP TouchSmart音楽に言いのesの曲を取り込むにはどうすればよいですか。</li> <li>HP TouchSmart音楽に言いのesの曲を取り込むにはどうすればよいですか。</li> <li>HP TouchSmart音楽に同じたびですか。</li> <li>HP TouchSmart音楽ににして編集するにはどうすればよいですか。</li> <li>mbのプレイリストを作成して編集するにはどうすればよいですか。</li> <li>mbのプレイリストを作成するにはどうすればよいですか。</li> <li>mbのプレイリストを作成するにはどうすればよいですか。</li> <li>mboのプレイリストを作成するにはどうすればよいですか。</li> <li>mboのプレイリストを作成するにはどうすればよいですか。</li> <li>mboのプレイリストを作成するにはどうすればよいですか。</li> <li>mboのプレイリストを作成するにはどうすればよいですか。</li> <li>mboのプレイリストを作成するにはどうすればよいですか。</li> <li>HP TouchSmart音楽になることがすればよいですか。</li> <li>HP TouchSmart音楽にないてすか。</li> <li>mboのプレイリストを作成するにはどうすればよいですか。</li> <li>mboのプレイリストを作成するにはどうすればよいですか。</li> <li>mboのプレイリストを作成するにはどうすればよいですか。</li> <li>mboのプレイリストを作成するにはどうすればよいですか。</li> <li>mboのプレイリストを作成するにはどうすればよいですか。</li> <li>mboのプレイリストを作成するにはどうすればよいですか。</li> <li>mboのプレイリストを作成するにはどうすればよいですか。</li> <li>mboのプレイリストを作成するにはどうすればよいですか。</li> <li>mboのプレイリストを作成して保存するにはどうずればよいですか。</li> <li>mboのプレイリストを作成してはどうずればよいですか。</li> <li>mboのプレイリストを作成するにはどうずればよいですか。</li> <li>mboのプレイリストを作成するにはどうずればよいですか。</li> <li>mboのプレイリストを作成するにはどうずればよいですか。</li> <li>mboのプレイリストを作成するにはどうずればよいですか。</li> <li>mboのプレイリストを作成するにはどうずればよいですか。</li> <li>mboのプレイリストを作成するにはどうずればよいですか。</li> <li>mboのプレイリストを作成するにはどうずればよいですか。</li> <li>mboのプレイリストを行びることがらればよいですか。</li> <li>mboのプレイリストを行びることがらればよいですか。</li> <li>mboの兄のひゃのののがためまか。</li> <li>mboのプレインクロンクロントを行びる</li> <li>mboの子を行びることがらずればよいですか。</li> <li>mboの子を行びることがらずればよいですか。</li> <li>mboの子を行びることがらずればよいですか。</li> <li>mboの子を行びることがらずればよいですか。</li> <li>mboの子のかるのいからかる</li> <li>mboの子のかるのいからかるのいからかるのいからかるのいからかるのいからのからのからかるのいからいからのいかくのかっか。</li> <li>mboの子のかるのいからかのいからかいかいかくかっ</li> <li>mboのからかのかくのかのからかのいからかのいからかいかっか。</li> <li>mboのからかのいかかのいかいからかのいかかいかいかいかい</li></ul> | $\begin{array}{c} \ 45\\ \ 45\\ \ 45\\ \ 45\\ \ 45\\ \ 45\\ \ 45\\ \ 45\\ \ 45\\ \ 45\\ \ 45\\ \ 45\\ \ 46\\ \ 47\\ \ 47\\ \ 47\\ \ 47\\ \ 47\\ \ 48\\ \ 48\\ \ 48\\ \ 48\\ \ 49\\ \ 50\\ \ 51\\ \ 51\\ \ 51\\ \ 51\\ \ 52\\ \ 52\\ \ 52\\ \ 53\\ \ 53\\ \ 54\end{array}$ |

| HP TouchSmartコンピュータに古いプリンタを接続できますか。            | 54 |
|------------------------------------------------|----|
| 使っているHP TouchSmartコンピュータが64ビット版と32ビット版のどちらなのか、 |    |
| どうやって確認するのですか。                                 | 54 |
| HP TouchSmartのメディア プログラムがクラッシュしたらどうすればよいですか。   | 55 |
| 索引                                             | 57 |

# HP TouchSmart PCの情報の参照先

| 情報の種類                                                                                                    |                                                                                                    | 参照先                                                                                                   |  |  |  |  |
|----------------------------------------------------------------------------------------------------|----------------------------------------------------------------------------------------------------|----------------------------------------------------------------------------------------------------|--|--|--|--|
| ■ HP TouchSmart PCをセットアップする                                                                                                    |                                                                                                    | 『クイック セットアップ』                                                                                         |  |  |  |  |
| ■ HP TouchSmartの使用方法を動画で観る                                                                                                    | MERCENARY R<br>MERCENARY R<br>ULE<br>MERCENARY<br>MERCENARY<br>MERCENAR | http://hp.com/go/<br>learntouchsmart/(英語版のみ)                                                          |  |  |  |  |
| <ul> <li>コンピュータ ハードウェアの機能について調べる</li> <li>インターネットに接続する</li> <li>HP TouchSmartやその他のソフトウェアについて調べる</li> <li>テレビ信号を接続する</li> </ul> |                                                                                                    | 『コンピュータの準備』(このガイド)                                                                                    |  |  |  |  |
| ■ コンピュータでテレビ番組を視聴および                                                                                                    | <b>ф</b>                                                                                                    | 『Station TV for HPスタートアップガイド』                                                                         |  |  |  |  |
| 録画する(一部のモデルのみ)                                                                                                    |                                                                                                    | より詳しい説明書はPDF版『Station TV for<br>HP取扱説明書』を参照してください                                                     |  |  |  |  |
|                                                                                                    |                                                                                                    | Windows Vistαのスタート ボタン<br>→[ヘルプとサポート]→[ユーザ ガイド]ア<br>イコンの順にタップします                                      |  |  |  |  |
| ■ Microsoft <sup>®</sup> Windows Vista <sup>®</sup> オペレーティ                                                                     | イコンの順にタップします<br>Microsoft® Windows Vista®オペレーティ 📷 🏹 [Windowsヘルプとサポート]                                                                                                    |                                                                                                    |  |  |  |  |
| ング システムの使い方を調べる <ul> <li>コンピュータ ハードウェアおよびソフ</li> <li>トウェアの一般的な問題を解決する</li> </ul>                                               | Contraction of the second second sec                                                                                                    | Windows Vistaのスタート ボタン→[へ<br>ルプとサポート]の順にタップします                                                        |  |  |  |  |
| 電子版の説明書およびお使いのコン<br>ピュータ モデルの仕様を調べる                                                                                            |                                                                                                    | HPのサポートWebサイト:<br>http://www.hp.com/support/                                                          |  |  |  |  |
| <ul> <li>オプション製品を購入する、または問題の解決方法をさらに探す</li> </ul>                                                                              |                                                                                                    | <b>Windows Vista</b> のスタート ボタン→[へ<br>ルプとサポート]→[オンライン ヘルプ]ア<br>イコンの順にタップします                            |  |  |  |  |
| ■ コンピュータの部品をアップグレードま                                                                                                    |                                                                                                    | 『アップグレード ガイド』                                                                                         |  |  |  |  |
| <i>た</i> は交換する                                                                                                    |                                                                                                    | 注:印刷物の説明書の中にこのガイドが含<br>まれていない場合は、Windows Vistaの<br>スタート ボタン→[ヘルプとサポート]→<br>[ユーザ ガイド]アイコンの順にタップし<br>ます |  |  |  |  |

#### 情報の種類(続き)

- 工場出荷時の設定に戻す
- コンピュータの保証規定を参照する
- サポート窓口に問い合わせる

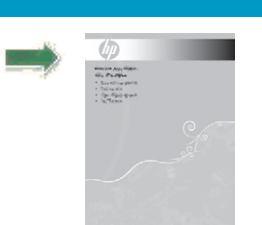

『サポート ガイド』

参照先

#### 目次 İX

# **HP TouchSmart PC**について

### **HP TouchSmart PC**の機能

HP TouchSmart PCは、タッチ操作が可能な、ハイビジョン\*対角長56 cmワイド ディスプレイ搭載の高パフォー マンス コンピュータです。このスリムなコンピュータには、Webカメラ(別途インターネットへのアクセス が必要)、CD/DVD/ブルーレイ ディスク(一部のモデルのみ)の再生および作成機能(速度はモデルによっ て異なります。著作権が保護されているコンテンツの複製は禁止されています)、ソフトウェアで制御可能な HPダウンライト、USBコネクタ、IEEE 1394、メディア カード リーダ、Brightviewディスプレイ、802.11 n無線 ネットワーク、高音質スピーカなどが組み込まれています。

802.11n無線LANの仕様は暫定的なものであり、最終版ではありません。最終仕様が暫定版と異なる場合、コンピュータと他の802.11n無線LANデバイスとの通信に支障が生じる可能性があります。

指先ひとつで好きな音楽を聴いたり、デジタル写真を編集したり、お気に入りのホーム ビデオを見たりでき ます。

機能および構成はモデルによって異なります。お使いのコンピュータによっては、このガイドの図や説明と 完全に一致しない場合があります。

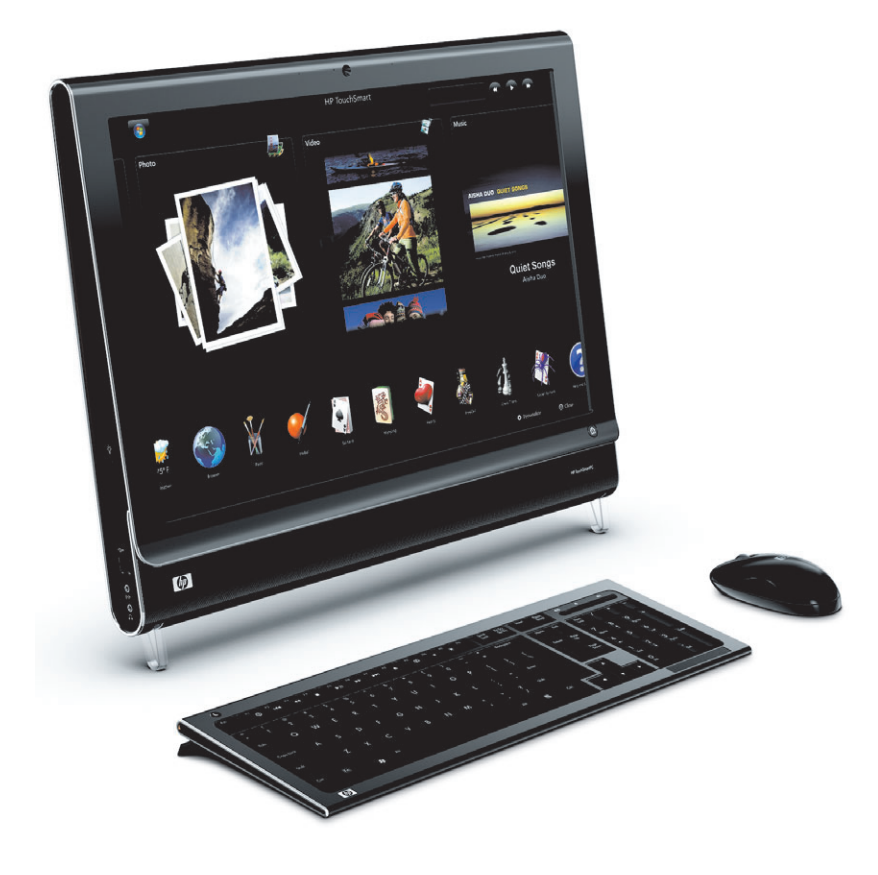

<sup>\*</sup> ハイビジョン (HD) 映像を表示するにはHDコンテンツおよび対応ドライブが必要です。現在販売されているDVDの多くは、HD 映像に対応していません。

### HP TouchSmart PCの前面および右側面

機能および構成はモデルによって異なります

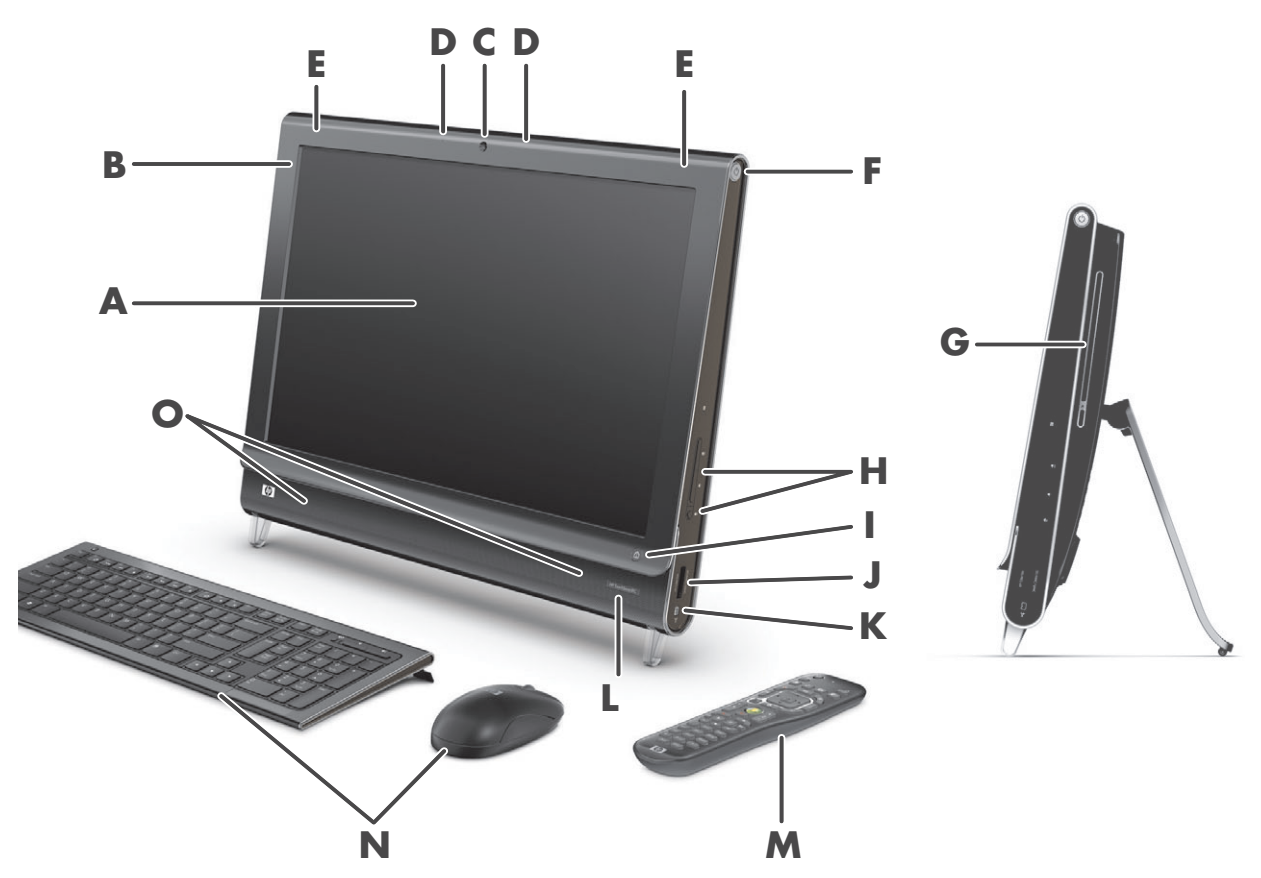

|   | 名称                      | 説明                                                                                                    |
|---|-------------------------|----------------------------------------------------------------------------------------------------|
| Α | タッチ センサ内蔵液晶<br>ディスプレイ   | 最新鋭の56 cmワイド画面ハイビジョン ディスプレイにHP BrightViewテクノロ<br>ジが組み込まれています。* HP BrightViewテクノロジによりディスプレイのコン<br>トラストと鮮明度が上がるため、色彩がより明るくなり、迫力ある映像を楽しめ<br>ます。さらに、1680 × 1050の高解像度、および5ミリ秒の高速応答時間を実現<br>しています** |
|   |                         | ディスプレイは、タッチ操作がしやすいように最適化されています。指先<br>だけでHP TouchSmartのすべての操作が可能です。ガラス パネルは、耐久<br>性があると同時に応答性にも優れています。HP TouchSmartソフトウェア<br>による簡単タッチ操作でデジタル ライフをお楽しみください                                      |
|   |                         | *ハイビジョン(HD)映像を表示するにはHDコンテンツおよび対応ドライブが必要です。現在<br>販売されているDVDの多くは、HD映像に対応していません<br>**部品の製造元が提供する仕様に基づきます。実際のパフォーマンスは異なる場合があります                                                                   |
| В | Bluetooth<br>(一部のモデルのみ) | Bluetooth対応デバイスに接続する場合に使用します。図では、Bluetoothの内部の<br>位置を示しています(外部からは見えません)                                                                                                    |
| C | Webカメラ                  | 表示、電子メールでの送信、および動画共有サイトへのアップロードが可能なビ<br>デオとスナップショットを作成します。内蔵 Web カメラおよびマイクを使用し<br>て、友人や家族とビデオ チャットを行います*                                                                                      |
|   |                         | *インターネットへの接続が必要です                                                                                                    |

|   | 名称                                       | 説明(続き)                                                                                                    |
|---|------------------------------------------|----------------------------------------------------------------------------------------------------|
| D | マイク                                      | Webカメラ ビデオのサウンド録音や、インスタント メッセンジャーまたは<br>チャット ソフトウェアを使用したオンラインでのビデオ チャットには、内蔵の<br>デジタル マイクを使用します。マイクは、周囲の雑音を取り除いて、よりクリ<br>アなサウンドを提供するように設計されています。コンピュータから0.5 mまで<br>の距離内の音声を録音できます           |
| E | 内蔵無線LAN                                  | 既存の無線ネットワークと内蔵無線LAN機能を使用して、インターネットに接続<br>します。図では、無線LANの内部の位置(上部左右)を示しています(外部から<br>は見えません)<br>毎線LANは JEFE 80211 b/g/n (pre-n)をサポートします                                                        |
| - |                                          |                                                                                                    |
| F | 電源/スリーフ ボタン                              | HP TouchSmart PCの電源を入れるとき、またはスリーフ モードに<br>するときに、電源/スリープ ボタンを押します。コンピュータの<br>電源を切るには、Windows Vistaのスタート ボタン→ロック アイコンの隣に<br>ある矢印ボタン→[シャットダウン]の順にタップします                                        |
| G | スロットローディング<br>式CD/DVDドライブ<br>(背面パネルの側面にあ | お気に入りのDVDまたはブルーレイ ディスク(一部のモデルのみ)を観たり、<br>CDコレクションを聴いたりします。CD、DVD、およびブルーレイ ディスクに<br>書き込みます*                                                                                                  |
|   | りよう)                                     | DVD-RAM、CD-R/RW、およびDVD+/-R/RWの読み取りと書き込みを行います                                                                                                    |
|   |                                          | CD-ROM、DVD-ROM、CDオーディオ、2層(DL)DVD+/-R、DVD-ビデオ、およ<br>びビデオCDの読み取りと再生を行います                                                                                                    |
|   |                                          | *HPはテクノロジの合法的な使用を推進しており、HPの製品を著作権法で許可されていない目<br>的で使用することを是認も推奨もいたしません                                                                                                    |
| н | 音量およびミュート<br>(消音)調節機能                    | 音量を上げたり、下げたり、ミュート(消音)したりします                                                                                                    |
| I | HP TouchSmartボタン<br>(                    | HP TouchSmart PCを起動して、HP TouchSmartソフトウェアを開きます。コン<br>ピュータがすでに起動している場合にこのボタンを押すと、HP TouchSmartソフ<br>トウェアが開きます。音楽、写真、ビデオ、インターネットなどにすばやくアク<br>セスできます。HP TouchSmartボタンでコンピュータの電源を切ることはできま<br>せん |
| J | メモリ カード リーダ                              | 内蔵のメモリ カード リーダを使用して、メモリ カードに保存された写真および<br>その他のファイルに簡単にアクセスできます                                                                                                    |
|   |                                          | サポートされる形式には、xDメディア(xD)、Secure Digital(SD)、Secure Digital<br>High Capacity(SDHC)、マルチメディア カード(MMC)、メモリ スティック<br>(MS)、メモリ スティックPRO(MS-Pro)などがあります                                              |
|   |                                          | メモリ カード リーダは、MiniSD、RS-MMC、MicroSD、MS-Duo、およびMS Duo<br>Proの各メモリ カードのアダプタもサポートします                                                                                                    |
| К | IEEE 1394                                | デジタル ビデオ カメラなどからビデオを転送するための、4ピンのコネクタで<br>す                                                                                                    |
| L | 赤外線レシーバ                                  | 赤外線(IR)レシーバはコンピュータ前面の右下隅にあります。リモコンおよび<br>TVチューナの信号を受信します(一部のモデルのみ)                                                                                                    |

|   | 名称                  | 説明(続き)                                                                                                    |
|---|---------------------|----------------------------------------------------------------------------------------------------|
| Μ | リモコン<br>(一部のモデルのみ)  | コンピュータ前面の右下隅にある赤外線レシーバにリモコンを向けて、テレビ番<br>組の視聴や録画など、Station TV for HPのオプション間を移動します。リモコン<br>は一部のモデルにのみ付属しています                              |
|   |                     | 『Station TV for HPスタートアップガイド』または『Station TV for HP取扱説明書』<br>( <b>Windows Vistaのスタート ボタン→[ヘルプとサポート]→[ユーザ ガイド]の</b><br>順にタップします)を参照してください |
| Ν | ワイヤレス キーボード/<br>マウス | スリムなデザインのワイヤレス キーボードおよびマウスは、HP TouchSmart PC<br>の下にぴったり収まります                                                                            |
| 0 | 内蔵スピーカ              | 音楽を聴いたり、ホーム ビデオやDVDを観たりするときに、内蔵の高音質ステ<br>レオ スピーカを使用して、迫力のある音声を楽しめます                                                                     |

### **HP TouchSmart PC**の左側面

機能および構成はモデルによって異なります

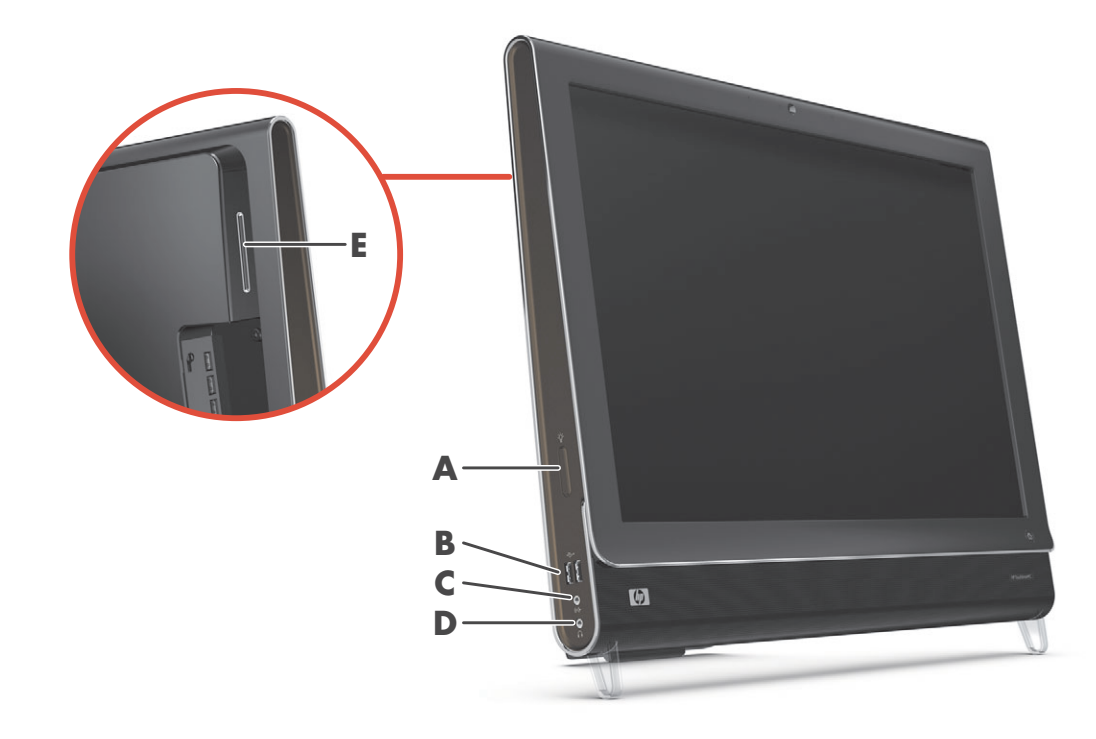

|   | コネクタ                                   | 機能                                                                                                    |
|---|----------------------------------------|----------------------------------------------------------------------------------------------------|
| Α | HP ダウンライト コ<br>ントロール ボタン<br>(一部のモデルのみ) | HPダウンライトは、コンピュータの下部に取り付けられています。初期設定では、<br>HPダウンライトはオフになっています。HPダウンライト コントロール ボタンを押<br>してHPダウンライトをオンにします                                                                                                    |
|   |                                        | HPダウンライトの色を変更するには、Windows Vistaのスタート ボタン→[すべ<br>てのプログラム]→[HP]→[HP Ambient Light] (HPダウンライト)の順にタップし<br>て、変更したい色をタップします。明るさを変更するには、色の範囲の上部または<br>下部をタップするか、HPダウンライト コントロール ボタン(A)を押します。ボ<br>タンを2回以上押し続けると、明るさが低光度、中光度、高光度、オフの順に切り<br>替わります |
| В | USB 2.0                                | プリンタ、外付けハードドライブ、デジタル カメラ、MP3プレーヤなどのUSB 2.0<br>対応デバイスを接続します                                                                                                    |
| C | オーディオ ライン<br>入力                        | MP3プレーヤなどのオーディオ プレーヤを接続します                                                                                                    |
| D | ヘッドフォン                                 | ヘッドフォンを接続して、音楽を聴くことができます                                                                                                    |
| E | B-CASカード<br>スロット<br>(一部のモデルのみ)         | 付属のB-CASカードを挿入します                                                                                                    |

### コネクタ カバーの取り外し

コンピュータ背面にあるコネクタ カバーを取り外すには、カバーの左下のすきまに指を入れて、ゆっくりと 手前に引きます。コネクタ カバーを取り付けるには、カバーの右端のフックをコンピュータのスロットに合 わせて、カチッという音がするまで押します。

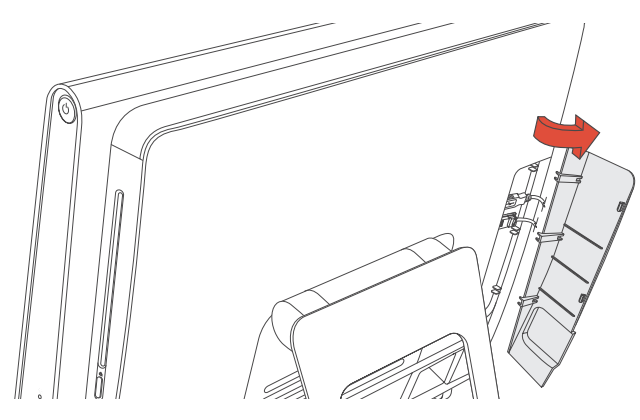

### HP TouchSmart PCの背面

機能および構成はモデルによって異なります

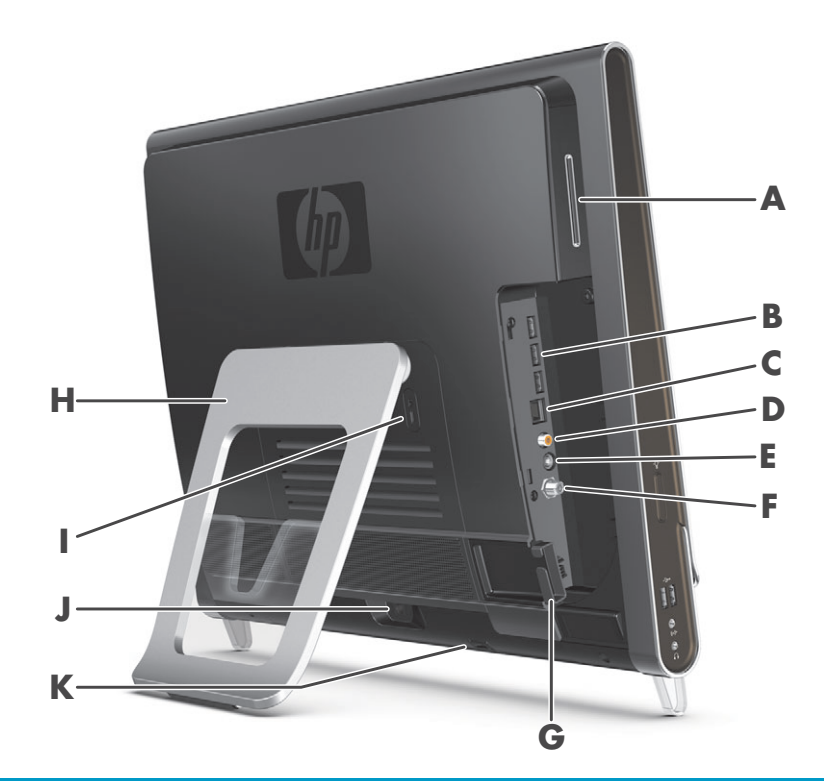

|   | コネクタ                           | 機能                                                         |
|---|--------------------------------|------------------------------------------------------------|
| Α | B-CASカード<br>スロット<br>(一部のモデルのみ) | 付属のB-CASカードを挿入します                                          |
| В | USB 2.0                        | プリンタ、外付けハードドライブ、デジタル カメラ、MP3プレーヤなどのUSB 2.0<br>対応デバイスを接続します |

|   | コネクタ                              | 機能(続き)                                                                  |
|---|-----------------------------------|-------------------------------------------------------------------------|
| С | ギガビット<br>イーサネットLAN<br>(10/100/1G) | 有線ネットワークからインターネットに接続します                                                 |
| D | デジタル オーディ<br>オ コネクタ<br>(S/PDIF出力) | ホーム シアター システムやサラウンド サウンド デジタル スピーカを接続します。<br>3.1、4.1、および5.1スピーカをサポートします |
| E | オーディオ ライン<br>出力                   | 2.0および2.1電源付き外付けスピーカを接続します                                              |
| F | テレビ入力<br>(一部のモデルのみ)               | テレビ信号を受信することで、視聴、録画、一時停止できます。同軸テレビ信号入<br>カコネクタです                        |
| G | ケーブル クリップ                         | クリップにケーブルを通し、コネクタ カバーを閉めてから、コンピュータ スタン<br>ドの切り込み部分にケーブルを通します            |
| н | コンピュータ<br>スタンド                    | スタンドをスライドさせて調節することで、見やすい画面角度になります。垂直か<br>ら10~40°の間で傾斜角度を調節できます          |
|   |                                   | コンピュータを卓上で安定させるために、コンピュータ スタンドをカチッと音がす<br>るまで開きます                       |
| I | セキュリティ<br>ロック ケーブル用<br>スロット       | セキュリティ ロック(別売)を差し込むことで、コンピュータを盗難や改変から保<br>護できます                         |
| ſ | 電源コネクタ                            | 電源アダプタをコンピュータに接続します                                                     |
| К | ワイヤレス<br>キーボード / マウス<br>レシーバ      | ワイヤレス キーボード/マウスに使用する、内蔵レシーバです                                           |

### 動作インジケータ ランプ

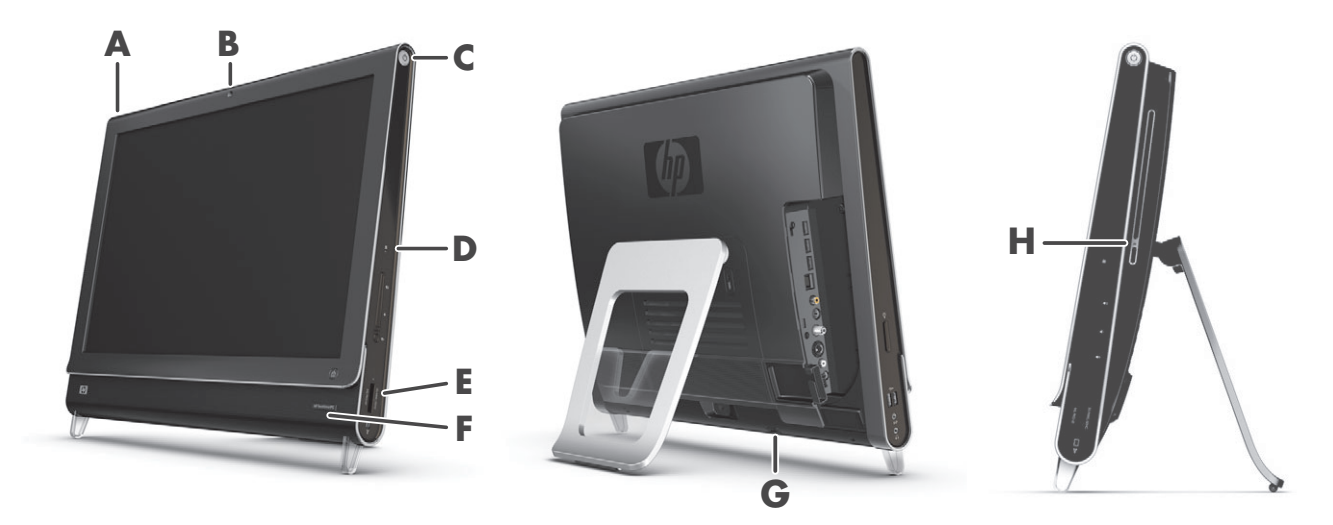

HP TouchSmart PCには以下の動作インジケータ ランプ (LED) があります。

|   | 動作ランプ                         | 機能                                                                                                    |
|---|-------------------------------|----------------------------------------------------------------------------------------------------|
| Α | イベント ランプ                      | ソフトウェア アプリケーションからイベント通知が設定されたことを示し<br>ます。イベント通知の設定は、一部のソフトウェア アプリケーションでの<br>み可能です                                                                |
| В | Webカメラ動作ランプ                   | Webカメラの動作を示します                                                                                                    |
| С | 電源ランプ                         | 電源の状態を示します。青色は電源が入っていることを示し、オレンジ色<br>はスリープ モードを示します                                                                                              |
| D | ハードドライブ動作ランプ                  | ハードドライブの動作を示します                                                                                                    |
| E | メモリ カード リーダ<br>動作ランプ          | メモリ カード リーダの動作を示します。 ランプが点滅しているときは、メ<br>モリ カードを取り出さないでください                                                                                       |
|   |                               | ランプが消灯している場合、カードは挿入されていません。ランプが点灯<br>している場合、カードは挿入されいるが、読み取りまたは書き込み容量が<br>足りないことを示します。ランプが点滅している場合、メモリ カードは動<br>作中であり、読み取りまたは書き込み容量が足りていることを示します |
| F | リモコン赤外線レシーバ<br>ランプ            | ウィンドウ間の移動、テレビ番組の録画、およびStation TV for HPでのその<br>他の操作をリモコンで実行していることを示します。リモコンは一部のモ<br>デルにのみ付属しています                                                 |
| G | ワイヤレス キーボード/<br>マウス レシーバ受信ランプ | ワイヤレス キーボード/マウスから無線信号を受信していることを示しま<br>す。このランプはコンピュータの背面から見えます                                                                                    |
| н | オプティカル ドライブ動作<br>ランプ          | オプティカル ドライブが使用されていることを示します                                                                                                    |

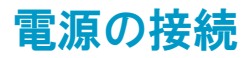

電源コードをACアダプタに接続し、電源アダプタのコードをコンピュータの背面に接続します。電源コード をコンピュータ スタンドの切り込み部分に通してから、サージ保安器および無停電電源装置(UPS)からの 外部電源に接続します。

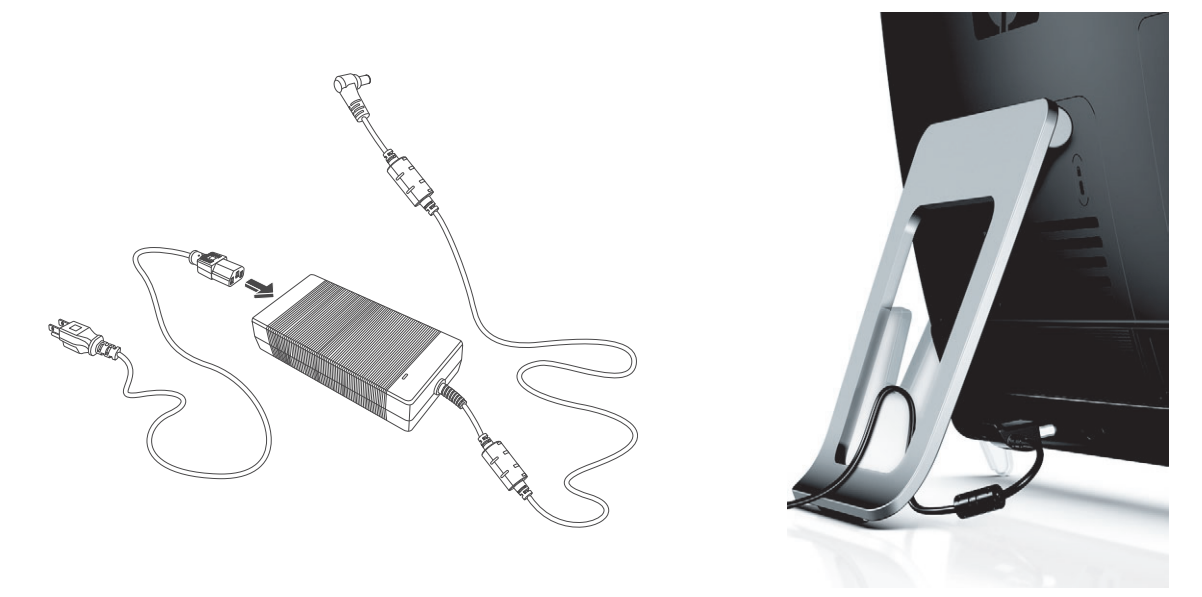

### ケーブルの処理

HP TouchSmart PCは、背面のコネクタ カバー内部にケーブルを収納できるようになっています。ケーブル処 理機能を使用するには、以下の手順で操作します。

コンピュータ背面にあるコネクタカバーを取り外すには、カバーの左下のすきまに指を入れて、ゆっくりと手前に引きます。

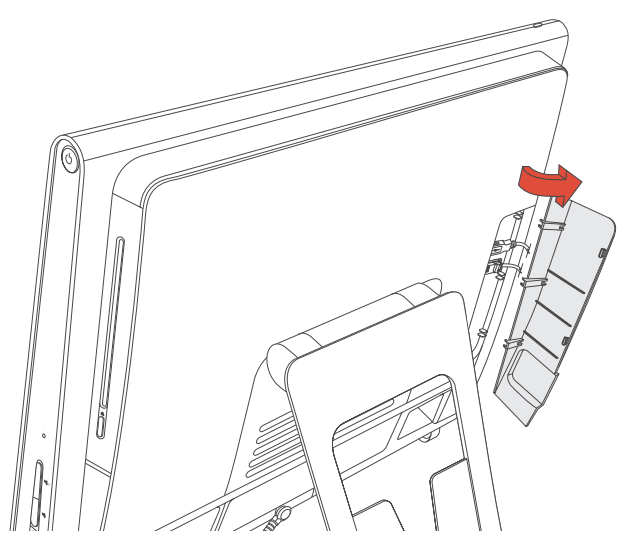

2 ケーブル クリップにケーブルを通して (**A**)、コンピュータの背面に出します。

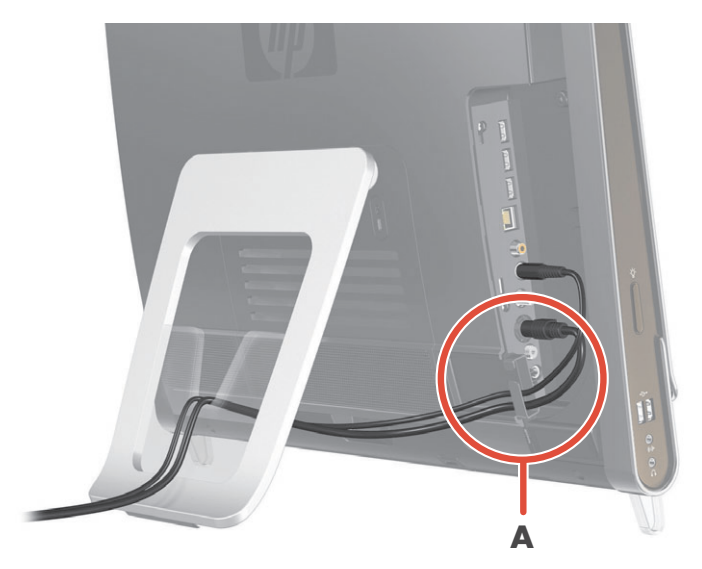

3 コネクタカバーを取り付けるには、カバーの右端のフックをコンピュータのスロットに合わせて、カチッという音がするまで押します。次に、コンピュータスタンドの切り込み部分にケーブルを通します(B)。

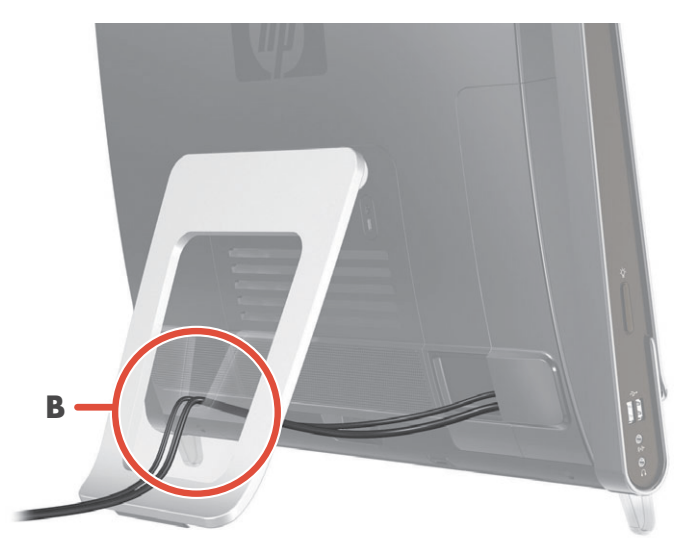

## コンピュータ スタンドの角度の調節

HP TouchSmart PCの背面にはコンピュータ スタンドが付いており、出荷時は折りたたまれた状態になってい ます。コンピュータを卓上で安定させるために、コンピュータ スタンドをカチッと音がするまで開きます。 その後、HP TouchSmart PCの角度を変えるには、コンピュータの両側を持ち、垂直から10~40°の範囲で傾 きを調節します。

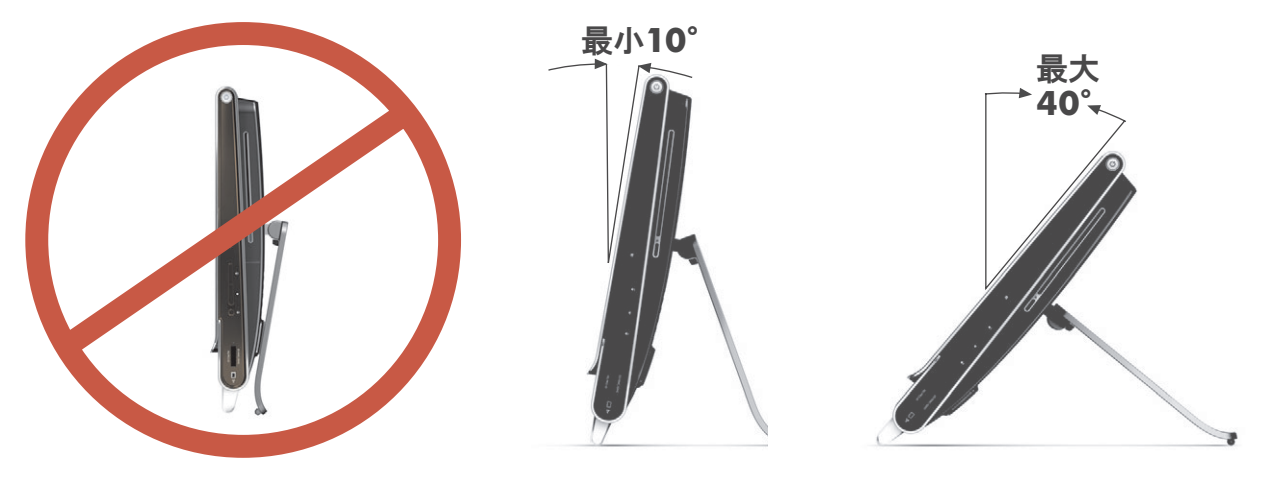

注意:コンピュータの角度は垂直から10°以上にしてください。これより狭い角度にすると、コンピュータは不安定になり、倒れる可能性があります。

# ワイヤレス キーボード/マウスの使用

ワイヤレス キーボード/マウスのセットアップは簡単です。キーボードとマウスのどちらも、バッテリのタブ を取り外すだけです。また、マウスの裏面にある電源スイッチがオンの位置になっていることも確認してく ださい。キーボードには電源スイッチはありません。その後、コンピュータの電源を入れます。キーボード およびマウスの使用について問題がある場合は、以下の説明に沿って、手動で同期させてください。

| 0      |     |                      |         |        |          |           |            |        |        |        |    |                      |        |               |             |        |             |   |
|--------|-----|----------------------|---------|--------|----------|-----------|------------|--------|--------|--------|----|----------------------|--------|---------------|-------------|--------|-------------|---|
| lse [1 | ۳ ( | 144 <sup>13</sup> 44 | ] ["    | <br> ► | 16<br>•• | 17<br>••• | " <b>_</b> | "ø     | FID    | *      | 12 | Scool<br>Lock Sysika | huet   | Pase<br>Break |             | -      |             | - |
| -      | 2   | #<br>3               | \$<br>4 | 5      | â        | 8 7       | *          | (<br>9 | )<br>0 | -      | -  | Backspace            | Home   | End           | Nam<br>look | /      | *           | - |
|        | 0   | W                    | E       | RT     | Y        | U         |            | 0      | P      | {<br>[ |    |                      | Dolene | Page<br>Up    | 7<br>Hane   | 8<br>† | 9<br>Pg tip |   |
|        |     |                      |         |        |          |           |            |        |        |        |    |                      |        |               | 4           |        |             |   |
|        |     |                      |         |        |          |           |            |        |        |        |    |                      |        | 1             | 1<br>ted    |        |             |   |
|        |     |                      |         |        |          |           |            |        |        |        |    |                      |        | ín            | 0           |        |             |   |

1

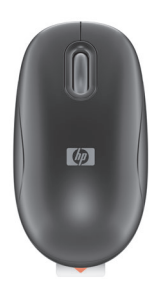

### ワイヤレス キーボード/マウスの同期

ワイヤレス キーボード/マウスは、HP TouchSmart PCに前もって同期されているため、すぐに使用できます。 バッテリのタブを引き抜いてバッテリを稼働状態にし、マウスのスイッチをオン(B)にすると、すぐに使用 できるようになります。

使用できないときは、ワイヤレス キーボード/マウスを手動で同期させる必要が生じる場合があります。 同期させるには、以下の操作を行います。

- キーボードおよびマウスがHP TouchSmart PCから30 cm以内にあること、および他のデバイスからの干渉 を受けない位置にあることを確認します。
- キーボード:キーボードの裏面にある接続ボタン(A)を5秒間押し続けます。同期コマンドが受信されると、HP TouchSmart PCの背面下部にある青い動作ランプが点灯し、同期が完了すると、ランプは消灯します。
- マウス:マウスの裏面にある接続ボタン(C)を5秒間押し続けます。同期コマンドが受信されると、HP TouchSmart PCの背面下部にある青い動作ランプが点灯し、同期が完了すると、ランプは消灯します。

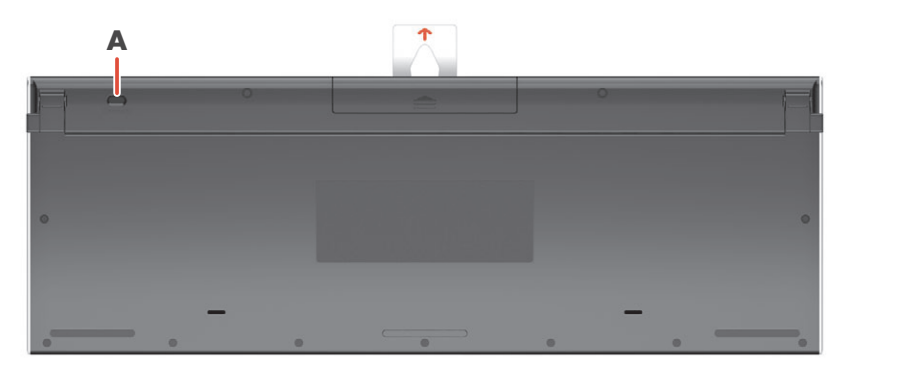

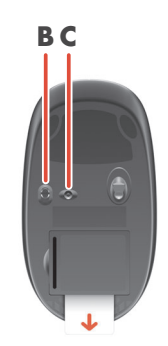

この操作を行っても動作しない場合は、コンピュータ背面からワイヤレス キーボード/マウス レシーバを取り外してから再度取り付けて、キーボードおよびマウスの同期操作をもう一度行います。

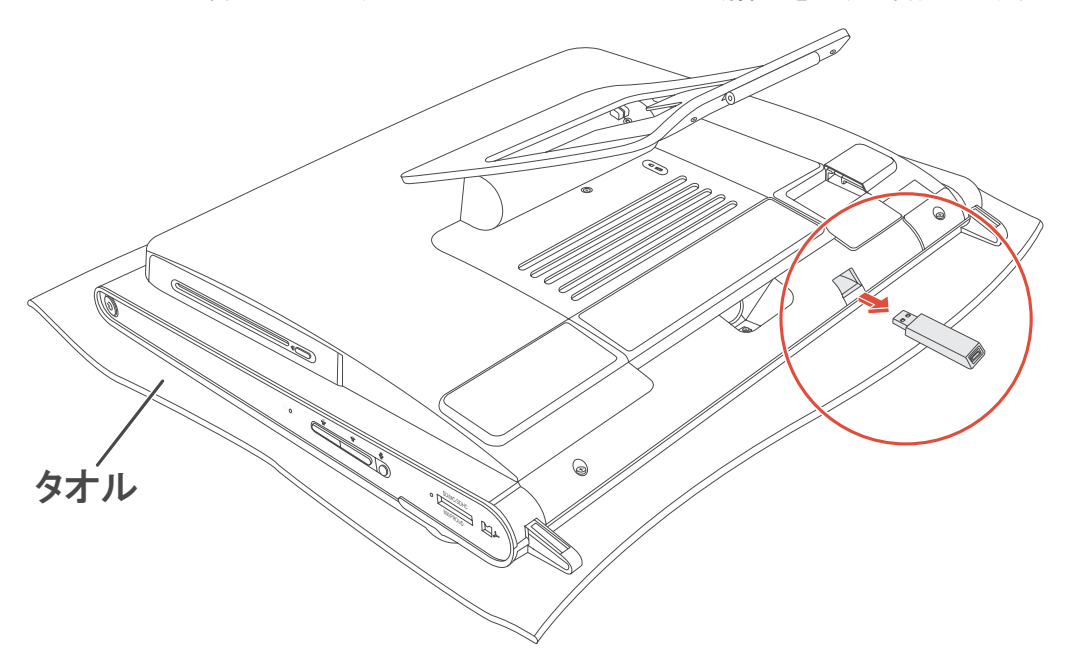

## HP TouchSmart PCの電源投入および切断

### HP TouchSmart PCの電源投入

HP TouchSmart PCの準備が完了したら、コンピュータの右側面の上部にある電源/スリープボタン(A) を押して電源を入れます。画面の説明に沿って、初期セットアップを行います。セットアップ処理が 完了するまでしばらくお待ちください。これには数分かかることがあります。

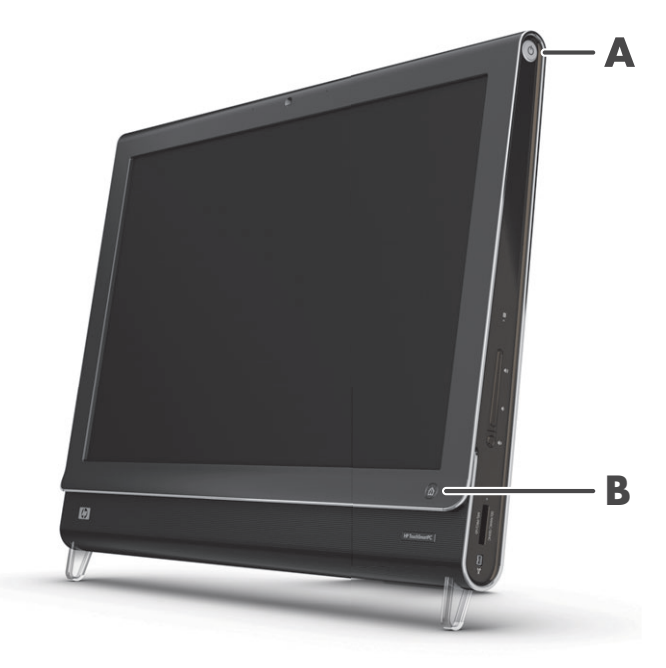

キーボードまたはリモコンの電源/スリープ ボタンを押して、HP TouchSmart PCの電源を入れたり、スリープ モードにしたりすることもできます。リモコンは一部のモデルにのみ付属しています。

初めてコンピュータの電源を入れ、すべてのセットアップ ウィザードを完了した後は、HP TouchSmart ボタン(B)を使ってコンピュータの電源を入れ、HP TouchSmartソフトウェアを起動できます。コン ピュータの電源がすでに入っているときにこのボタンを押すと、HP TouchSmartウィンドウが開きます。

### HP TouchSmart PCの電源切断

Windows Vistaのスタート ボタン→ロック アイコンの隣にある矢印ボタン→[シャットダウン]の順にタップします。

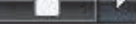

#### 電源設定の変更

基本的な電源設定を使用すると、電力の節約やコンピュータのパフォーマンス向上に役立ちます。コンピュー タ ハードウェアの電源設定をカスタマイズすることもできます。たとえば、指定した時間何も操作が行われ ないとコンピュータがスリープ モードになるように設定できます。

以前は「スタンバイ」と呼ばれいていた状態が、Microsoft Windows Vistaでは「スリープ」と呼ばれるように なりました。スリープモードでは、作業内容がメモリに保存され、コンピュータは省電力状態になります。

コンピュータをスリープ モードにするには、Windows Vistaのスタート ボタン→ロック ア イコンの隣にある矢印ボタン→[スリープ]の順にタップします。

電源設定を変更するには、以下の手順で操作します。

- 1 Windows Vistaのスタート ボタン→[コントロール パネル]の順にタップします。
- **2** [ハードウェアとサウンド]をタップします。
- 3 **[電源オプション]**をタップします。
- 4 電源プランを選択します。 コンピュータをスリープ状態にするまでの時間、省電力とパフォーマンスの優先度など、さまざまな項目があります。

### インターネットへの接続

HP TouchSmart PCは、無線または有線LANでプリンタや別のコンピュータなどのデバイスに接続できるように 設計されています。インターネットへのネットワーク接続には、通常、別途申し込みが必要なブロードバン ドモデム(デジタル加入者回線(DSL)またはケーブル)を使用します。

- 無線LANの場合は、HP TouchSmart PCに内蔵されている無線LANアンテナを使って無線ネットワーク にアクセスできます。
- 有線LANの場合は、コンピュータ背面のイーサネット コネクタにイーサネット ケーブル(別売)を 接続し、ケーブルのもう一方の端をネットワーク ルータまたはブロードバンド モデムに接続します。

無線ネットワークのセットアップ

無線アクセス ポイントと、インターネット サービス プロバイダとの契約が別途必要です。公共無線アクセ ス ポイントは一部の場所でのみ提供されています。

初めて無線ネットワークを導入する場合に必要な手順は以下のとおりです。

- 1 インターネット サービス プロバイダ (ISP) から高速インターネット サービスを購入します。
- 2 ブロードバンドモデム (DSLまたはケーブル)を購入します。これは、ISPから提供される場合もあります。
- 3 無線ルータ(別売)が必要な場合は、購入して設置します。

注: ブロードバンド モデムおよびルータの設置手順は、製造販売元によって異なります。製造販売元の 説明書を参照してください。

4 コンピュータをネットワークに接続します。

注:以下の図では、DSLの壁コンセントが示されています。ケーブル モデムを使用する場合は、壁からモ デムへの接続に同軸ケーブルを使用します。

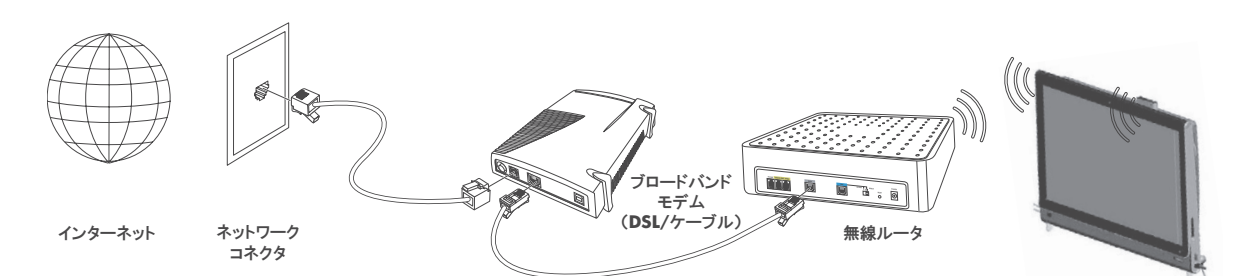

- 5 無線ネットワークに接続するためのHP TouchSmart PCの設定を行います。
  - **a** HP TouchSmart PCの電源を入れます。
  - b 以下の手順で、HP TouchSmart PCを無線ネットワークに接続します。
    - タスクバーの[ネットワーク]アイコンを右クリックし、[ネットワークに接続]を選択します。ウィンドウが開いたら、ネットワークを選択し、[接続]をクリックします。

または

- タスクバーの[ネットワーク]アイコンを右クリックし、[ネットワークと共有センター]を 選択します。ウィンドウが開いたら、[ワイヤレス ルーターまたはアクセス ポイントを セットアップします]を選択し、画面の説明に沿って操作します。
- c 無線ネットワークをテストするために、Webブラウザを開いてWebサイトにアクセスしてみます。
- 6 無線デバイスをネットワークに追加します(オプション)。

#### 有線ネットワークのセットアップ

初めて有線ネットワークを導入する場合に必要な手順は以下のとおりです。

- 1 インターネット サービス プロバイダ (ISP) から高速インターネット サービスを購入します。
- 2 ブロードバンド モデム (DSLまたはケーブル)を購入します。これは、ISPから提供される場合もあります。
- 3 有線ルータ(別売)が必要な場合は、購入して設置します。

**注**:ブロードバンド モデムおよびルータの設置手順は、製造販売元によって異なります。製造販売元の 説明書を参照してください。

- 4 DSLケーブル(図に示されています)または同軸ケーブル(図には示されていません)を壁のコネクタか らモデムに接続します。
- 5 イーサネット ケーブルでモデムをコンピュータのイーサネット コネクタに接続します。複数のデバイス をネットワークに接続する場合は、イーサネット ケーブルでルータまたはハブ(図には示されていません)をモデムに接続し、別のイーサネット ケーブルでコンピュータをルータに接続します。

有線ネットワークをすでに構築していて、壁にイーサネット コネクタがある場合は、コンピュータと壁 のイーサネット コネクタをイーサネット ケーブルで直接接続します。

HP TouchSmart PCのイーサネット コネクタは、コンピュータ背面のコネクタ カバーの中にあります。 ケーブルをすっきりまとめるには、コンピュータ背面のケーブル クリップ (図に示されています)にケー ブルを通し、そのケーブルをスタンドの切り込み部分 (図には示されていません) に通してから、背面 のコネクタ カバーを閉めます。

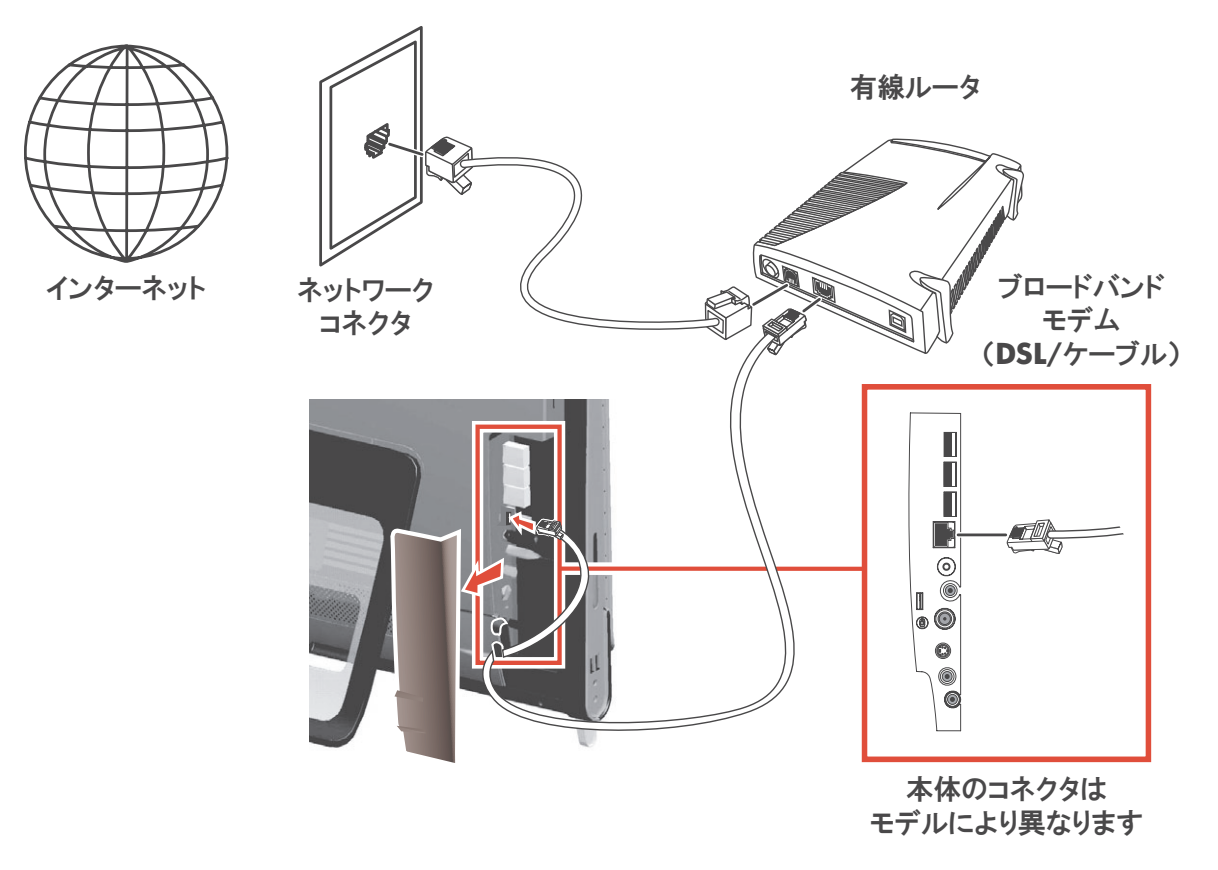

- 6 以下の手順に沿って、他のコンピュータまたはデバイスを有線ネットワークに追加します。
  - マロードバンド モデムおよびルータの電源を切ってから、HP TouchSmart PC、およびネットワーク に追加するコンピュータをシャットダウンします。
  - b 有線接続する各コンピュータで、イーサネット ケーブルの一方の端をコンピュータのLANコネクタ に接続し、もう一方の端を、ルータのイーサネット コネクタの1つに接続します。
  - モデムの電源を入れて、モデムの起動サイクルが完了するまで待ちます。ルータの電源を入れます。
     次に、接続したコンピュータおよびHP TouchSmart PCの電源を入れます。
  - **d** 接続した各コンピュータのネットワーク接続をテストするために、Webブラウザを開いてWebサイトにアクセスしてみます。

### Bluetoothデバイスの使用

一部のモデルのみ

HP TouchSmart PCの一部のモデルは、Bluetoothに対応しており、いろいろな種類のBluetooth対応無線デバイス を接続できます。Bluetoothデバイスは、コンピュータ、電話、プリンタ、ヘッドセット、スピーカ、カメラ など別のBluetoothデバイスに接続するパーソナル エリア ネットワーク(PAN)を構築します。PANでは、各 デバイスは別のデバイスと直接通信します(デバイス同士が比較的近い距離にある必要があります)。

Bluetoothデバイスを有効にするには、以下の手順で操作します。

- 1 使用する Bluetooth デバイスの説明書を参照して、そのデバイスを検出可能な状態にします(無線信号を 発信させます)。
- 2 Windows Vistaのスタート ボタン→[コントロール パネル]→[ハードウェアとサウンド]→[Bluetooth デバイス]→[追加]の順にクリックして、画面の説明に沿って操作します。
- 3 Bluetoothデバイスがプリンタの場合は、Windows Vistaのスタート ボタン→[コントロール パネル]→ [ハードウェアとサウンド]→[プリンタ]→[プリンタの追加]の順にクリックします。

### 画面の輝度の調節

画面の輝度を調節するには、コンピュータに付属のキーボードを使用するか、[コントロール パネル]で操作 します。

キーボードの場合:

- 輝度を下げるには、キーボードの[Fn] (ファンクション) キーを押しながら、[F10]キーを押します。
- 輝度を上げるには、[Fn] キーを押しながら、[F11]キーを押します。

[コントロール パネル]の場合:

- Windows Vistaのスタート ボタン→[コントロール パネル]→[ハードウェアとサウンド]の順にタップします。
- 2 [電源オプション]をタップします。
- 3 [電源オプション]ウィンドウの左側で、[ディスプレイの輝度を調整]をタップします。
- 4 輝度を下げるにはスライダを左に、輝度を上げるには右に動かします。

### HPダウンライトの調整

#### 一部のモデルのみ

HPダウンライトは、コンピュータの下部に取り付けられています。初期設定では、コンピュータの起動時に HPダウンライトはオフになっています。

HPダウンライトを調整するには、以下の操作を行います。

- コンピュータの左側面にあるHPダウンライト コントロール ボタンを押してHPダウンライトをオンにします。
- ボタンを押し続けると、低光度、中光度、高光度、オフ、オンの順次切り替えが繰り返されます。

注:コンピュータがスリープモードになると、HPダウンライトは暗くなります。

コンピュータの電源が入っているときに、HPダウンライトの明るさを切り替えるには、以下の手順で操作します。

- 1 Windows Vistaのスタート ボタン→[すべてのプログラム]→[HP]→[HP Ambient Light] (HPダウン ライト)の順にタップします。
- 2 変更したい色をタップします。
- 3 明るさを変更するには、色の範囲の上部または下部をタップするか、コンピュータ本体のHPダウンライ ト コントロール ボタンを押します。

### ハードウェアおよびソフトウェアの追加

一部のHP TouchSmart PCにはWindows Vistaの64ビット システムが搭載されており、インストールするソフトウェアや追加するハードウェアの中には、対応していないものもありますのでご注意ください。追加するハードウェアおよびソフトウェアが、お使いのオペレーティングシステムに対応していることを確認してください。\*

### HP TouchSmart PCハードウェアのアップグレード

HP TouchSmart PCのメモリおよびハードドライブの取り外しと交換の手順について詳しくは、コンピュータ に付属の『アップグレード ガイド』を参照してください。

#### HP TouchSmartソフトウェアの更新

更新版ソフトウェアおよび新しいソフトウェアの機能については、http://www.hp.com/jp/iq500/を確認してください。

<sup>\*</sup> Windows Vistaの一部の機能を使用するには、高性能のハードウェア、またはハードウェアの追加が必要です。 詳しくは、http://www.microsoft.com/japan/windowsvista/getready/hardwarereqs.mspxおよび http://www.microsoft.com/japan/windowsvista/getready/capable.mspxを参照してください。 Windows Vistaアップグレード アドバイザを使用すると、お使いのコンピュータで実行可能な Windows Vistaの機能を判別するために役立ちます。このツールをダウンロードするには、 http://www.microsoft.com/japan/windows/products/windowsvista/buyorupgrade/upgradeadvisor.mspx に アクセスしてください。

## オプティカル ドライブの使用

CD/DVDドライブを使用して、CD/DVD/ブルーレイ ディスク(一部のモデルのみ)を再生および記録できま す。CD/DVDドライブはスロットローディング式のため、ディスク トレイがありません。データ面をコン ピュータ背面側(ラベル面を手前)に向けた状態でディスクをドライブ スロットに挿入します。

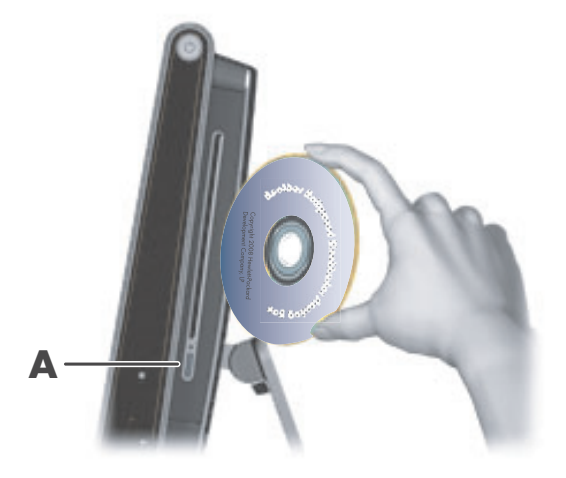

ディスクを取り出すには、電源が入っていることを確認してから、ディスク ドライブ側面の取り出しボタン (A)を押します。または、Windows Vistaのスタート ボタン→[コンピュータ]の順にタップし、ドライブ のアイコンを押したままにして (マウスの場合は右クリックして)、[取り出し]をタップします。

ディスクが詰まって取り出せない場合は、『サポート ガイド』でHPサポート窓口の電話番号を参照して問い 合わせてください。

## **TV**チューナを使用した**HP TouchSmart PC**でのテレビ番組の 視聴および録画

#### 一部のモデルのみ

Station TV for HPを使用して、お気に入りのテレビ番組を視聴および録画できます。リモコン、キーボード、およびマウスに加えて、タッチ操作でもStation TV for HPのすべてのメニューを利用できます。TVチューナおよびリモコンは、一部のモデルにのみ付属しています。

HP TouchSmart PCでテレビ番組を視聴および録画するには、以下の手順で操作します。

- 1 テレビ信号をコンピュータのTVチューナに接続します。20ページの「テレビ信号とコンピュータの接続」 を参照してください。
- 2 セットトップボックスを使用するためにコンピュータをセットアップします(オプション)。21ページの「セットトップボックスを使用する場合のHP TouchSmart PCのセットアップ」を参照してください。
- 3 Station TV for HPの初回設定を完了して、TVチューナおよび番組ガイドを設定します。
- 4 リモコンをHP TouchSmart PC前面の右下隅にある赤外線レシーバに向け、Station TV for HPを起動および 操作してテレビ番組を視聴または録画します。22ページの「Station TV for HPでのリモコンの使用」を参 照してください。

テレビ番組を視聴および録画する方法について詳しくは、『Station TV for HPスタートアップガイド』または 『Station TV for HP取扱説明書』(Windows Vistaのスタート ボタン→[ヘルプとサポート]→[ユーザ ガイド] の順にタップします)を参照してください。

### テレビ信号とコンピュータの接続

一部のモデルのみ

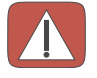

警告:HP TouchSmart PCを電源システムに接続する前に、『サポート ガイド』に記載されている、安全に関する追 加情報を参照してください。

テレビ信号をコンピュータに接続するには、TVチューナ(一部のモデルにのみ付属)が必要です。また、ケーブルの別途購入が必要な場合もあります。テレビ信号をどの程度受信できるかは、信号の強度やアクセス状況、場所などによって異なります。パフォーマンスの問題が生じる場合もありますが、製品の欠陥ではありません。

お使いのコンピュータでTVチューナを使用するには、別売のTVチューナ アダプタで同軸ケーブルをテレビ信号に接続する必要があります。TVチューナ アダプタを使用することで、同軸ケーブルのサージ電圧によるけがやコンピュータの損傷を防止できます。

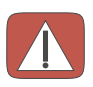

警告:安全に関する問題の発生を防ぐため、ケーブル テレビ システムに接続するときはガルバニック絶縁を行ってく ださい。

同軸ケーブルを、コンピュータ背面のコネクタカバー内にあるテレビ入力コネクタ(ISDB-T)(A)に接続します。

B-CASカードをB-CASカードスロット(B)に挿入します。

※エラーメッセージが表示される場合は、B-CASカードの向きを変えて入れなおしてください。

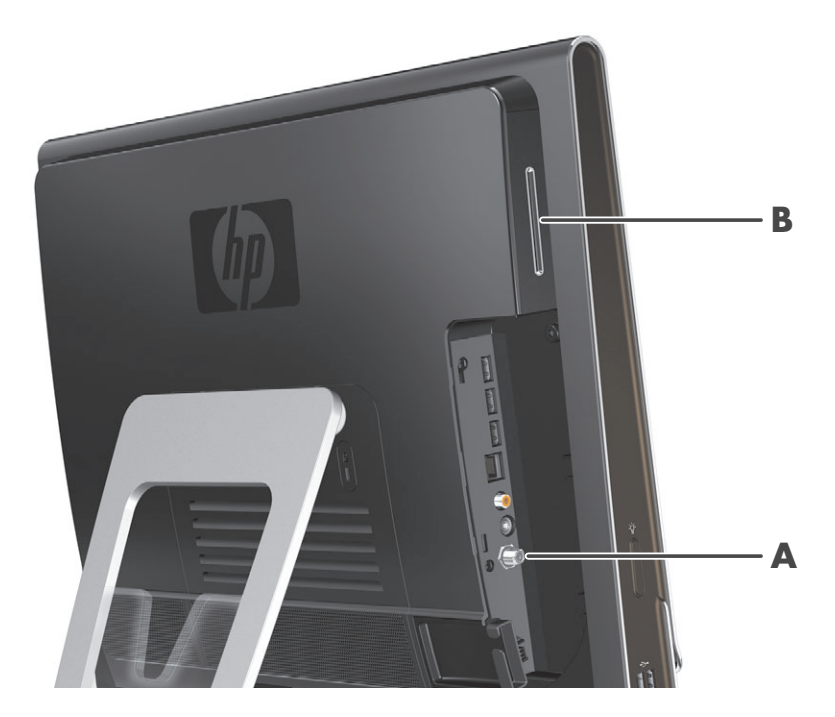

### セットトップ ボックスを使用する場合のHP TouchSmart PCの セットアップ

#### 一部のモデルのみ

ケーブル テレビのセットトップ ボックス、衛星放送のセットトップ ボックス、または別のセットトップ ボッ クスを必要とするテレビ信号の場合、リモコンを使用するには、赤外線エミッタ ケーブルをコンピュータと セットトップ ボックスに接続する必要があります。TVチューナおよびリモコンは、一部のモデルにのみ付属 しています。

赤外線エミッタ ケーブルは、コンピュータに接続してセットトップ ボックスのリモート センサに付ける、リモコン信号を感知するデバイスです。これにより、Windows Media Centerでテレビ チャンネルを選ぶときに、 セットトップ ボックスをリモコンで操作できるようになります。

Station TV for HPでセットトップ ボックスを使用するには、以下の手順で操作します。

- 1 赤外線エミッタ ケーブル(A)を、コンピュータ背面の赤外線出力コネクタ(D)に接続します。
- 2 ケーブルの端(B)のテープから紙をはがし、セットトップボックス(C)の赤外線センサ(レシーバ) にケーブルの端を押し当てます。赤外線センサの位置を確認するには、セットトップボックスの前面に あるプラスチック部分に懐中電灯で光を当てます。
- 3 リモコンを、セットトップボックスではなく、HP TouchSmart PCの前面(E)に向けます。

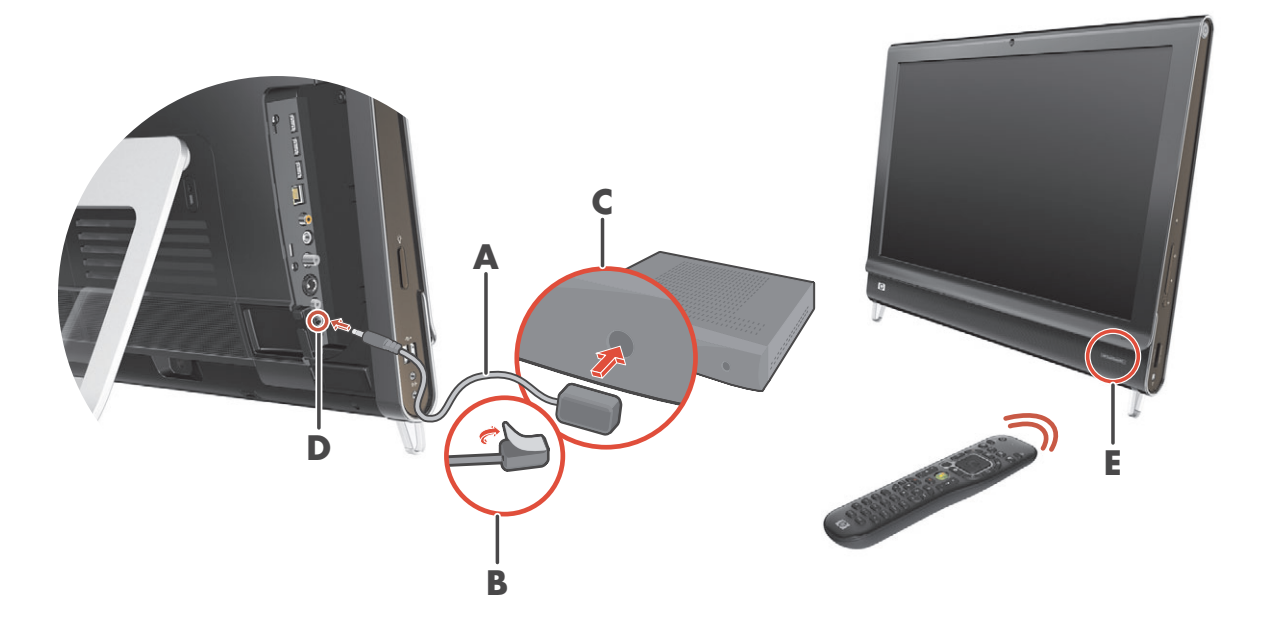

### Station TV for HPでのリモコンの使用

#### 一部のモデルのみ

Station TV for HPでリモコンを使用して、テレビ番組の視聴や録画など、さまざまな操作を実行できます。TV チューナおよびリモコンは、一部のモデルにのみ付属しています。リモコンの矢印ボタンを押してショート カットを選択し、決定ボタンを押すと、選択したショートカットが起動します。

Station TV for HP内を移動するには、リモコンをHP TouchSmart PC前面の右下隅にあるリモコン赤外線レシーバに向けて、リモコンのボタンを押します。

リモコンの電源/スリープボタンを押すと、HP TouchSmart PCの電源が入るか、またはスリープモー ドになります。

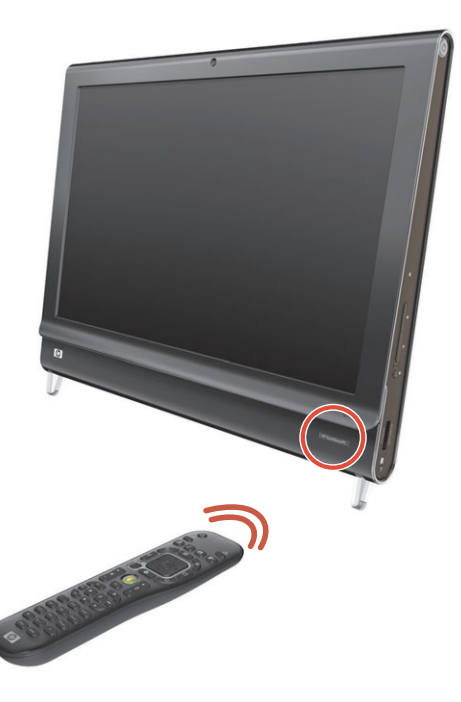

テレビ番組を視聴および録画する方法について詳しくは、『Station TV for HPスタートアップガイド』または 『Station TV for HP取扱説明書』(Windows Vistaのスタート ボタン→[ヘルプとサポート]→[ユーザ ガイド] の順にタップします)を参照してください。

## サウンド オプション

HP TouchSmart PCでは、以下のスピーカがサポートされます。

- 内蔵アナログ ステレオ スピーカ
- アナログ2.0または2.1電源付きスピーカ
- デジタル3.1、4.1、または5.1電源付きスピーカ
- オーディオ レシーバ

注:

- HP TouchSmart PCでは、電源付きスピーカシステムのみがサポートされます。電源付きスピーカは、別途電源に接続する必要があります。
- オーディオ ライン入力コネクタを使用しているときは、内蔵スピーカ、オーディオ ライン出力コネクタ、およびヘッドフォン コネクタからもその音声が出力されます。たとえば、内蔵スピーカでサウンドを再 生しているときに、オーディオ ライン入力コネクタからMP3デバイスに接続すると、両方のサウンドが 聴こえます。
- 初期設定では、内蔵スピーカがオンになっており、デジタル スピーカはオフになっています。

### アナログ スピーカの接続

2.0 電源付きスピーカの場合は、コンピュータ背面のコネクタ カバー内にあるオーディオ ライン出力コネク タに、スピーカ ケーブルを接続します。

2.1 電源付きスピーカの場合は、コンピュータ背面のコネクタ カバー内にあるオーディオ ライン出力コネクタ をサブウーファに接続し、左右のスピーカをサブウーファに接続します。コンピュータの電源を入れてから、 スピーカ システムの電源を入れます。必要に応じて、スピーカに付属の説明書を参照してください。

**注**:オーディオ ライン出力コネクタにヘッドフォンや外付けスピーカなどが接続されているときは、内蔵ス ピーカはミュート(消音)されます。

### デジタル スピーカまたはオーディオ レシーバの接続と有効化

3.1、4.1、または5.1 デジタル スピーカまたはオーディオ レシーバを、コンピュータ背面のコネクタ カバー 内にあるS/PDIFライン出カコネクタ (オレンジ色) に接続し、以下の手順でスピーカまたはオーディオ レシー バを有効にします。 必要に応じて、スピーカまたはオーディオ レシーバに付属の説明書を参照してください。

注:S/PDIFデバイスを接続している場合、S/PDIFライン出力に接続したままで内蔵スピーカに切り替えることができます。

デジタル スピーカまたはオーディオ レシーバを有効にするには、コンピュータにインストールされている SoundMAXソフトウェアを使用します。

- 1 タスクバーの[SoundMAX]アイコンをタップします。
- 2 [音量]ボタンをタップします。

3

3 [SPDIFインターフェイス]内の[デフォルト]ボタンを選択します。

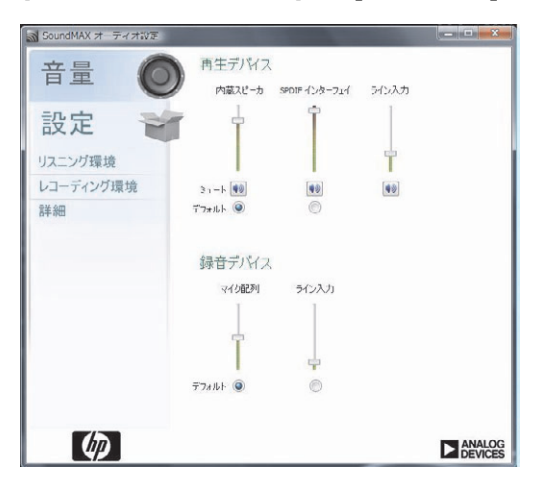

注:デジタル スピーカを有効にした後で再び内蔵スピーカに切り替えるには、[内蔵スピーカ]領域の[デ フォルト]ボタンを選択します。外付けスピーカをオフにするだけでは、内蔵スピーカは有効になりませ ん。内蔵スピーカ設定を選択する必要があります。

4 SoundMAXの[リスニング環境]、[レコーディング環境]、および[詳細]の各ボタンを押して、サウンドの 設定を行います。

### スピーカの音量

HP TouchSmart PCでスピーカの音量を調整するには、いくつかの方法があります。

コンピュータの右側面にある音量ボタンを使用します。

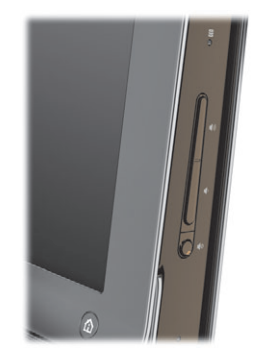

- タスクバーにあるMicrosoftの[音量]アイコンを使用するには、以下の手順で操作します。
  - 『音量]アイコンを押したままにして(マウスの場合は右クリックして)、[音量ミキサを開く] を選択します。[音量ミキサ]ウィンドウが開きます。

| 音量ミキサ       |                  |                  | ×                |
|-------------|------------------|------------------|------------------|
| デバイス(D)     |                  |                  |                  |
| デバイス        | アプリケーション         |                  |                  |
|             | 2                | 1                |                  |
| スピーカー       | Windows<br>のサウンド | HP<br>TouchSmart | HP<br>TouchSmart |
|             |                  | J                | J.               |
|             |                  |                  |                  |
|             |                  |                  |                  |
| <b>4</b> 10 | <b>(()</b> )     |                  | <b>(</b> )       |
|             |                  |                  | Þ                |

- b HP TouchSmartプログラム(メモ、音楽、ビデオ)の音量を調整する場合は、スピーカの音量と、HP TouchSmartプログラムの音量の両方を調整してください。項目をすべて表示するには、[アプリケー ション]領域を右にスクロールします。
- c 目的の音量レベルに調整できたら、閉じるボタン(右上隅にある[X])をタップして、このウィンドウを閉じます。
- デジタル スピーカを使用している場合は、SoundMAXを使って音量の調整およびサウンド バランスのテ ストを行うこともできます。
  - a タスクバーの[SoundMAX]アイコンをタップします。
  - **b** 設定対象のスピーカのスライダを調整します。

3

注:このウィンドウで、内蔵マイクの音量も調整できます。

### Windows Media Centerのサウンドの設定

スピーカを設置、接続、構成したら、以下の手順で操作して、Windows Media Centerのオーディオ出力を設 定します。

- 1 Windows Vistaのスタート ボタンをタップします。
- 2 [Windows Media Center]をタップします。
- [タスク]メニューにスクロールし、[設定]→[全般]→[Windows Media Centerセットアップ]の順に選 択します。
- 4 [スピーカの設定]→[次へ]の順にタップします。
- 5 スピーカまたはオーディオ レシーバをコンピュータに接続するケーブルの種類を選択し、**[次へ]**をタップします。
- 6 スピーカの数を選択し、**[次へ]**をタップします。
- **7** [テスト]をタップして、スピーカをテストします。
- 8 テストが完了したら、[次へ]をタップします。
- 9 [完了]をタップします。

#### ヘッドフォンの使用

ヘッドフォン(別売)を使用するには、ヘッドフォンをコンピュータの左側面にあるヘッドフォン コネクタ に接続します。ヘッドフォン コネクタの使用中は、内蔵スピーカおよびライン出力はミュートされます。

#### マイクの使用

HP TouchSmart PCには、コンピュータ前面のWebカメラの近くにマイクが組み込まれています。マイクは、周囲の雑音を取り除いて、よりクリアなサウンドを提供するように設計されています。

このマイクは、HP TouchSmart PCから0.5 mまでの距離内で使用できます。

音量を調整するには、以下の手順で操作します。

- 1 タスクバーの[SoundMAX]アイコンをタップします。
- **2** スライダを調整します。

#### ヘッドセットの使用

2つのコネクタ (ヘッドフォン用とマイク用) があるヘッドセットは使用できません。HP TouchSmart PCには、 内蔵マイクおよびヘッドフォン コネクタが搭載されています。

#### MP3プレーヤの接続

MP3プレーヤなどのメディア プレーヤをコンピュータの左側面にあるライン入力コネクタに接続し、内蔵ス ピーカまたは追加した外付けスピーカを使って再生できます。

### プリンタの接続

HP TouchSmart PCの側面または背面にあるUSBコネクタを使用してプリンタを接続するか、またはワイヤレス プリンタを使用します。

注:HP TouchSmart PCでは、パラレル プリンタ コネクタを必要とするプリンタをサポートしておりません。

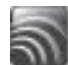

### セキュリティ ロックの取り付け

セキュリティ ロック (別売)を使用すると、コンピュータを盗難や改変から保護できます。セキュリティ ロッ クは、ワイヤ付きのロック装置です。ワイヤの一方の端を机(またはその他の固定物)に取り付けて、もう 一方の端をコンピュータの専用スロットに差し込みます。セキュリティ ロックの鍵をかけて保護します。

コンピュータを移動するとき、またはメモリ カバーを開くときは、セキュリティ ロックをコンピュータから 取り外す必要があります。

セキュリティ ロックを取り付けるには、以下の手順で操作します。

- 1 柔らかい布(A)などの上に、コンピュータの画面を下にして静かに置きます。タッチ スクリーンの表 面を擦り傷などの損傷から保護するために、毛布やタオルなどを敷くことをおすすめします。
- 2 コンピュータ スタンドを、コンピュータ本体から垂直位置(B)になるまで持ち上げてから、スタンドのロック ラッチを、ロックされた状態になるまで左に動かします(C)。スタンドをこの状態にするには、少し力を加える必要があります。

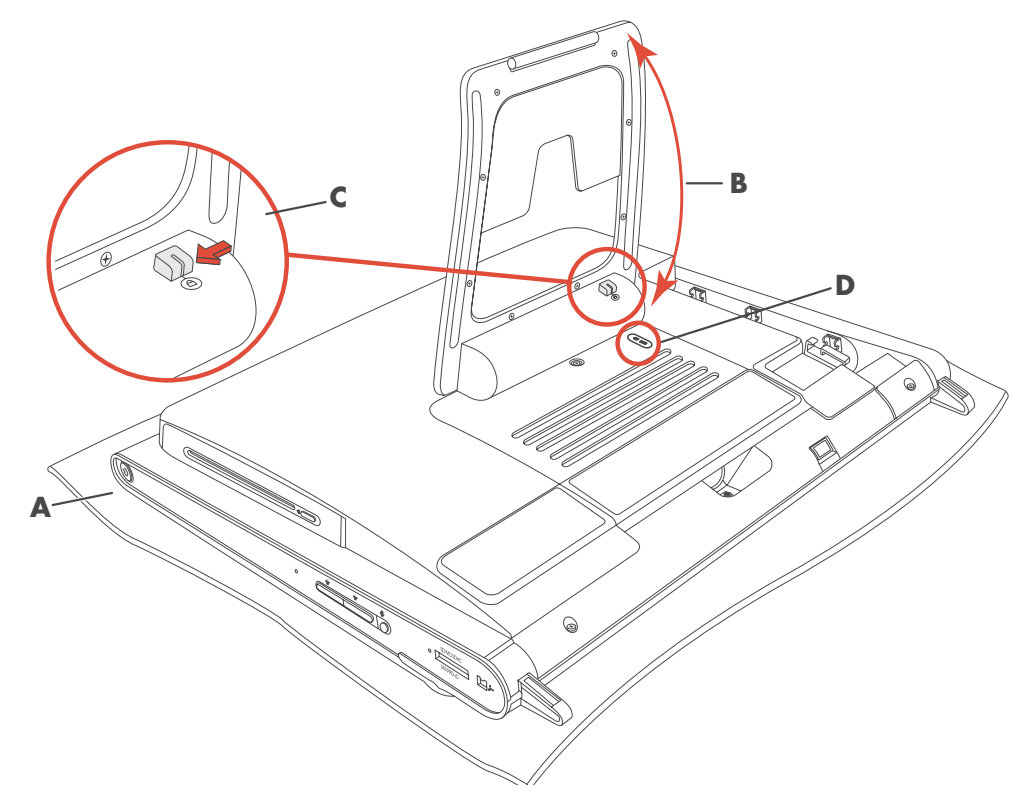

- 3 セキュリティ ロックを、そのロックの製造販売元の説明書に従って、ロック スロット(D)に差し込み ます。
- 4 スタンドを垂直位置から少し反対側に倒し、片手でスタンドを持ったまま、もう片方の手でスタンドの ロック ラッチを、ロックが解除されるまで右に動かします。ロック ラッチを解除するには、少し力を加 える必要があります。

### HP TouchSmart PCの画面のクリーニング

タッチ スクリーンをクリーニングする前に、コンピュータの電源を切ってタッチ スクリーンを無効にする必要があります。コンピュータの電源が切られていないと、タッチ スクリーンが操作可能になっているため、 クリーニング中にデータが失われる可能性があります。

タッチ操作で最適なパフォーマンスを得るには、HP TouchSmart PCの画面を定期的にクリーニングして、画面の周囲および表面の汚れを取り除く必要があります。タッチ スクリーンのガラス面は、HP TouchSmart PC に付属のクリーニング用クロスで拭くことができます。また、一般の家庭用ガラス クリーナを含ませた柔らかい布またはペーパー タオルを使用してもかまいません。

高いタッチ感度を保つため、タッチ スクリーン画面や周囲の縁に埃がたまらないようにしてください。

以下の手順でタッチス クリーンをクリーニングします。

- 1 コンピュータの電源を切ります。Windows Vistaのスタート ボタン→ロック アイコンの 隣にある矢印ボタン→[シャットダウン]の順にタップします。
- 電源コンセントから電源コードを抜きます。

ンが損傷する可能性があります。

- 3 HP TouchSmart PCに付属のクリーニング用クロスに、中性のガラス クリーナを少量吹きつけます。また、 一般の家庭用ガラス クリーナを含ませた柔らかい布またはペーパー タオルを使用してもかまいません。
- 4 タッチ スクリーンの表面および周辺部を拭いて、埃や指紋など、スクリーンのタッチ感度を下げる汚れ を取り除きます。

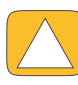

注意:画面にクリーナを直接吹きかけたり塗ったりしないでください。布にクリーナを吹きかけて、タッチ スクリーンの周辺部および表面を拭いてください。 画面の周辺部または表面のクリーニングに、研磨剤入りのクリーナやクロスを使用しないでください。タッチ スクリー

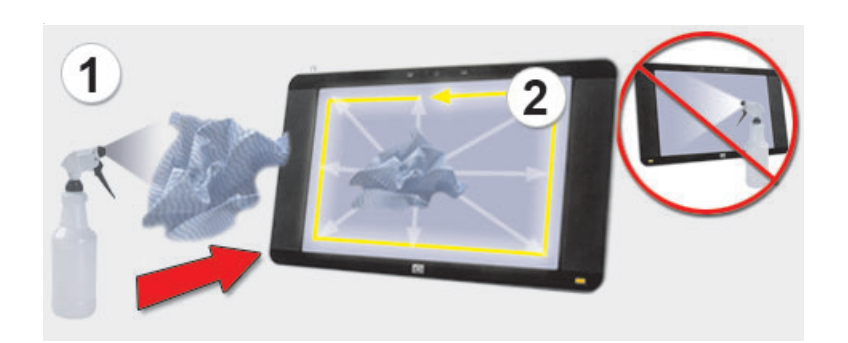

# 安全で快適なコンピュータの利用

警告:操作する人の健康を損なわないようにするため、『快適に使用していただくために』をお読みください。正しい 作業環境の整え方や、作業をする際の正しい姿勢、および健康上/作業場の習慣について説明しています。また、重要 な電気的/物理的安全基準についての情報も提供しています。

コンピュータを使い始める前に、作業を快適に効率よく行えるようにコンピュータおよび作業環境を整えて ください。作業環境においての重要な情報については、『快適に使用していただくために』を参照してくださ い。

■ Windows Vistaのスタート ボタン→[ヘルプとサポート]→[ユーザ ガイド]→[快適に使用していただく ために]の順にタップします。

または

 Webブラウザのアドレス ボックスにhttp://www.hp.com/ergo/と入力し、キーボードの[Enter]キー を押して、表示される画面で[日本語]を選択します。

### コンピュータを運搬するための準備

コンピュータを梱包するときは、以下の手順でコンピュータ スタンドを折りたたみます。使用中はスタンド を折りたたまないでください。コンピュータが倒れて破損する恐れがあります。

- 1 コンピュータをシャットダウンします。
- 2 コンピュータの背面から電源コードを抜きます。
- 3 USBドライブ、CD、DVD、セキュリティ ロック ケーブルなど、すべての周辺機器、ディスク、および ケーブルを取り外します。
- 4 平らな面に柔らかい布を敷き、コンピュータの画面を下にして静かに置きます。
- 5 コンピュータ スタンドの側面にあるプラスチック製のセキュリティ ラッチに手が届きやすい場所へ移動します。
- 6 片手でラッチを持ち、別の手でスタンドを持った状態で、ラッチを動かせる程度の高さまでスタンドを わずかに引き上げます。

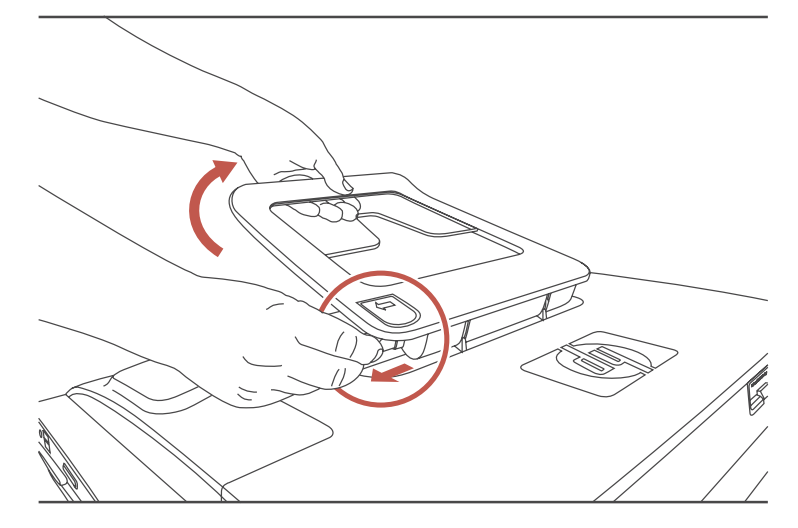

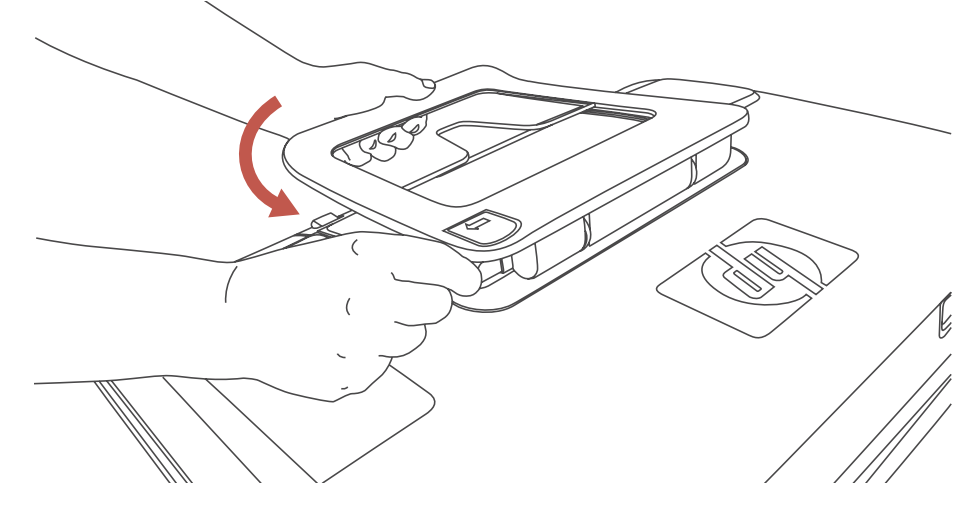

8 梱包できるよう、コンピュータ スタンドを折りたたんだままにしておきます。

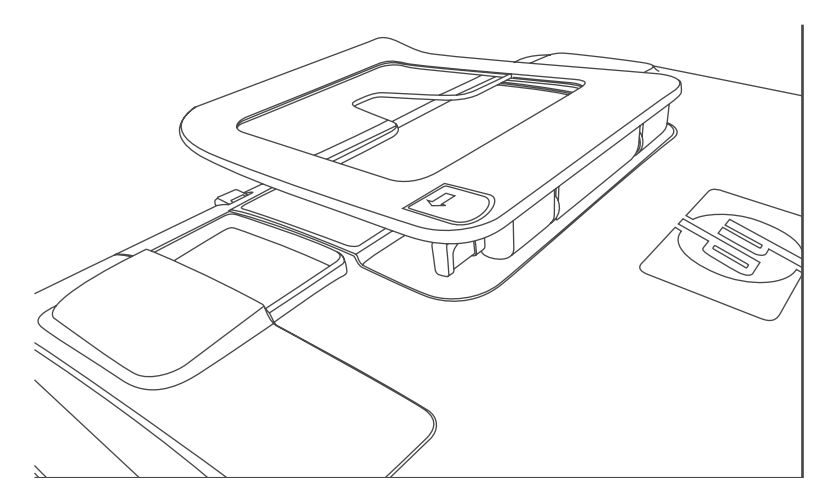

## 使用済みコンピュータ ハードウェアのリサイクル

HPでは、使用済みのHP製および他社製ハードウェアの回収プログラムを一部の地域で実施しています。規定 要件およびお客様からの要望の違いに応じて、プログラムの実施条件や実施状況も地域により異なります。HP のリサイクル プログラムについては、HPのWebサイト(http://h50146.www5.hp.com/program/ suppliesrecycling/jp/ja/hardware/household.asp)を参照してください。

注:コンピュータに内蔵されているバッテリは家庭用ごみとして捨てないでください。内蔵バッテリを処分 する場合は、お住まいの地域の地方自治体の規則または条例に従って、公共の収集システム等を利用して正 しく廃棄またはリサイクルしてください。バッテリは消耗品です。

### PCリサイクルシール

「資源有効利用促進法」に基づき、ご家庭で使用済みとなったパソコンの、メーカー等による回収および再資 源化がスタートしました。日本HPでは、個人のお客様の購入比率が高い本製品を家庭系パソコンリサイクル 対象商品とし、PCリサイクルシールを製品本体に貼付して出荷しています。本シールの貼付された弊社製品 が不要となった場合には、弊社にて回収再資源化を無償で実施します。

PCリサイクルシールには登録ナンバーが印字されておりますので、絶対にはがさないでください。万一、本 シールをはがしたり紛失したりされますと、排出時に回収再資源化料金をご負担いただく場合がございます。

#### 排出時の連絡先

日本ヒューレット・パッカード株式会社

家庭系PCリサイクル窓口

- 電話番号:0120-152523
- FAX番号:045-682-1705
- e-mail : pc-recycle@port.ne.jp
- 受付時間:
  - 月~金10:00~12:00/13:00~17:00

(休日:土、日、祝日、および年末年始等当社の休日)

※電話番号などの連絡先は、予告なく変更となる場合があります。その節はご容赦願います。

# HP TouchSmartソフトウェアの概要

## HP TouchSmartソフトウェアとは

HP TouchSmartソフトウェアは、ご購入いただいたコンピュータにあらかじめインストールされています。HP TouchSmartでは、コンピュータのタッチ機能を活用できます。HP TouchSmartは、お気に入りのオンライン プログラム、Webページ、およびRSS フィードにすばやくアクセスできるようにカスタマイズできます。 HP TouchSmartのホーム ページから画面を数回タップするだけで、画像の表示、ビデオや音楽の再生、インターネットの検索などをすばやく行えます。

**http://hp.com/go/learntouchsmart/**でTouchSmartのチュートリアル(英語版のみ)を観ることができ ます。わずか数分ですべての機能を確認できます。

## HP TouchSmartソフトウェアの起動

コンピュータの電源を入れると、Windows Vistaのデスクトップが表示されます。HP TouchSmart ソフトウェ アを起動するには、HP TouchSmart PCの右下にあるHP TouchSmartボタンを押します。

または

デスクトップにある[HP TouchSmart]のショートカット アイコンをダブルタップします。

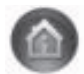

### HP TouchSmartの自動起動

コンピュータの電源を入れるとHP TouchSmartが自動的に起動するように、設定することができます。

- 1 HP TouchSmartを起動し、[カスタマイズ]ボタンをタップします。
- 2 [TouchSmart設定]ボタンをタップします。
- 3 [自動起動]および[クイック起動]にチェックを入れます。

[自動起動]を選択すると、コンピュータの起動時にHP TouchSmartプログラムが起動します。[クイック起 動]を選択すると、HP TouchSmartを閉じてもプログラムが実行され続けます。コンピュータのリソースを 他で使用できるように解放するには、これらのオプションの選択を解除します。

# **HP TouchSmart**ソフトウェアでの操作

HP TouchSmartでは、タッチまたはワイヤレス キーボード/マウスを使って項目の選択や選択解除を行います。 HP TouchSmartでプログラムにアクセスして操作するためのさまざまな方法を、以下に示します。

| 操作                                |          | 説明                                                                                                    |
|-----------------------------------|----------|----------------------------------------------------------------------------------------------------|
| HP TouchSmartホーム ペー<br>ジに移動する     | <b>•</b> | 家のアイコンをタップすると、HP<br>TouchSmartホームページに移動します                                                                                                  |
| HP TouchSmartを閉じる                 | () 閉じる   | HP TouchSmartホーム ページで <b>[閉じる]</b><br>ボタンをタップします                                                                                            |
| 前のウィンドウに戻る                        | t        | <b>上向き</b> の矢印ボタンをタップします                                                                                                    |
| HP TouchSmartホーム ペー<br>ジをカスタマイズする | 🌣 カスタマイズ | HP TouchSmartホーム ページで <b>[カスタマ</b><br><b>イズ]</b> ボタンをタップします                                                                                 |
| 音楽を聴く(再生、一時停<br>止、次に進む、前に戻る)      |          | ウィンドウの右上にある音楽操作ボタン<br>をタップします                                                                                                    |
| Windows のデスクトップ<br>に移動する          |          | 左上隅の <b>Windows Vista</b> アイコンを<br>タップするとHP TouchSmartが最小化さ<br>れて、Microsoft Windowsのデスクトップ<br>に移動します                                        |
| スクロールする                           |          | 左右または上下にすばやくスクロールす<br>るには、画面をタッチして、スクロール<br>する方向に指を滑らせます                                                                                    |
|                                   |          | スクロールを行うには、十分な数のタイ<br>ルが必要ですホーム ページでは、上段タ<br>イルは5個以上、下段タイルは13個以上<br>必要です                                                                    |
| タイル ビューで操作する                      |          | 隠れているタイルを表示するには、指を<br>ドラッグします。目的のタイルをタップ<br>して開きます                                                                                          |
|                                   |          | スクロールを行うには、十分な数のタイ<br>ルが必要です                                                                                                    |
| ファン ビューで操作する                      |          | ファンビューを使って写真、音楽、およ<br>びビデオのコレクションを表示できま<br>す。HP TouchSmartの各メディアの画面<br>で、右下隅の <b>ファン</b> アイコンをタップし<br>て、ファンを右か左にドラッグします。<br>次に、項目をタップして開きます |
| HP TouchSmartのタイルを<br>別の場所に移動する   |          | タイルを押さえて上下にドラッグしてか<br>ら左右にドラッグし、HP TouchSmartウィ<br>ンドウ上の別の場所に移動します                                                                          |

| 操作                                                                                       |                                                                                                    | 説明(続き)                                                                                                    |
|------------------------------------------------------------------------------------------|----------------------------------------------------------------------------------------------------|----------------------------------------------------------------------------------------------------|
| 曲をドラッグ アンド ド<br>ロップしてプレイリストを<br>作成する                                                     | ************************************                                                                             | ドロップ先にまっすぐドラッグすること<br>はできません。まず項目を押さえて垂直<br>方向にドラッグし、次にその項目をプレ<br>イリスト領域に移動します。項目を選択<br>すると、ディスクのアイコンが表示され<br>ます          |
| 青く光るスクロール バー:<br>ビューをスクロールするに<br>は指を左右にスライドさせ<br>る。すばやく動かすにはス<br>クロール バーの任意の場<br>所をタッチする | $\begin{array}{c} \\ \hline \\ \hline \\ \hline \\ \hline \\ \hline \\ \hline \\ \hline \\ \hline \\ \hline \\ $ | 画面下部にあるこの機能は、Windowsの<br>スクロール バーと同じように使います                                                                               |
| Windowsの入力パネル(オ<br>ンスクリーン キーボード)<br>を使用する                                                |                                                                                                    | テキスト ボックスの内部をタップする<br>と、オンスクリーン キーボードが表示さ<br>れます。鉛筆とメモ帳のアイコンが表示<br>された場合は、そのアイコンをタップし<br>ます。その後オンスクリーン キーボード<br>で文字を入力します |

注意:HP TouchSmartのタッチ スクリーンは高感度のタッチ技術を使用しています。タッチ スクリーンの損傷を避けるため、ディスプレイの前面およびスクリーンの境界周辺に圧力を加えないでください。

注意:高いタッチ感度を保つため、画面や周囲の縁に埃がたまらないよう、清潔に保ってください。

注意:他の家電製品と同様に、HP TouchSmart PCにも液体がかからないようにしてください。また、過度の埃や高 温多湿などの極端な環境では使用しないでください。

## HP TouchSmart以外のソフトウェアおよび Windowsデスクトップでのタッチ テクニック

ソフトウェアの使用やWindowsデスクトップの操作には、タッチ スクリーン、キーボード、マウス、または リモコン(一部のモデルにのみ付属)を使用できます。

HP TouchSmartのプログラムの使用、インターネットの閲覧、お気に入りのプログラムへのアクセスなどには、 タッチ スクリーンが適しています。検索文字列の入力などには、キーボードが適しています。Station TV for HPでのテレビ番組の視聴や録画には、リモコンの使用が最適です。

注:個別に購入してインストールしたソフトウェアにもタッチ スクリーンを使ってアクセスできますが、プログラムによってはキーボードやマウスを使用したほうが簡単な場合があります。

## 入カパネル(オンスクリーン キーボード)

タッチ操作でテキストを入力するには、Windowsのタッチ入力パネル(オンスクリーン キーボード)を使用 します。手書き文字を認識して、活字に変換することもできます。

入カパネルを使用するには、入カダイアログの中をタップし、キーパッド アイコンをタップして手書き、タッ チ、およびテキスト入カツールを起動します。入カパネルが見つからない場合や、タッチ設定を調整する場 合は、Windows Vistaのスタート ボタン→[コントロール パネル]→[ハードウェアとサウンド]→[ペンと入 カデバイス]の順にタップします。設定を選択して入カパネルを有効にします。

**注:**手書き認識を利用できない言語もあります。お使いの言語で利用できない場合は、オンスクリーン キー ボードを使ってテキストを入力できます。

## HP TouchSmartタイル

HP TouchSmartソフトウェアを起動すると、大きいタイルの列と、その下に小さいタイルの列が表示されます。 タイルは、ソフトウェア プログラム、HP TouchSmartの機能、またはWebサイト リンクのショートカットで す。大きいタイルは、よく使用するプログラムのために使用します。小さいタイルは、残りのプログラム ショートカットを置くために使用します。

タイルを移動するには、タイルを上にドラッグして列から外し、目的の場所へドロップします。移動中のタ イルは透明な画像として表示されます。大きいタイルを下側の小さいタイルの領域に移動することも、小さ いタイルを上側の大きいタイルの領域に移動することもできます。

タイルを追加、変更、または削除する方法については、「よくある質問」を参照してください。

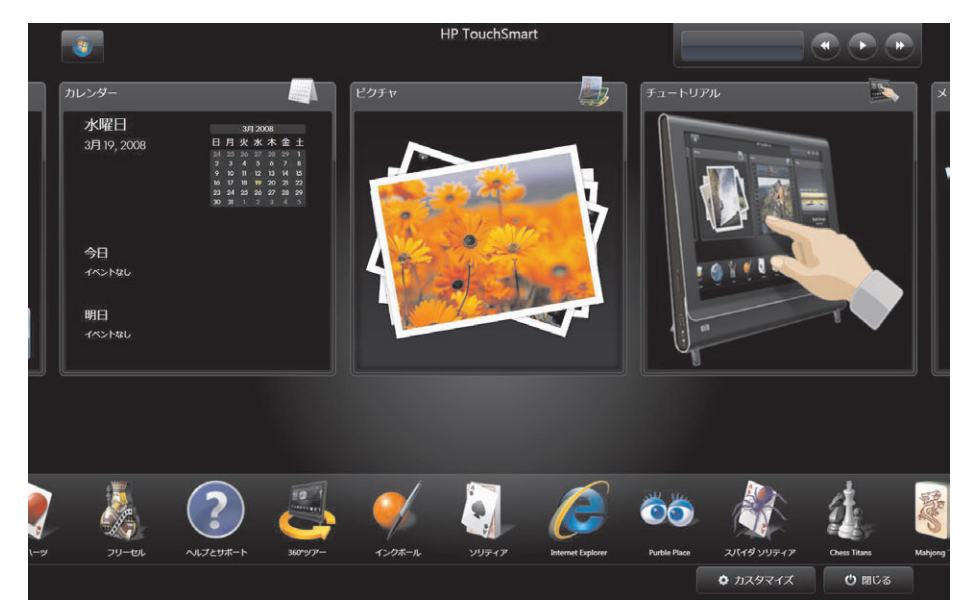

## HP TouchSmartブラウザ

HP TouchSmartブラウザは、HP TouchSmartホーム ページにライブ コンテンツを表示させるための簡単な ビューアです。インタフェースはInternet Explorer<sup>®</sup>と異なり、より使いやすい場合もあります。大きなタイル に表示させると、1日を通して頻繁に更新されるWebサイトをチェックするのに便利です。

HP TouchSmartブラウザは標準のHTMLページのみをサポートします。他の表示形式(RSSフィードなど)はサ ポートしません。RSSフィードを表示するには、HP TouchSmart RSSフィードのタイルを使用します。

重いコンテンツを含むWebサイトを閲覧したり、ポップアップを数多く表示するサイトを使用した り、ダイアログボックスを使ってファイルをダウンロードしたりする場合は、Internet Explorerやそ の他の標準的なブラウザを使用してください。HP TouchSmartには、初期設定でInternet Explorerの タイルがあります。

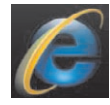

### **HP TouchSmart**ピクチャ

HP TouchSmartピクチャでは、写真の表示や編集、スライド ショーの作成、写真の印刷が行えます。インター ネットに接続でき、Snapfishのアカウントをもっている場合は、写真をアップロードして他の人と共有できま す。HP TouchSmartピクチャの[ピクチャアップロード]ボタンを押すと、Snapfish Webサイトにリンクされま す。Snapfishは、一部の国や地域では利用できません。

写真を拡大または縮小するには、親指と人差し指を使います。写真の中央から対角線上に指を広げると、写 真が拡大します。縮小するには、向かい合う角をタッチして、写真の中央に向かって指を動かします。

写真を回転するには、まず親指と人差し指を写真の中央に置いて広げます。写真の下部にある回転用の矢印 をタップします。右側のパネルにある[回転]ボタンを使用することもできます。スライド ショーを作成する ときは、写真をすべて同じ向きにしておくとよいでしょう。

HP TouchSmartからは、ハードドライブのどの場所に保存されている写真でもアクセス可能です。

HP TouchSmartピクチャは.jpgファイル形式に対応しています。

### HP TouchSmart音楽

HP TouchSmart音楽では、音楽の整理や再生が簡単に行えます。アルバム、アーティスト、ジャンル、曲、またはプレイリストごとに音楽コレクションを参照できます。また、CDを再生したり、曲名やアルバム ジャケットを表示したり、編集可能なプレイリストを作成したりできます。

HP TouchSmartは、ハードドライブ上の[ミュージック]フォルダにアクセスします。このフォルダには、 Windows Vistaのスタート ボタン→[ミュージック]の順にタップすることでアクセスできます。iTunesがイ ンストールされており、iTunesのアカウント(別途入手する必要があります)を持っている場合、[ミュージッ ク]フォルダの中に[iTunes]フォルダも入っています。

[設定]ボタンを押して、ハードドライブの[ミュージック]フォルダと[iTunes]フォルダのどちらから音楽にアク セスするかを選択します。両方のライブラリを同時に参照することはできません。iTunesがインストールされ ていない場合、iTunesの選択肢は無効になっています。

HP TouchSmart音楽は、音楽ファイルの形式として.mp3、.wma、.wav、.aac、.m4p、および.m4aをサポートします。

**注:**HP TouchSmartで.m4pおよび.m4aファイルを使用するには、iTunes(付属していません)をインストール してアカウントを作成する必要があります。

### HP TouchSmartビデオ

HP TouchSmartビデオでは、内蔵Webカメラを使用した動画の作成、動画の再生、およびYouTubeへの動画の アップロードを行えます。YouTubeにアクセスするには、インターネットに接続している必要があります。

HP TouchSmartビデオでは、別のビデオ カメラから動画を再生し、その動画をYouTubeにアップロードしたり CDやDVDに記録したりすることも可能です。ハードドライブのどの場所に保存されている動画でもアクセス 可能です。

HP TouchSmartビデオは、動画ファイルの形式として.mpg、.mpeg、.dvr-ms、.wmv、.asf、および.aviをサポートします。

### Webカメラおよびマイク

コンピュータの上部には、Webカメラおよびマイクが組み込まれています。動画を取り込むことや、インス タント メッセンジャー ソフトウェアでビデオ チャットやビデオ通話を行うことが可能です(インスタント メッセンジャー ソフトウェアはHP TouchSmartに付属していないため、別途ダウンロードする必要がありま す)。

マイクで録音するときの最適な距離は、コンピュータから約0.5 mです。

### Webカメラの動画およびスナップショットの取り込み

HP TouchSmartを使用して動画の録画およびスナップショットの撮影を行えます。動画をアップロードするに は[YouTubeにアップロード]ボタンを押します。YouTube Webサイトは、一部の国や地域では利用できません。 YouTubeにアクセスするには、インターネットに接続していることと、アカウントをセットアップすることが 必要です。

HP TouchSmartソフトウェア以外では、CyberLink YouCamソフトウェア(一部のモデルのみ)を使用しても、 Webカメラで動画やスナップショットを撮影できます。CyberLink YouCamでは、エフェクトの追加やフレー ム デコレーション、電子メールでの動画の送信、およびYouTubeへの動画のアップロードが可能です。

CyberLink YouCamを使用するには、以下の操作を行います。

Windows Vista のスタート ボタン→[すべてのプログラム]→[CyberLink YouCam]→[CyberLink YouCam]の順にタップします。次に、目的のチュートリアルをタップするか、[ヘルプ]アイコン(?)をタッ プして[ヘルプ]メニューにアクセスします。

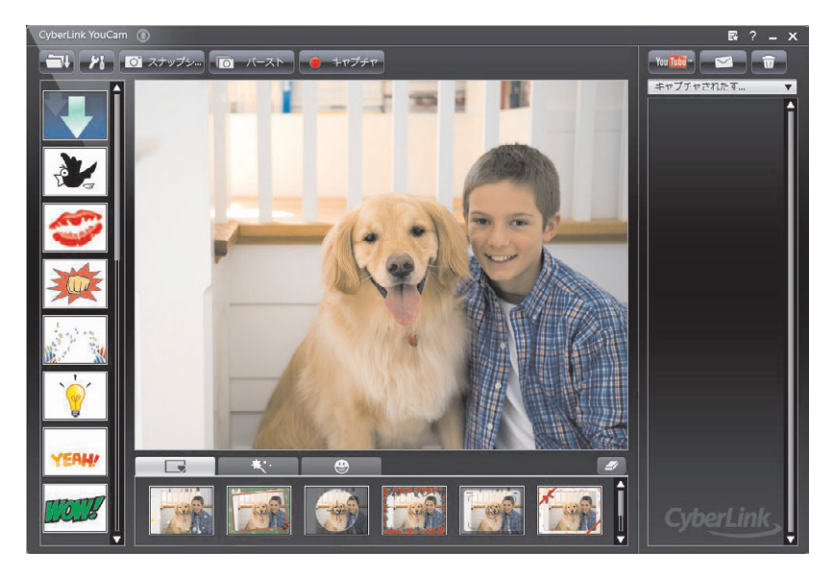

## HP TouchSmartカレンダー

HP TouchSmartカレンダーは、自分や家族のスケジュールを管理できるカレンダーです。当日と翌日のスケジュールを表示できます。

| ルンダー         |   |   |    |      |    |   | 1111 |
|--------------|---|---|----|------|----|---|------|
| 水曜日          |   |   | 3, | 3 20 | 08 |   |      |
| 2810 2000    | B | 月 | 火  | ж    | 木  | 金 | ±    |
| 3/1 19, 2008 |   |   |    |      |    |   |      |
|              | 2 |   |    |      |    |   | 8    |
|              |   |   |    |      |    |   |      |
|              |   |   |    |      |    |   | 22   |
|              |   |   |    |      |    |   | 29   |
|              |   |   |    |      |    |   |      |
| 今日<br>イベントなし |   |   |    |      |    |   |      |
| 明日           |   |   |    |      |    |   |      |
|              |   |   |    |      |    |   |      |

### HP TouchSmartカレンダーとWindows Vistaメール カレンダーとの 同期

HP TouchSmartを起動し、**[カレンダー]**タイルをタップします。HP TouchSmartカレンダーが、Windows Vista メールに含まれているカレンダーと自動的に同期します。

### **HP TouchSmart**メモ

HP TouchSmartメモでは、タッチ、キーボード、動画、または写真を使用してテキスト メモを作成したり、声を録音することで音声メモを作成したりできます。自分や家族へのメモを、とても楽しく作成できます。

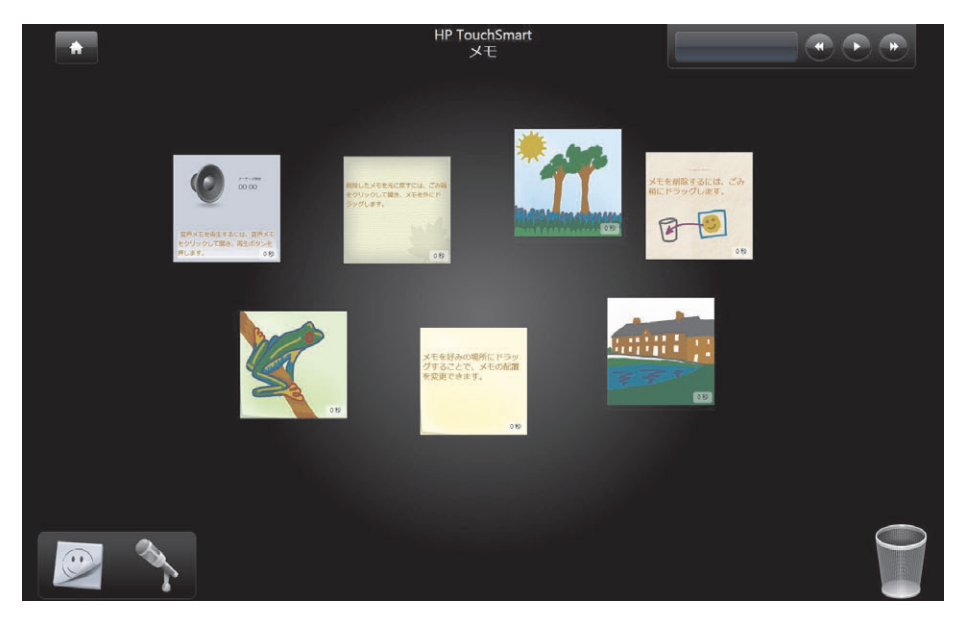

### **HP TouchSmart Weather**

[設定]ボタンを使用して、指定した市や郵便番号の地域の天気予報を2日分、タイルに表示できます(一部の 国や地域では利用できません)。

### HP TouchSmart時計

HP TouchSmart時計では、最大で3か所の時刻を表示するようカスタマイズできます。

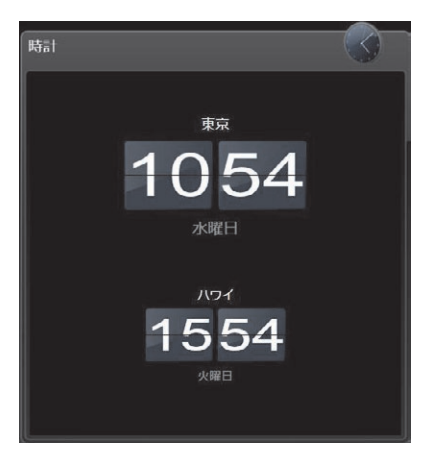

## ソフトウェアのクイック リファレンス表

HP TouchSmartソフトウェア以外にインストールされている可能性のあるソフトウェアを、以下に示します。以下の 表に示すソフトウェアの一部は、モデルよっては付属していない場合があります。これは、コンピュータに入ってい るすべてのソフトウェアの一覧ではありません。

これらのプログラムを開くには、Windows Vistaのスタート ボタン→[すべてのプログラム]の順にタップし、プロ グラム フォルダ ([DVD Play]など)を選択して、プログラム名をタップします。

| プログラム                          | 機能                                                                                                    |
|--------------------------------|----------------------------------------------------------------------------------------------------|
| DVD Play                       | <ul> <li>DVD動画、ビデオCD (VCD)、およびブルーレイ ディスクを再生する</li> <li>ズームおよびパン機能を使用する</li> <li>表示ブックマークを作成する</li> </ul>                                                                                                    |
| muvee autoProducer             | <ul> <li>作成した動画に音楽、画像、タイトル、キャプションなどを独自に追加する</li> <li>ホーム ムービーを編集する</li> <li>複数の動画ファイルを保存してDVDに記録する</li> <li>magicSpot機能を使用して、画像に適用したモーション効果を制御する</li> </ul>                                                                                                    |
| CyberLink DVD Suite            | Power2Go、YouCam (一部のモデルのみ)、LabelPrint、PowerDirectorなど、さまざまなプログラムがあります。プログラムの詳細機能については、この表のそれぞれの項目で確認してください                                                                                                    |
| CyberLink Power2Go             | <ul> <li>データおよび音楽ファイルを記録する</li> <li>既存の音楽CDまたはデータCDのコピーを作成して、コンピュータで使用する</li> <li>お手持ちのCDや.wav、.mp3、または.wmaファイルから、オリジナルの音楽CDを<br/>作成する。作成したCDはお手持ちのホーム ステレオやカー ステレオで再生できま<br/>す</li> <li>データ ファイルをコピーおよび共有する</li> <li>コンピュータ上のファイルからバックアップ用のCDやDVDを作成する</li> <li>ビデオ ファイルをコピーする</li> <li>メディア作成の際のエラー チェックを行う</li> </ul> |
| CyberLink YouCam<br>(一部のモデルのみ) | <ul> <li>Webカメラの動画およびスナップショットを取り込み、編集する</li> <li>YouTubeに動画をアップロードする (YouTube Webサイトは、一部の国や地域では<br/>利用できません)</li> <li>ビデオ チャットを行う</li> <li>動画を友達や家族に送信する</li> </ul>                                                                                                    |
| CyberLink LabelPrint           | <ul> <li>メディアに直接貼り付けるラベルを印刷する</li> <li>CDケース用の曲名入りジャケットを作成する</li> </ul>                                                                                                    |
| CyberLink PowerDirector        | <ul> <li>動画ファイルをVCDやDVDに記録する(一部のDVDプレーヤで再生可能)</li> <li>動画ファイルをコピーおよび共有する</li> <li>動画ファイルを取り込む</li> <li>動画ファイルを編集する</li> </ul>                                                                                                    |

| プログラム                          | 機能(続き)                                                                                              |
|--------------------------------|----------------------------------------------------------------------------------------------------|
| Microsoft Windows<br>ムービー メーカー | <ul> <li>オーディオ、ビデオ、およびその他のメディア ファイルをビデオ テープ、オーディオ テープ、Webカメラ、またはテレビ放送からインポートする</li> </ul>           |
|                                | <ul> <li>オーディオおよびビデオ ファイルを記録し、ビデオ プロジェクト (Microsoft Windows Mediaソース ファイル、拡張子.wmv) を作成する</li> </ul> |
|                                | ■ ファイルを編集およびプレビュー表示する                                                                               |
|                                | ■ 動画を電子メールで送信するか、Webサーバにアップロードする                                                                    |
|                                | ■ 音楽ファイル(.mp3形式)を追加する                                                                               |
|                                | ■ オーディオ ファイル(.mp3、.asf、.wmaなど)、ビデオ ファイル(.wmv、.asf、<br>.avi、.mpgなど)、または画像ファイル(.jpg、.gifなど)をインポートする   |
|                                | ■ .aviおよび.wmv(Windows Media Video)ファイルを作成する                                                         |

# よくある質問

HP TouchSmartホーム ページにタイル (ショートカット)を追加するにはどうすればよいですか。→44ページ お気に入りのWebサイト リンクのタイルを追加するにはどうすればよいですか。→44ページ ホーム ページですべてのタイルを表示するにはどうすればよいですか。→45ページ タイルを一時的に非表示にするにはどうすればよいですか。→45ページ HP TouchSmartホーム ページからタイルを削除するにはどうすればよいですか。→45ページ タイルのアイコンまたは名前を変更するにはどうすればよいですか。→45ページ RSSフィードとは何ですか。→45ページ RSSフィードをセットアップするにはどうすればよいですか。→46ページ HP TouchSmartピクチャのライブラリに写真を取り込むにはどうすればよいですか。→46ページ 写真のスライド ショーを作成するにはどうすればよいですか。→47ページ 写真を隠すにはどうすればよいですか。→47ページ HP TouchSmart音楽に音楽ファイルを取り込むにはどうすればよいですか。→47ページ HP TouchSmart音楽に表示されない音楽ファイルがあるのはなぜですか。→48ページ HP TouchSmart音楽にiTunesの曲を取り込むにはどうすればよいですか。→48ページ アルバムのジャケットを見つけるにはどうすればよいですか。→48ページ 曲のプレイリストを作成して編集するにはどうすればよいですか。→49ページ 曲を削除するにはどうすればよいですか。→49ページ 音楽や写真のCDまたはDVDを作成するにはどうすればよいですか。→50ページ HP TouchSmartで動画を作成するにはどうすればよいですか。→50ページ 動画のプレイリストを作成するにはどうすればよいですか。→51ページ 動画をコンピュータに転送するにはどうすればよいですか。→51ページ 動画をYouTubeにアップロードするにはどうすればよいですか。→51ページ ホーム ムービーを録画するにはどうすればよいですか。→51ページ Webカメラとマイクはどこにありますか。 $\rightarrow$ 52ページ 録画の制限時間を教えてください。→52ページ HP TouchSmartのWebカメラの解像度を教えてください。→52ページ ビデオ チャットや電話会議を行うにはどうすればよいですか。→53ページ 手書きまたはタイプ入力のメモを作成して保存するにはどうすればよいですか。→53ページ 音声メモを作成するにはどうすればよいですか。→54ページ 手書きメモまたは音声メモを削除するにはどうすればよいですか。→54ページ HP TouchSmartコンピュータに古いプリンタを接続できますか。→54ページ

使っているHP TouchSmartコンピュータが64ビット版と32ビット版のどちらなのか、どうやって確認するので すか。→54ページ

HP TouchSmartのメディア プログラムがクラッシュしたらどうすればよいですか。→55ページ

### HP TouchSmartホーム ページにタイル(ショートカット)を追加する にはどうすればよいですか。

- 1 [HP TouchSmart]アイコンをクリックしてHP TouchSmartホーム ページを開きます。
- 2 [カスタマイズ]ボタンをタップします。
- 3 [タイルを追加]を選択します。
- 4 [Webサイト]、[プログラム]、または[RSSフィード]を選択して[次へ]をタップします。
- 5 対象のWebサイト アドレスを入力するか、[一覧から選択]を選択してプログラム フォルダ内にあるすべ てのソフトウェア プログラムの一覧を表示します。
- 6 追加するソフトウェアを選択してから、[OK]をタップします。
- 7 [タイルの名前]ボックスで、タイルの名前を入力します。通常は、プログラムの名前が自動的に表示され ます。
- 8 タイルにプログラムのアイコンを表示するために[アイコン]チェック ボックスにチェックを入れ、[OK] をタップします。プログラム ショートカットがHP TouchSmartホーム ページの下側に小さいタイルとし て表示されます。プログラムのアイコンがない場合は、チェック ボックスは灰色で表示されます。代わ りに、チェック ボックスの下に表示されたアイコンから選択できます。
- 9 [OK]をタップしてHP TouchSmartホーム ページに戻ります。

### お気に入りのWebサイト リンクのタイルを追加するにはどうすればよい ですか。

タッチビューをさらに効率よく使うには、大きいタイルまたは下の小さいタイルの列に、よく見るWebサイトを追加します。Webサイトから購読しているRSSフィードを追加することもできます。

- 1 HP TouchSmartを起動し、[カスタマイズ]ボタンをタップします。
- 2 [タイルを追加]を選択します。
- 3 [Webサイト]を選択してから[次へ]をタップします。
- 4 対象となるWebサイトのURLを入力します。完全なURLは、wwwまたはそれに相当する部分で始まります (たとえば、www.hp.com/go/touchsmart)。または、[一覧から選択]を選択し、Internet Explorerのお気に 入りの一覧からWebサイトを選択します。
- 5 Webアイコンを表示するためのチェックボックスは、使用できない場合は灰色で表示されます。代わりに、チェックボックスの下に表示されたアイコンから選択できます。アイコンを選択しなかった場合は、サンプルのWebページが表示されます。小さい地球の形をしたWebサイトのリンクが、HP TouchSmartホームページの下側、小さいタイルの列に表示されます。
- 6 [OK]をタップしてHP TouchSmartホーム ページに戻ります。
- 7 必要に応じて、タイルを上側の列にドラッグします。

Webサイトのリンクは、HP TouchSmartブラウザに表示されます。

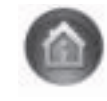

### ホーム ページですべてのタイルを表示するにはどうすればよいですか。

隠れているタイルを表示するには、以下の手順で操作します。

- 1 HP TouchSmartホーム ページで[カスタマイズ]ボタンをタップします。
- **2** タイルの一覧で、無効になっているタイルをタップして有効にします。
- [OK]をタップして変更を保存し、HP TouchSmartホームページに戻ります。
   これで、有効にしたタイルが表示されるようになりました。

#### タイルを一時的に非表示にするにはどうすればよいですか。

タイルを一時的に非表示にするには、以下の手順で操作します。

- 1 HP TouchSmartホーム ページで[カスタマイズ]ボタンをタップします。
- 2 タイルの一覧で、有効になっているタイルをタップして無効にします。
- [OK]をタップして変更を保存し、HP TouchSmartホームページに戻ります。
   これで、無効にしたタイルが非表示になりました。

### HP TouchSmartホーム ページからタイルを削除するにはどうすればよ いですか。

- 1 HP TouchSmartを起動し、[カスタマイズ]ボタンをタップします。
- 2 変更するショートカットの隣にある鉛筆アイコンを選択します。
- 3 [タイルを削除]を選択し、[はい]をタップします。
- **4 [OK]**をタップします。
- タイル ビューからショートカットのみが削除されます。プログラム自体は削除されません。

### タイルのアイコンまたは名前を変更するにはどうすればよいですか。

- 1 HP TouchSmartを起動し、[カスタマイズ]ボタンをタップします。
- 2 変更するショートカットの隣にある鉛筆アイコンを選択します。
- 3 以下の操作を行います。
  - [タイルの名前]ボックスで、キーボードを使用してプログラムまたはWebサイトのタイル 名を入力します。
  - プログラム アイコンを選択するか、別のアイコンを参照して選択します。
- **4 [OK]**をタップします。

#### RSSフィードとは何ですか。

RSSは、より効率的にWebサイトやブログから情報を得るための手段です。最新のニュースや情報を、自分で 検索することなく、RSS(Really Simple Syndication)と呼ばれるライブ フィードの形で入手できます。RSS フィードには、画像、オーディオ ファイル、動画、更新プログラムなど、好きなときに閲覧できるデジタル コンテンツもあります。

HP TouchSmartには、Webサイトからのフィードを表示できるRSSフィード リーダーがあります。RSSフィー ドのタイルを追加するには、新しいタイルを追加して[**RSS**フィード]を選択します。

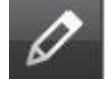

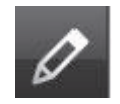

### RSSフィードをセットアップするにはどうすればよいですか。

Internet ExplorerでRSSフィードを購読するには、以下の手順で操作します。

- 1 Windows Vistaのスタート ボタン→[Internet Explorer]の順にタップします。
- 2 [フィード]ボタンをタップしてWebページ上のフィードを見つけます。
- **3** フィードをタップします。
- **4 [このフィードの購読]**ボタン<sup>学</sup>をタップします。
- 5 フィードの名前を入力し、フィードを作成するフォルダを選択します。
- 6 [購読]をタップします。
- 7 HP TouchSmartを起動し、[RSSフィード]タイルをタップしてRSSフィードを確認します。 まだRSSのタイルを作っていない場合は、タイルを追加して[RSSフィード]を選択する必要があります。
- 8 フィードのタイトルをタップして、RSSリーダー ウィンドウにフィードを表示させます。フィード ウィンドウの矢印ボタンをタップすると、HP TouchSmartの外部(Internet Explorer)でフィードが開きます。フィードを閉じると、HP TouchSmartのRSSフィード ウィンドウが開きます。

RSSフィードでもリソースが使用されますので注意してください。作業を実行していてコンピュータの応答が 遅くなってきた場合は、RSSフィードをオフにしてみてください。

### HP TouchSmartピクチャのライブラリに写真を取り込むにはどうすれ ばよいですか。

HP TouchSmartピクチャでは、ハードドライブ上のどの写真でも表示できます。カメラで撮影した写真を取り 込むには、以下の手順で操作します。

1 カメラからメモリ カードを取り出し、コンピュータの右側下部にあるメモリ カード リーダに挿入します。または、カメラに付属のUSBケーブルを使用して、ケーブルの一方の端をカメラに接続し、もう一方の端をコンピュータのUSBコネクタに接続します。

HP TouchSmartの画面が自動的に最小化し、Microsoftのダイアログが表示されます。

- **2** [フォルダを開いてファイルを表示]をタップします。
- 3 Windows Vistaのスタート ボタンをタップします。
- **4** [ピクチャ]をタップします。
- 5 既存のフォルダ、または新しく作成したフォルダに、写真を指でドラッグ アンド ドロップします。
- **6** タスクバーにある家のアイコンをタップして、HP TouchSmartの画面に戻ります。
- 7 HP TouchSmartピクチャで上部のメニューの[フォルダ]をタップして、写真をドロップしたフォルダを選択します。
- 8 写真を表示します。

写真をコンピュータにコピーせず、HP TouchSmartホーム ページでカメラのメモリ カードから直接写真を表 示するには、以下の手順で操作します。

- 1 HP TouchSmartウィンドウの左上隅にある上向き矢印をタップします。
- **2** [リムーバブル ディスク]をタップします。
- 3 メモリ カードから直接写真を表示します。

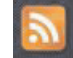

#### 写真のスライド ショーを作成するにはどうすればよいですか。

スライド ショーを保存するためには、必ず名前を付けて**[保存]**をタップしてください。スライド ショーを作 成するには、以下の手順で操作します。

- 1 HP TouchSmartホーム ページで[ピクチャ]タイルをタップします。
- 2 スライド ショーの作成元を、[日付]、[フォルダ]、[すべてのピクチャ]、または[リムーバブルディスク] から選択します。
- 3 スライドショーに特定の写真を含める場合は、その写真のみを含めたフォルダを作成します。
- 4 [スライドショー再生]ボタンをタップします。 スライド ショーの再生中は、オンスクリーン コントロールが非表示になります。画面をタップすると、 再び表示されます。
- 5 スライド ショーの設定を調整するには、[設定]ボタンをタップし、設定を選択します。 HP TouchSmartピクチャの設定には、次の写真に移る時に写真をフェードまたは動かす機能や、写真の表示間隔(初期設定は5秒)などが含まれます。
- 5 テキスト ボックスにスライド ショーの名前を入力します。
- 7 [保存]をタップします。

#### 写真を隠すにはどうすればよいですか。

写真を隠すことで、HP TouchSmartピクチャに表示されないようにできます。

- Windowsデスクトップに移動し、HP TouchSmartピクチャの[ピクチャ]タイルに表示したくない写真また はフォルダに移動します。
- 2 写真を右クリックして[プロパティ]をクリックします。
- 3 [全般]タブをクリックして、[属性]の[隠しファイル]をクリックします。

隠したフォルダをWindows Vistaで表示するには、以下の手順で操作します。

- 1 Windows Vistaのスタート ボタンをクリックします。
- 2 [コントロール パネル]→[デスクトップのカスタマイズ]の順にクリックします。
- 3 [フォルダ オプション]をクリックします。
- 4 [表示]タブをクリックします。
- 5 [詳細設定]で[すべてのファイルとフォルダを表示する]→[OK]の順にクリックします。

### HP TouchSmart音楽に音楽ファイルを取り込むにはどうすればよいで すか。

まず、以下の手順でハードドライブ上の音楽ファイルを[ミュージック]フォルダに入れます。

- 1 Windows Vistaのスタート ボタン→[ミュージック]の順にクリックします。
- 2 音楽ファイルを入れるライブラリ([ミュージック]フォルダ、またはその中の[iTunes]フォルダ)に移動して、ライブラリを開きます。
- 3 以下のどれかの方法で、[ミュージック]フォルダ、またはその中の[iTunes]フォルダに音楽ファイルを入れます。
  - インターネットから音楽を購入するか、無料でダウンロードする
  - CDから音楽を転送する(ドラッグアンドドロップ、またはカットアンドペーストする)
  - 別のコンピュータのライブラリから音楽を転送する(外付け USB ドライブに音楽ファイルを転送し、 USB ドライブをコンピュータに接続して、ファイルを[ミュージック]フォルダにドラッグ アンド ド ロップする)

次に、HP TouchSmart音楽で音楽ファイルを表示する場所を選択します。

- 4 HP TouchSmartホーム ページで[音楽]をタップします。
- 5 [設定]をタップして、[HP TouchSmartメディアライブラリを使用します。]または[iTunesライブラリを 使用します。]をタップします。HP TouchSmartメディアライブラリとは、ハードドライブの[ミュージッ ク]フォルダのことです。

iTunesはプリインストールされていません。インターネットにアクセスし、ダウンロードして、iTunesの アカウントをセットアップする必要があります。

これで、HP TouchSmart音楽で、指定した音楽フォルダにあるすべてのファイルが表示されるようになります。

# HP TouchSmart音楽に表示されない音楽ファイルがあるのはなぜですか。

HP TouchSmartからアクセスする音楽ファイルはすべて[ミュージック]フォルダに保存されている必要があり ます。iTunesのアカウント (別途入手する必要があります)を持っている場合、iTunes ライブラリは[ミュー ジック]フォルダの中に含まれている必要があります。

HP TouchSmartでは一度に1つのライブラリにのみアクセスできます。ライブラリを統合することはできません。

#### HP TouchSmart音楽にiTunesの曲を取り込むにはどうすればよいです

#### か。

HP TouchSmartでは、一度に複数の音楽ライブラリの音楽を再生することはできません。初期設定のライブラ リはHP TouchSmartメディアライブラリです。iTunes(プリインストールされていません。別途ダウンロード します)の曲にアクセスして音楽ライブラリに追加するには、以下の手順で操作します。

- **1 http://www.apple.com/jp/downloads/**から、iTunesをハードドライブにダウンロードします。
- 2 アカウントをセットアップします(インターネットに接続する必要があります)。
- 3 [音楽]タイルをタップして、[HP TouchSmart音楽]ウィンドウを開きます。
- 4 [設定]をタップして、[iTunesライブラリを使用します。]を選択します。
- 5 [保存]をタップします。

#### アルバムのジャケットを見つけるにはどうすればよいですか。

音楽の転送時に、アルバムのジャケットやその他の情報が転送されない場合があります。その場合は、足り ないアルバム情報を検索します。インターネットに接続する必要があります。

アルバム ジャケットを見つけるには、以下の手順で操作します。

- 1 Windowsのデスクトップに移動します。
- 2 Windows Vistaのスタート ボタン→[Windowsメディア ライブラリ]または[iTunes]の順にタップ (またはクリック)します。 アルバム ライブラリが表示されます。

アルバム シーン アアル 私示 これよう。

- 3 ジャケットがないアルバムを探します。
- **4** ジャケットがないCDにカーソルを置いて右クリックします。
- 5 プルダウン メニューで[アルバム情報の検索]をクリックします。

インターネットでアルバムが検索されます。

6 アルバムが検出されたら[完了]を押し、アルバム情報(ジャケット、発売日など)のダウンロードが終わるまで待ちます。

画像を自分で選ぶには、以下の手順で操作します。

- インターネットにアクセスして画像を見つけるか、ハードドライブにダウンロードしてある画像を見つけます(画像を右クリックするとオプションが表示されます)。
   実際のCDジャケットの画像を見つけた場合は、それを使用することもできます。
- **2** 画像をデスクトップにダウンロードします。
- 3 音楽フォルダを開いて、ジャケットがないアルバムを見つけます。
- 4 音楽フォルダにある空のCDアイコン(ジャケットがないアルバム)に、画像をドラッグアンドドロッ プまたはカットアンドペーストします。

iTunesライブラリに含まれている曲のアルバム ジャケットを見つけるには、以下の手順で操作します。

- 1 iTunes Storeにアクセスしてサイン インします。
- 2 [詳細]メニューから[アルバムアートワークを入手]を選択し、画面の説明に沿って操作します。

### 曲のプレイリストを作成して編集するにはどうすればよいですか。

プレイリスト ウィンドウに曲をドラッグするだけで、プレイリストを作成できます。

- 1 HP TouchSmartを起動し、[音楽]タイルを選択します。
- 2 [アルバム]を選択して、プレイリストに追加する曲が含まれるアルバムを選択します。
- 3 アルバム全体を右側のプレイリストにドラッグすることもできます。または、アルバムをタップして開き、個々の曲をプレイリストにドラッグします。
- 4 複数の曲を一度に追加するには、個々の曲を選択して[リストに追加]をタップします。曲リスト ビューの各曲の隣、およびアルバム タイル ビューの各アルバムの隣に、プラス記号(+)が付いた緑色の丸印が表示されます。
- 5 曲の横のプラス記号(+)をタップして、曲をプレイリストに追加します。プレイリストが完成するまで 繰り返します。
- 5 プレイリストの曲順を変更するには、曲をドラッグしてリストから外し、別の位置にドロップします。
- 7 プレイリストから曲を削除するには、曲をタッチしてゴミ箱アイコンにドラッグします。
- 8 [プレイリストで保存]をタップします。
- 9 プレイリストに名前を付けます。
- **10 [保存]**をタップします。

プレイリストが開きます。閉じるか、削除するか、編集します。

重要:プレイリストを取っておきたい場合は、必ず保存してください。

11 プレイリストを作成して保存した後は、[すべてクリア]をタップしてプレイリスト ウィンドウを消去で きます。

注:プレイリストには500曲まで追加できます。500曲を超えて追加しようとすると、[プレイリストの最大曲数に到達しました。新しく曲を追加するには、プレイリストの曲をいくつか削除してください。]というメッセージが表示されます。その場合は曲を削除するか、新しいプレイリストを作成します。

#### 曲を削除するにはどうすればよいですか。

音楽ライブラリから曲を削除するには、Windowsデスクトップからハードドライブに移動し、曲を追加した [ミュージック]フォルダを開いて、そこから曲を削除します。

### 音楽や写真のCDまたはDVDを作成するにはどうすればよいですか。

音楽CDを作成する<sup>\*</sup> ためには、WindowsデスクトップからアクセスするCD作成ソフトウェア(CyberLink Power2GoやWindows Media Playerなど)を使用する必要があります。

CyberLinkソフトウェアを使用して、音楽や写真のCDまたはDVDを作成するには、以下の手順で操作します。

- Windows Vistaのスタート ボタン→[すべてのプログラム]→[CyberLink DVD Suite Deluxe]の順に タップします。
- 2 使用するメディアの種類を選択します。
- 3 [データの選択]の下で、音楽または写真のフォルダ(音楽または写真を保存しているハードドライブ上の 場所)に移動します。
- 4 音楽または写真を選択し、赤いプラス記号の[追加]アイコンをクリックしてそのファイルを追加します。 ファイルが下部のパネルに追加されます。
- 5 CDまたはDVDに記録するファイルを1つ以上追加すると、上部のアイコン バーにある[書き込み]アイコンが有効になります。必要なファイルをすべて追加したら、そのアイコンをタップします。
- 6 開いたダイアログで、メディア設定を選択して[書き込み]を選択します。
  - 書き込み可能なディスクが挿入されていない場合は、それを促すメッセージが表示されます。
- 7 CDまたはDVDを挿入します。

作成が開始します。

#### HP TouchSmartで動画を作成するにはどうすればよいですか。

- 1 Webカメラにアクセスするために、まず[ビデオ]タイルをタップします。
- 2 ウィンドウの一番下にある[ウェブカメラ]ボタンをタップします。
- 3 画面にボックスが表示され、Webカメラからの映像が映し出されます。見やすくするには、画面を傾けるか自分の場所を移動します。
- 4 録画を開始してからのセットアップに時間が必要な場合は、[3秒遅延]チェック ボックスをタップしま す。この機能をオフにしたい場合は、再度タップします。
- 5 [録画]をタップします。
- 6 録画が完了したら、[録画停止]をタップします。動画を確認するには、再生ボタンをタップします。
- 7 画面の右側で、[保存]または[削除]をタップして、動画を保存または削除します。
- 8 [保存]をタップした場合は、[キャンセル]をタップしてWebカメラ機能を終了します。
- 9 作成した動画を見つけます。 ファイル名には、録画日時が付けられます。
- **10** Windows VistaまたはHP TouchSmartビデオでファイル名を変更できます。

<sup>\*</sup> HPはテクノロジの合法的な使用を推進しており、HPの製品を著作権法で許可されていない目的で使用することを是認も推奨も いたしません。

### 動画のプレイリストを作成するにはどうすればよいですか。

音楽のプレイリストと同じように、動画のプレイリストを作成することで動画を整理できます。

注:プレイリストを取っておきたい場合は、保存する必要があります。以下の手順に沿って名前を付けると、 [保存]ボタンが有効になります。

- 1 HP TouchSmartホーム ページで[ビデオ]タイルをタップします。
- 2 画面の一番下にある[プレイリストの作成]をタップします。
- 3 プレイリストに追加する動画が保存されているフォルダを開きます。
- 4 動画を[プレイリストの作成]パネルにドラッグ アンド ドロップするか、動画の上に付いている緑色のプ ラス記号をタップして追加します。
- 5 複数のフォルダから動画を選択する場合は、戻る矢印をタップして別のフォルダを選択します。
- 6 終わったら、プレイリスト パネルの下部にあるテキスト フィールドをタップして有効にします。
- 7 プレイリストの名前を入力します。
- 8 [保存]をタップします。

#### 動画をコンピュータに転送するにはどうすればよいですか。

HP TouchSmartビデオでは、ハードドライブのどの場所に保存されている動画でも再生されます。

 USBコネクタまたはIEEE 1394コネクタでビデオ カメラをコンピュータに接続し、画面の説明に沿って動 画をハードドライブに転送します。 または

動画をインターネットからダウンロードします。

2 コンピュータに追加した動画をHP TouchSmartビデオで再生します。

#### 動画をYouTubeにアップロードするにはどうすればよいですか。

YouTube Webサイトは、一部の国や地域では利用できません。

YouTubeに動画をアップロードするには、事前にYouTubeでアカウントを作成する必要があります(一部のモ デルのみ)。HP TouchSmartビデオからYouTubeのアカウントをセットアップできます。

- 1 HP TouchSmartを起動し、[ビデオ]タイルを選択します。
- 2 [日付]または[フォルダ]を選択します。
- 3 YouTubeにアップロードする動画をタップします。
- 4 [YouTubeにアップロード]をタップします。
- 5 画面の説明に沿ってYouTubeアカウントを作成するか、または既存のYouTubeアカウントの名前およびパ スワードを入力します。
- 6 画面の説明に沿って操作し、動画に名前を付けてYouTubeへのアップロードを完了します。

#### ホーム ムービーを録画するにはどうすればよいですか。

CyberLink DVDを使用して動画をDVDに書き込むことができます。操作方法については、**Windows Vistaの** スタート ボタン→[すべてのプログラム]→[CyberLink DVD Suite]の順にタップし、ビデオ アイコンを選択 してDVD作成ソフトウェアを起動し、[ヘルプ]メニュー→[ヘルプ]の順にタップしてください。

### Webカメラとマイクはどこにありますか。

Webカメラ(A)とマイク(B)はコンピュータの上部中央にあります。Webカメラの録画角度を調整するには、画面を傾けるか、自分の位置を移動してWebカメラの録画範囲に収まるようにします。録音するときの 最適な距離は、HP TouchSmartコンピュータから約0.5 mです。

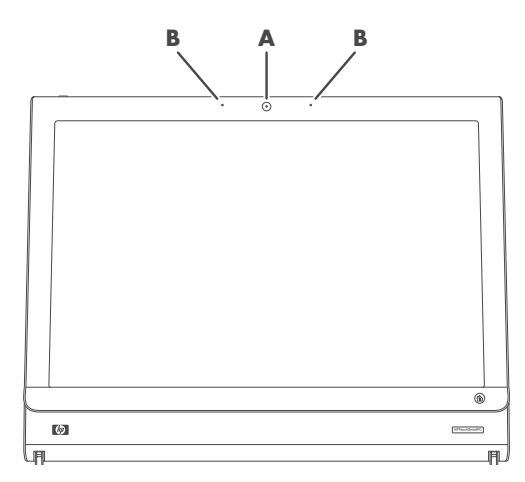

### 録画の制限時間を教えてください。

動画をYouTubeにアップロードする場合は、録画時間が10分間に制限されます。

### HP TouchSmartのWebカメラの解像度を教えてください。

Webカメラの解像度はVGA 640×480です。

### ビデオ チャットや電話会議を行うにはどうすればよいですか。

ビデオ チャットをセットアップするには、インターネットに接続されていること、インターネット サービス プロバイダ (ISP) との契約、およびインターネット経由のビデオ通話を可能にするソフトウェアが必要です。 チャット ソフトウェアやインスタント メッセンジャー ソフトウェアと同様、複数の相手と同時にチャット できます。ソフトウェアはHP TouchSmartに付属していないため、別途インストールする必要があります。

ビデオ チャットをセットアップするには、事前に以下のことを行います。

- インスタント メッセンジャーまたはビデオ通話プログラムをダウンロードおよびインストールして、ア カウントをセットアップします。または、一部のモデルのHP TouchSmartに含まれているWindows Live Messenger (MSN Hotmail、MSN Messenger、またはPassport)のアカウントをセットアップします。通 話する相手が、同じビデオ通話ソフトウェアを持っている必要があります。
- 2 ビデオ通話プログラム(Windows Live Messengerなど)を起動します。
- 【オーディオおよびビデオ セットアップ】を見つけます(通常は【ツール】メニューにあります。Windows Live Messengerでは、【メニューを表示】をクリックすると[ツール】メニューが表示されます)。
   [メニューを表示】ボタンは、ウィンドウの右上隅にある、小さな下向き矢印のアイコンです。
- 4 指示が表示されたら[次へ]をクリックします。[SoundMAX Integratedスピーカー]を選択します。
- 5 音量を設定して[次へ]をクリックします。
- [録音]タブのマイクを選択します。[SoundMAX Integratedマイク]を選択して[次へ]をクリックします。
- 7 ビデオに[HP Webcam]を選択し、画面の説明に沿って操作します。
- 8 [完了]をクリックします。
- 9 ソフトウェアを開き、画面の説明に沿って操作し、ビデオ チャットを開始します。

※HP TouchSmartにマイク入力機能は搭載されておりません。本体内蔵マイクおよびカメラをご使用ください。

#### 手書きまたはタイプ入力のメモを作成して保存するにはどうすればよい ですか。

手書きメモは、キーボードまたはタッチで入力できます。家族や自分に向けて付箋などにメモを書くのと同じ感覚で、この機能を使用できます。

- 1 HP TouchSmartを起動し、[メモ]タイルを選択します。
- 2 ウィンドウの一番下にあるメモ帳アイコンを選択します。
- 3 用紙の色を選択するには、左側の用紙アイコンを選択します。フォントの色を選択するには、 右側のペン色のどれかを選択します。

- **4** テキストや図を入力するツールを選択します。
  - 指を使用するには、ペンアイコンを選択します。
  - キーボードを使用するには、ABCアイコンを選択し、ドロップダウン矢印を押してフォントを選択します。
  - 手書きのメッセージを消して最初からやり直すには、消しゴムツールを選択します。
- 5 選択したツールを使用してテキストを入力します。1 つのメモの作成に、複数のツールを 使用できます。たとえば、キーボードでメッセージを入力してから、同じメモに絵を描く こともできます。
- 6 完了したら、[完了]をタップします。作成したメモが掲示板に表示されます。

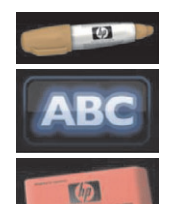

### 音声メモを作成するにはどうすればよいですか。

- 1 HP TouchSmartを起動し、[メモ]タイルを選択します。
- 2 画面の一番下にあるマイク アイコンを選択します。
- 3 [録音]ボタンをタップしてメッセージを録音します。
- 4 [停止]ボタンをタップしてメッセージの録音を終了します。
- 5 [再生]ボタンをタップしてメッセージを確認します。
- 6 [保存]または[キャンセル]をタップします。[完了]をタップして音声メモを保存します。

#### 手書きメモまたは音声メモを削除するにはどうすればよいですか。

メモを削除するには、以下の手順で操作します。

- 1 HP TouchSmartを起動し、[メモ]タイルを選択します。
- 2 削除するメモを押さえて、ウィンドウの右下隅にあるゴミ箱にドラッグします。
- 3 ゴミ箱アイコンをタップして開き、削除する項目をタップして選択し、[選択項目の削除]ボタンをタップします。
- 4 [完了]をタップします。

削除したメモを元に戻すには、以下の手順で操作します(ゴミ箱を空にしていない場合にのみ可能です)。

- 1 ゴミ箱を開きます。
- 元に戻すメモをタップして選択します。
- 3 [選択項目の復元]ボタンをタップします。

#### HP TouchSmartコンピュータに古いプリンタを接続できますか。

HP TouchSmartはUSBおよび無線でのプリンタ接続に対応しています。お使いのコンピュータにパラレル コネ クタが付いている場合は、USB-パラレル アダプタを別途購入する必要があります。

また、Windows Vistaに対応したプリンタ ドライバをダウンロードする必要があります。HP TouchSmartコン ピュータの多くは64ビット版Windows Vistaを搭載しています。お使いのシステムが64ビット版の場合は、64 ビット版に対応したドライバを入手する必要があります。

### 使っているHP TouchSmartコンピュータが64ビット版と32ビット版の どちらなのか、どうやって確認するのですか。

- 1 Windows Vistaのスタート ボタン→[ヘルプとサポート]の順にタップします。
- 2 [トラブルシューティング ツール]→[システム情報]の順にタップします。
- 3 [ここをタッチして、[システム情報]を開きます。]をタップします。

[システム情報]が表示されたら、**[オペレーティング システム]の[名前]**を確認します。[x86 64-bit]または[x86 32-bit]と表示されます。

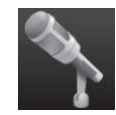

### HP TouchSmartのメディア プログラムがクラッシュしたらどうすれば よいですか。

実行中のHP TouchSmartメディア プログラムがクラッシュした場合は、以下のことを試してみます。

注:HP TouchSmartメディア プログラムには、ピクチャ、音楽、およびビデオが含まれます。

- HP TouchSmartソフトウェアで[カスタマイズ]をタップします。クラッシュしたアプリケーションをオフにして、再びオンにします。
- それでもうまくいかない場合は、HP TouchSmartを終了して起動しなおします。
- それでもうまくいかない場合は、コンピュータを再起動します。
- それでもうまくいかない場合は、アプリケーションを復元します。まず、以下の手順でプログラムをア ンインストールします。
  - a Windows Vistaのデスクトップで、Windows Vistaのスタート ボタン→[コントロール パネル]→[プログラム]→[プログラムのアンインストール]の順にクリックします。
  - **b** 問題のあるプログラムを選択します。
  - c プログラムの一覧の上にあるメニューで、[アンインストール]をクリックします。
  - d ソフトウェアの削除中にメッセージが表示されたら、適切に操作します。

次に、以下の手順でプログラムを再インストールします。

- e Windows Vistaのデスクトップで、Windows Vistaのスタート ボタン→[すべてのプログラム]→[PC へルプとツール]の順にクリックします。
- f [Recovery Manager]をクリックします。
- g [アドバンスドオプション]→[お使いのコンピュータに付属のソフトウェア プログラムを再インス トールしてください]の順にクリックします。[次へ]をクリックします。
- h 再インストールするプログラムを選択して[次へ]をクリックします。
- i [終了]をクリックします。

# 索引

| 茁粉空                                     |            |
|-----------------------------------------|------------|
| ACASカード スロット                            | 5.6        |
| Bluetooth                               | -, -       |
| Bluetoothデバイスの使用                        | 17         |
| アンテナ機能                                  | 2          |
| CD                                      |            |
| CD/DVDドライブの使用                           | 19         |
| 音楽CDの作成<br>Cubadial                     | 50         |
|                                         | 41         |
| Laberrini、成化<br>Power2Go 楼能             | 41         |
| PowerDirector、機能                        | 41         |
| YouCam、機能                               | 41         |
| DVD Play、機能                             | 41         |
| DVDドライブ、使用                              | 19         |
| HP TouchSmart                           |            |
| HP TouchSmartソフトウェアとは                   | 33         |
| Webサイト リンクの追加                           | 44         |
| カスタマイス                                  | 3/         |
| 起期<br>コンピュータ ソフトウェアの再新                  | دد<br>۱۵   |
| コンピュータ ハードウェアのアップグレード                   | 18         |
| コンピュータの雷源切断                             | 13         |
| コンピュータの電源投入                             | 13         |
| ショートカットの追加                              | 44         |
| スタート ボタン                                | 3          |
|                                         | 34         |
| ソフトウェアの使用                               | 33         |
| ダイルの削除<br>タッチ フクリーンのクリーニング              | 45         |
| ちりナ ヘリリーンのフリーニング<br>情報の参昭               | 20<br>viii |
| HP TouchSmart RSSリーダー                   | •          |
| RSSフィードのセットアップ                          | 46         |
| HP TouchSmart音楽                         |            |
| 使用                                      | 38         |
| プレイリストの作成                               | 49         |
| HP louchSmartカレンター                      | 40         |
| Microsoft Windows Vistd Jレンターとの向期<br>使用 | 40<br>30   |
| 医历<br>HP TouchSmart時計 設定                | 40         |
| HP TouchSmartビデオ                        | 40         |
| サポートされるファイル形式                           | 38         |
| 使用                                      | 38         |
| HP TouchSmartピクチャ                       |            |
| 使用                                      | 38         |
| HP louchSmartファウサ                       | 27         |
| 1次円<br>HP TouchSmartメディアライブラリ           | 37<br>19   |
| HP TouchSmart X =                       | 40         |
| 使用                                      | 40         |
| HPダウンライト                                |            |
| 調整                                      | 18         |
| ボタン                                     | 5          |

| IEEE 1394                               | 3       |
|-----------------------------------------|---------|
| iTunes、HP TouchSmartとの使用                | 48      |
| LAN(ローカル エリア ネットワーク)                    | 14      |
| アンテナ機能                                  | 3       |
| インターネットへの接続                             | 7       |
| muvee autoProducer                      |         |
| 機能                                      | 41      |
| RSSフィード                                 |         |
|                                         | 46      |
| Station IV for Hr                       | 10      |
| テレビ奋組の視聴および球画                           | 19      |
| リモコンの使用                                 |         |
| USBコイクタ                                 | 0       |
| VVeb J テフ<br>位業                         | 50      |
| 地合                                      | 52      |
| 成化<br>動画な とびフナップショットの取り込み               | 20      |
| 動画のよびヘアクノショクトの取り込み<br>動作ニップ             | 37<br>Q |
| 到1F ノノノ<br>素一角産                         | 52      |
| 衣小円皮<br>マイクトの使田                         | 32      |
|                                         | 50      |
| (1) (1) (1) (1) (1) (1) (1) (1) (1) (1) | 52      |
| でし<br>Windowsムービー メーカー 機能               | 42      |
|                                         | 72      |
| あ行                                      |         |
| 安全に関する警告                                | 29      |
| スエにほう 0 言口<br>インスタント メッセンジャー ビデオ通話      | 53      |
| オーディオ ライン出力コネクタ                         | 7       |
| オーディオ ライン入力コネクタ                         | 5       |
| オンスクリーン キーボード、使用                        | 36      |
| 音声メッセージ、作成                              | 54      |
| 音量                                      |         |
| - <u>-</u><br>[音量ミキサ]                   | 25      |
| 調節機能                                    | 3       |
|                                         |         |
| か行                                      |         |
| 快適な作業                                   | 29      |
| 『快適に使用していただくために』                        | 29      |
| カメラ                                     |         |
| 位置                                      | 52      |
| カレンダー                                   |         |
| HP TouchSmartカレンダーの使用                   | 39      |
| 画面の輝度、調節                                | 17      |
| キーボード                                   |         |
| 機能                                      | 4       |
| レシーバ                                    | 7       |
| キーボード/マウス レシーバ                          |         |
| ランブの機能                                  | 8       |
| クイック起動                                  | 33      |
| ケーフル クリップ                               | 7       |
| ケーフルの処理                                 | 9       |
|                                         |         |
| 亦外線エミツタの接続                              | 21      |

| 電源投入           | 13 |
|----------------|----|
| 古いハードウェアのリサイクル | 31 |
| コンピュータ スタンド    | 7  |
| 角度の調節          | 11 |
| コンピュータの電源投入    | 13 |

### さ行

| 使用済みコンピュータ ハードウェアのリサイクル | 31 |
|-------------------------|----|
| 自動起動                    | 33 |
| スピーカ                    | 4  |
| 機能                      | 4  |
| スライド ショー、表示             | 47 |
| 赤外線エミッタ                 |    |
| ケーブル、接続                 | 21 |
| セットトップ ボックスへのケーブル接続     | 21 |
| 赤外線レシーバ、リモコン            | 3  |
| セキュリティ ロック ケーブル用スロット    | 7  |
| セットトップ ボックス             |    |
| HP TouchSmart PCでの使用    | 21 |
| コンピュータへの接続              | 21 |
| リモコン用エミッタ ケーブル          | 21 |
| 接続                      |    |
| テレビ信号                   | 20 |
| ソフトウェア                  |    |
| 更新                      | 18 |
| ソフトウェア プログラム            |    |
| CyberLink DVD Suite     | 41 |
| CyberLink LabelPrint    | 41 |
| CyberLink Power2Go      | 41 |
| CyberLink PowerDirector | 41 |
| CyberLink YouCam        | 41 |
| DVD Play                | 41 |
| HP TouchSmart           | 33 |
| muvee autoProducer      | 41 |
| Windowsムービー メーカー        | 42 |

### た行

| タッチ スクリーン                |    |
|--------------------------|----|
| 機能                       | 2  |
| クリーニング                   | 28 |
| ソフトウェアへのアクセス、作業の実行、コンピュー | タ  |
| の操作                      | 36 |
| タッチ スクリーンのクリーニング         | 28 |
| 手根管症候群                   | 29 |
| テレビ入力コネクタ                | 7  |
| テレビ番組の視聴および録画            | 19 |
| デジタル オーディオ コネクタ          | 7  |
| 電源アダプタ コネクタ              | 7  |
| 電源/スリープ ボタン              | 3  |
| 電源、ランプ                   | 8  |
| 動画                       |    |
| YouTubeへのアップロード          | 51 |
| ビデオ チャットのセットアップ          | 53 |
| 同期                       |    |
| キーボードおよびマウス              | 12 |

#### な行 <sup>ネットワーク</sup>

| イック | Г  | ., | _ | 2 |
|-----|----|----|---|---|
| 47  | ₩  | 白  |   |   |
| 7   | 云小 | ж  |   |   |
| 有   | T糸 | 泉  |   |   |
|     |    |    |   |   |

### は行

| ハードドライブ<br>動作ランプ                       | 8  |
|----------------------------------------|----|
| 反復運動過多損傷 (RSI)、『快適に使用していただくため<br>に』を参照 |    |
| プレイリスト                                 |    |
| 作成                                     | 49 |
| ヘッドフォン                                 | 5  |
| ボタン                                    |    |
| DVDの操作                                 | 3  |
| HP TouchSmart                          | 3  |
| HPダウンライト                               | 5  |
| コンピュータの電源/スリープ                         | 3  |
|                                        |    |

### ま行

| <u></u> ቆ1] |    |
|-------------|----|
| マイク         | 26 |
| 位置          | 52 |
| 音量の調整       | 26 |
| 機能          | 3  |
| 範囲          | 26 |
| マウス         |    |
| 機能          | 4  |
| レシーバ        | 7  |
| 無線ネットワーク    |    |
| LAN接続       | 3  |
| セットアップ      | 15 |
| メモ          |    |
| 音声メモの作成     | 54 |
| メモの削除       | 54 |
| メモリ カード リーダ |    |
| カードの種類      | 3  |
| 機能          | 3  |
| 動作ランプ       | 8  |
|             |    |

#### や行

| 有線ネットワーク |    |
|----------|----|
| LAN接続    | 7  |
| セットアップ   | 16 |

# ら行

| リモコン                 |        |
|----------------------|--------|
| HP TouchSmartでの使用    | 22     |
| 機能                   | 4      |
| 赤外線レシーバ ランプ          | 8      |
| センサ                  | 22     |
| 電源/スリープ ボタン          | 22     |
| ルータの設置               | 15, 16 |
| レシーバ、ワイヤレス キーボード/マウス | 8      |
| ローカル エリア ネットワーク(LAN) | 14     |
| ロック                  |        |
| セキュリティ               | 7      |